| Document Description:                                                                                                    | CSB – Clinical Dynamics AccuSim Patient<br>Simulator | Document Number:<br>Version: | 80022216<br>B |
|----------------------------------------------------------------------------------------------------|------------------------------------------------------|------------------------------|---------------|
|                                                                                                    | Welch Allyn™                                         |                              |               |
| Printed or electronic versions of this document not accessed directly from the designated Welch Allyn Controlled Quality Information System are For Reference Only. |                                                      |                              |               |

# **Customer Service Bulletin**

| Products:                   | <ul> <li>Connex Spot Me</li> <li>Connex Vital Sig</li> <li>Connex Integra</li> <li>ProBP 3400</li> <li>Spot</li> <li>Spot LXI</li> <li>Propaq CS</li> <li>Propaq EN</li> <li>Propaq LT</li> <li>VSM 300</li> <li>Micropaq</li> <li>CP50</li> <li>CP150</li> <li>CP100/200</li> <li>ABPM 6100</li> <li>ABPM 7100</li> </ul> | onitor – CSM<br>gns Monitor – CVSM<br>ted Wall System – CIWS | Date: | 2019-12-05 |
|-----------------------------|----------------------------------------------------------------------------------------------------|--------------------------------------------------------------|-------|------------|
| Subject:                    | Clinical Dynamics AccuSim Pa                                                                                                    | tient Simulator                                              |       |            |
| HW Version(s)<br>Affected:  | All                                                                                                    | SW Version(s) All Affected:                                  |       |            |
| Serial Numbers<br>Affected: | All                                                                                                    | Lot or Date All All                                          |       |            |
|                             |                                                                                                    |                                                              |       |            |

| Classification: | Information | nal Only       |                   |                      |
|-----------------|-------------|----------------|-------------------|----------------------|
| Distribution:   | ⊠ Custom    | er Care        | ☑ Product Service | ⊠ Field Service      |
|                 | 🛛 ASPs      | ☑ Distributors | ⊠ Customers       | Company Confidential |

THIS INFORMATION IS THE PROPERTY OF WELCH ALLYN, INC. AND AS SUCH SHALL NOT BE REPRODUCED, COPIED, OR USED AS A BASIS FOR THE MANUFACTURE OR SALE OF EQUIPMENT OR DEVICES WITHOUT THE EXPRESS WRITTEN PERMISSION OF WELCH ALLYN, INC.

1

| Document I   | Description:                                     | CSB – Clinical Dynamics AccuSim Patient<br>Simulator                                                                                                    | Document Number:<br>Version:                                              | 80022216<br>B                                                  |
|--------------|--------------------------------------------------|----------------------------------------------------------------------------------------------------|---------------------------------------------------------------------------|----------------------------------------------------------------|
|              |                                                  | Welch Allyn™                                                                                                    |                                                                           |                                                                |
| Printed or e | electronic versions of                           | of this document not accessed directly from the designated Welch Allyn Cont                                                                                                    | rolled Quality Information System a                                       | re For Reference Only.                                         |
| Summary:     | The Clinic<br>above de<br>to use the<br>CIWS, C\ | cal Dynamics AccuSim Patient Simulator has bee<br>vices. Additionally, the below information is being<br>simulator with the device to verify functional cheo<br>/SM only) for preventative maintenance. | n verified to be used in a made available to end cks and Full calibration | conjunction with the<br>users to show how<br>(CSM, ProBp 3400, |
|              | Customer<br>should rea                           | is requesting additional information, parts, toolin<br>ach out to Clinical Dynamics directly at the addre                                                                                               | g, etc for the AccuSir<br>ss below.                                       | n Patient Simulator                                            |
|              |                                                  |                                                                                                    |                                                                           |                                                                |
|              |                                                  | Cinnedi Dynamics                                                                                                    |                                                                           |                                                                |
|              |                                                  | www.clinicaldynamics.com                                                                                                    |                                                                           |                                                                |
|              |                                                  | Clinical Dynamics Corporation                                                                                                    |                                                                           |                                                                |
|              |                                                  | 10 Capital Drive                                                                                                    |                                                                           |                                                                |
|              |                                                  | Wallingtord, C1 06492-2318 U                                                                                                    | SA                                                                        |                                                                |
|              |                                                  | 800-247-6427                                                                                                    |                                                                           |                                                                |
|              |                                                  |                                                                                                    |                                                                           |                                                                |

| Document Description:                                                                                                    | CSB – Clinical Dynamics AccuSim Patient<br>Simulator | Document Number:<br>Version: | 80022216<br>B |
|----------------------------------------------------------------------------------------------------|------------------------------------------------------|------------------------------|---------------|
|                                                                                                    | Welch Allyn™                                         |                              |               |
| Printed or electronic versions of this document not accessed directly from the designated Welch Allyn Controlled Quality Information System are For Reference Only |                                                      |                              |               |

# 1.0 Purpose:

This service procedure details how to use the Clinical Dynamics AccuSim simulator for preventative maintenance or calibration activities for the devices defined within this process.

# **2.0 Scope:**

The instructions in this procedure apply to the below products.

- Connex Spot Monitor CSM
- Connex Vital Signs Monitor CVSM
- Connex Integrated Wall System CIWS
- ProBP 3400
- Spot
- Spot LXI
- Propaq CS
- Propag EN
- Propaq LT
- VSM 300
- Micropaq
- CP50
- CP150
- CP100/200
- ABPM 6100
- ABPM 7100

| Document Description:                                                                                                    | CSB – Clinical Dynamics AccuSim Patient<br>Simulator | Document Number:<br>Version: | 80022216<br>B |
|----------------------------------------------------------------------------------------------------|------------------------------------------------------|------------------------------|---------------|
|                                                                                                    | Welch Allyn™                                         |                              |               |
| Printed or electronic versions of this document not accessed directly from the designated Welch Allyn Controlled Quality Information System are For Reference Only. |                                                      |                              |               |

# **3.0 Device specific Instructions:**

- 1. Connex Spot Monitor CSM
  - Required Tools
    - CSM
      - Blood Pressure Hose
      - Spo2 Ext. cable (Nellcor, Masimo, Nonin)
      - Y-tube adapter
      - Service Test Box (Nurse Call)
      - USB A to B
      - 3.5mm audio cord
      - Ethernet Cable
      - Test Volume
      - Welch Allyn Service Tool WAST
      - USB A to B micro cable
      - AccuSim Simulator
        - NIBP Tubing Kit
          - NIBP Tube
          - NIBP Adapters
            - Male to male
          - NIBP Barb to Hose (x6)
        - SPO2 Cable Kit (Nellcor, Masimo, Nonin)
          - SPO2 Adapter
          - SPO2 Simulator cable
        - SureTemp cable
          - SureTemp Plus cable

| Document Description:                                                                                                    | CSB – Clinical Dynamics AccuSim Patient<br>Simulator | Document Number:<br>Version: | 80022216<br>B |
|----------------------------------------------------------------------------------------------------|------------------------------------------------------|------------------------------|---------------|
|                                                                                                    | <mark>Welch</mark> Allyn™                            |                              |               |
| Printed or electronic versions of this document not accessed directly from the designated Welch Allyn Controlled Quality Information System are For Reference Only. |                                                      |                              |               |

## NIBP Functional Verification

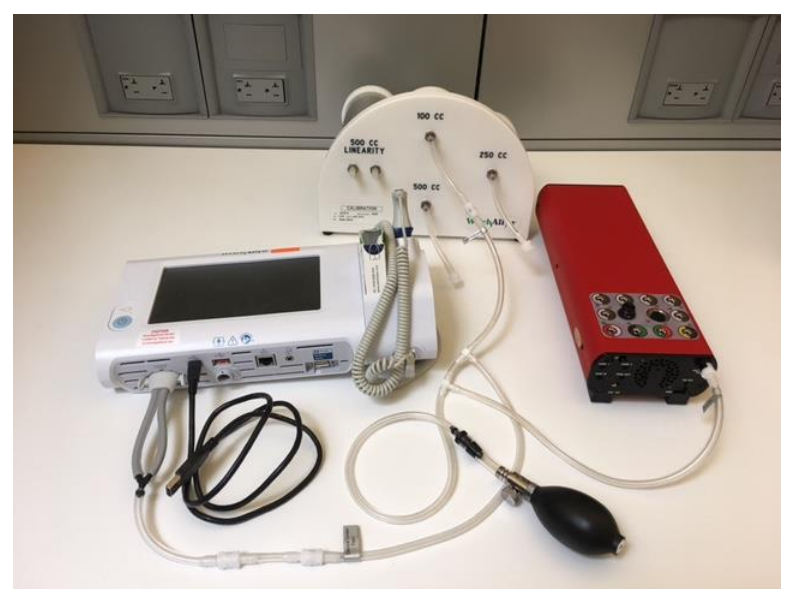

\*\* Attach the USB cable to a PC with WAST

- 1. Connect the "NIBP Barb to Hose" hose to each cylinder (100cc, 250cc, and 500cc) on the Test Volume
- 2. Connect the "NIBP Barb to Hose" hose (100cc) to "Test Volume" hose on "NIBP Tube"
- 3. Connect the "NIBP Adapter" (male to male) to "Device Under Test" hose on "NIBP Tube"
- 4. Connect the "NIBP Adapter" (male to male) to "NIBP Barb to Hose"
- 5. Connect the "NIBP Barb to Hose" to "Y-tube adapter"
- 6. Connect the "Y-tube adapter" to "Blood Pressure hose"
- 7. [CSM] Connect the "Blood Pressure hose" to CSM
- 8. [AccuSim] Connect the Hose labeled "AccuSim" to "Pressure Port" on back of the AccuSim Simulator
- 9. [AccuSim] Turn on the Simulator
- \*\* Power button is located on the back of [AccuSim]

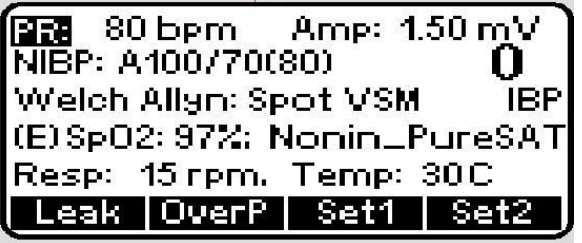

10. [AccuSim] Press the "Menu" button to launch the main menu options

| Document Description:          | CSB – Clinical Dynamics AccuSim Patient<br>Simulator                          | Document Number:<br>Version:       | 80022216<br>B         |
|--------------------------------|-------------------------------------------------------------------------------|------------------------------------|-----------------------|
|                                | Welch Allyn™                                                                  |                                    |                       |
| Printed or electronic versions | of this document not accessed directly from the designated Welch Allyn Contro | lled Ouality Information System ar | e For Reference Only. |

|     | Main Menu          |
|-----|--------------------|
| 1.0 | PM/Service Routine |
| 2.) | NIBP Module        |
| 3.) | ECG Module         |
| 4.) | SPO2 Sim           |
| 5.) | Simulator Config   |
|     |                    |

11. [AccuSim] Press "Enter" button to select "PM/Service Routine"

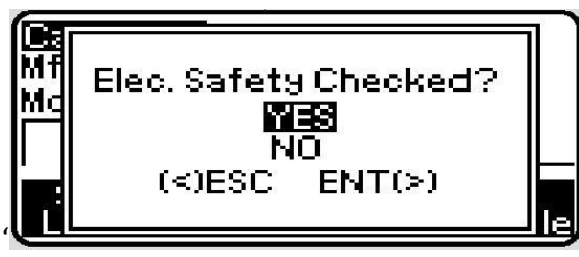

12. [AccuSim] Press "Enter" to message "Elec. Safety Checked?"

| <b>Generic Califable</b><br>**F2 or F3 to select. F4 to set.<br>F1 to set last used CalTable** |           |      |                 |
|------------------------------------------------------------------------------------------------|-----------|------|-----------------|
| Cal                                                                                            | Seq       |      |                 |
| Set<br>Last                                                                                    | Adi.<br>+ | Adi. | Set<br>CalTable |

13. [AccuSim] Press "Up/Down Arrow" buttons to locate the "CSM"

| CalTab | le1  |          |          |
|--------|------|----------|----------|
| Mfctr: | Weld | sh Allar | ר        |
| Model: | CSM  |          |          |
| Cal    | Seq  |          |          |
| Set    | Adi. | Adi.     | Set      |
| Last   | +    |          | CalTable |

14. [AccuSim] Press "F4" button to launch "Set CalTable" and press "Enter"

|     | PM/Service Routine |
|-----|--------------------|
| 1.) | Leak Test          |
| 2.) | OverP Test         |
| 3.) | ВР Ассигасу        |
| 4.) | SPO2 Sim           |
| 5.) | Temp. Module Check |
|     |                    |

15. [AccuSim] Press the "Scroll up/down" button to select the "BP Accuracy" and press "Enter"

THIS INFORMATION IS THE PROPERTY OF WELCH ALLYN, INC. AND AS SUCH SHALL NOT BE REPRODUCED, COPIED, OR USED AS A BASIS FOR THE MANUFACTURE OR SALE OF EQUIPMENT OR DEVICES WITHOUT THE EXPRESS WRITTEN PERMISSION OF WELCH ALLYN, INC.

FCD-1482 Rev K

| Document Description: | CSB – Clinical Dynamics AccuSim Patient | <b>Document Number:</b> | 80022216 |
|-----------------------|-----------------------------------------|-------------------------|----------|
|                       | Simulator                               | Version:                | В        |
|                       | Welch Allyn™                            |                         |          |

Printed or electronic versions of this document not accessed directly from the designated Welch Allyn Controlled Quality Information System are For Reference Only.

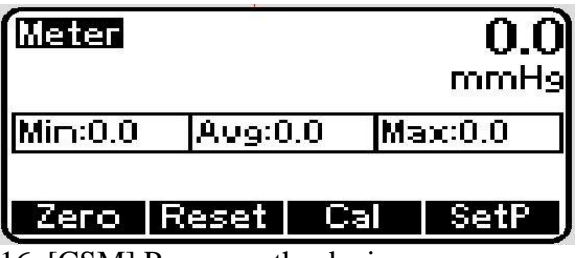

16. [CSM] Power on the device

- 17. [CSM] Connect the USB cable to CSM and a PC with WAST (Welch Allyn Service Tool) installed.
- 18. [PC] Launch WAST
- 19. [PC] Click on the "Service" option if prompted
- 20. [PC] Enter in the User ID and Password for WAST
- 21. [PC] Double Click on the "Connex Spot Monitor" listed
- 22. [PC] Click the "Verify and Calibrate" tab
- 23. [PC] Double Click on the "NIBP Sensor" listed
- 24. [PC] Click "Begin" to start the test and calibration
- 25. [PC] Click "Perform all"
- 26. Follow the instruction from the WAST
- 27. Read the following "\*\*" ahead to avoid confusion
- \*\* The "Meter readings" are from the AccuSim Simulator

\*\* For the "Single Lumen" or "Double Lumen" test only one needs to be ran, Skip the one you don't use

28. Verify the test successfully finish without failures [Pass/Fail]

29. Press "close" and disconnect all cables and devices

| Document Description:          | CSB – Clinical Dynamics AccuSim Patient<br>Simulator                          | Document Number:<br>Version:       | 80022216<br>B         |
|--------------------------------|-------------------------------------------------------------------------------|------------------------------------|-----------------------|
|                                | Welch Allyn™                                                                  |                                    |                       |
| Printed or electronic versions | of this document not accessed directly from the designated Welch Allyn Contro | lled Ouality Information System ar | e For Reference Only. |

# Spo2 Functional Verification

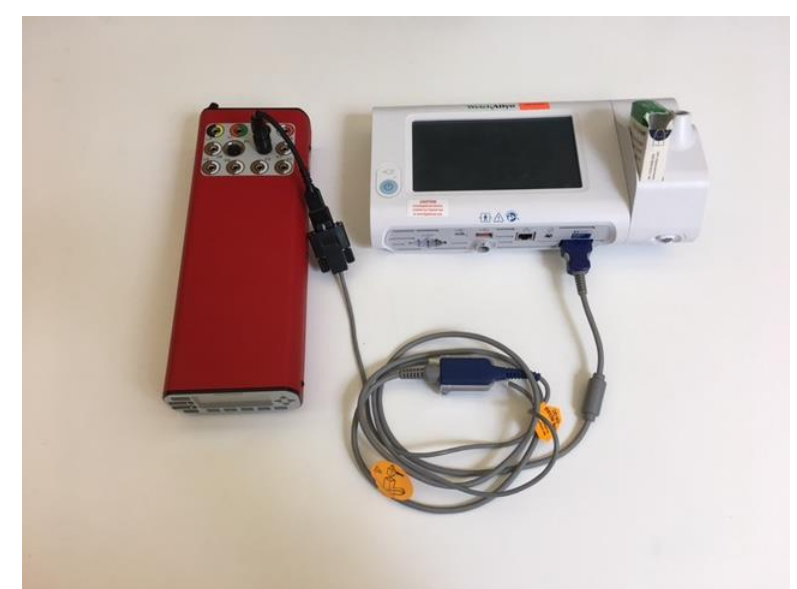

- 1. [AccuSim] Connect the "SPO2 Adapter" to the AccuSim simulator
- 2. Connect the "SPO2 Adapter" to the "SPO2 Simulator cable" (Simulator cable is labeled per the type of Spo2 system being used)
- 3. Connect the "SPO2 Simulator cable" to the "SPO2 Ext. Cable"
- 4. [AccuSim] Press "Escape" button twice

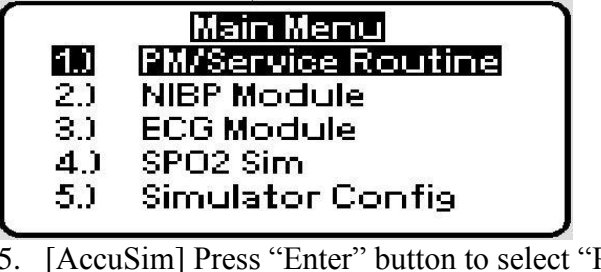

- 5. [AccuSim] Press "Enter" button to select "PM/Service Routine"
- 6. [AccuSim] Press "Enter" to message "Elec. Safety Checked?"

| <b>Generic Califable</b><br>**F2 or F3 to select. F4 to set.<br>F1 to set last used CalTable** |           |          |                 |
|------------------------------------------------------------------------------------------------|-----------|----------|-----------------|
| Cal                                                                                            | Seq       |          |                 |
| Set<br>Last                                                                                    | Adi.<br>+ | Adi.<br> | Set<br>CalTable |

7. [AccuSim] Press "F1" to set the last calibration table

THIS INFORMATION IS THE PROPERTY OF WELCH ALLYN, INC. AND AS SUCH SHALL NOT BE REPRODUCED, COPIED, OR USED AS A BASIS FOR THE MANUFACTURE OR SALE OF EQUIPMENT OR DEVICES WITHOUT THE EXPRESS WRITTEN PERMISSION OF WELCH ALLYN, INC.

FCD-1482 Rev K

Parent: WI-17206803

| Document Description:          | CSB – Clinical Dynamics AccuSim Patient<br>Simulator                          | Document Number:<br>Version:       | 80022216<br>B        |
|--------------------------------|-------------------------------------------------------------------------------|------------------------------------|----------------------|
|                                | Welch Allyn™                                                                  |                                    |                      |
| Printed or electronic versions | of this document not accessed directly from the designated Welch Allyn Contro | lled Quality Information System at | e For Reference Only |

| 6   | M/Service Routine  |
|-----|--------------------|
| 1.) | Leak Test          |
| 2.) | OverP Test         |
| 3.) | ВР Ассигасу        |
| 4.) | SPO2 Sim           |
| 5.) | Temp. Module Check |
|     | 801                |

8. [AccuSim] Press the "Scroll up/down" button to select the "Spo2 Sim" and press "Enter"

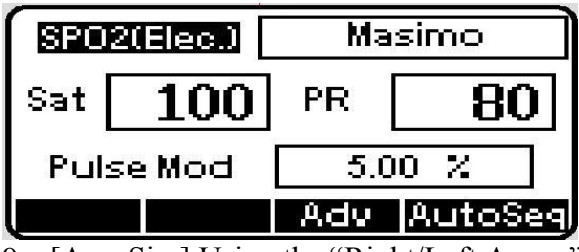

9. [AccuSim] Using the "Right/Left Arrow" buttons to navigate to top right of the screen

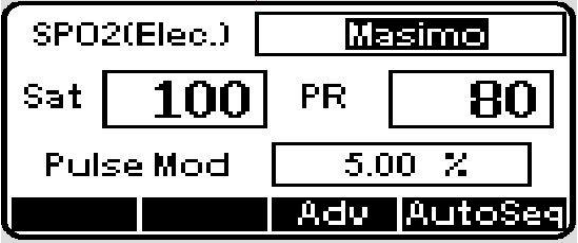

- 10. [AccuSim] Using the "Up/Down Arrow" button to change the Spo2 system to the current system being used
- 11. Connect the according "SPO2 Ext. Cable" to CSM
- \*\* Follow steps 12-13 for Masimo and steps 14-17 for Nellcor and Nonin
- \*\* Give the device about 30 seconds to stabilize
- 12. [AccuSim] Using the "Right/Left/Up/Down Arrow" buttons adjust the Saturation level and to 80% and Pulse Rate to 60 bpm

| SPO | 2(Elec.) | .) Masimo    |         |
|-----|----------|--------------|---------|
| Sat | 80       | PR <b>60</b> |         |
| Pul | se Mod   | 5.0          | 00 %    |
|     |          | Adv          | AutoSeg |

13. [CSM] Verify that Saturation level is 80% ±3% and Pulse Rate is 60 bpm ± 1 bpm [Pass/Fail]

THIS INFORMATION IS THE PROPERTY OF WELCH ALLYN, INC. AND AS SUCH SHALL NOT BE REPRODUCED, COPIED, OR USED AS A BASIS FOR THE MANUFACTURE OR SALE OF EQUIPMENT OR DEVICES WITHOUT THE EXPRESS WRITTEN PERMISSION OF WELCH ALLYN, INC.

FCD-1482 Rev K

Parent: WI-17206803

| Document Description:                                                                                                    | CSB – Clinical Dynamics AccuSim Patient<br>Simulator | Document Number:<br>Version: | 80022216<br>B |
|----------------------------------------------------------------------------------------------------|------------------------------------------------------|------------------------------|---------------|
|                                                                                                    | Welch Allyn™                                         |                              |               |
| Printed or electronic versions of this document not accessed directly from the designated Welch Allyn Controlled Quality Information System are For Reference Only. |                                                      | e For Reference Only.        |               |

14. [AccuSim] Using the "Right/Left/Up/Down Arrow" buttons adjust the Saturation level and to 90% and Pulse Rate to 60 bpm

| SPO2(Elec.) Nellcor_Oximax |    |     |     |
|----------------------------|----|-----|-----|
| Sat                        | 90 | PR  | 60  |
| Pulse Mod                  |    | 5.0 | 0 % |
| Adv AutoSeg                |    |     |     |

- 15. [CSM] Verify that Saturation level is 90% ±1% and Pulse Rate is 60 bpm ± 1 bpm [Pass/Fail]
- 16. Disconnect all spo2 cables

\*\* SPO2 adapter is spring loaded, grab the bottom end of the cable connected to the simulator and pull up

| Document Description:                                                                                                    | CSB – Clinical Dynamics AccuSim Patient<br>Simulator | Document Number:<br>Version: | 80022216<br>B |
|----------------------------------------------------------------------------------------------------|------------------------------------------------------|------------------------------|---------------|
|                                                                                                    | <mark>Welch</mark> Allyn™                            |                              |               |
| Printed or electronic versions of this document not accessed directly from the designated Welch Allyn Controlled Quality Information System are For Reference Only. |                                                      | e For Reference Only.        |               |

#### • SureTemp Temperature Functional Verification

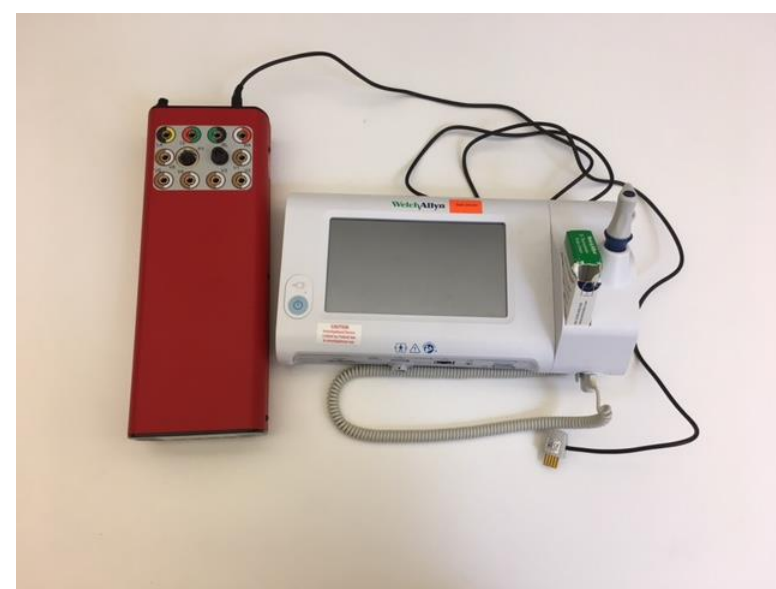

- 1. Remove the Probe Key attached to CSM if there is one
- 2. [AccuSim] Connect the "SureTemp Plus cable" to "Temp 2" located at the back of the simulator
- 3. [CSM] Connect the "SureTemp Plus cable" to CSM
- 4. [CSM] Remove the "Probe" from the well on CSM
- 5. [CSM] Verify that the displayed temperature is  $97.3 \pm 0.2$  °F ( $36.3 \pm 0.1$  °C) [Pass/Fail]
- 6. [CSM] Disconnect the simulator cable and reconnect the "Probe" to the CSM

| Document Description:          | CSB – Clinical Dynamics AccuSim Patient<br>Simulator                           | Document Number:<br>Version:       | 80022216<br>B         |
|--------------------------------|--------------------------------------------------------------------------------|------------------------------------|-----------------------|
|                                | Welch Allyn™                                                                   |                                    |                       |
| Printed or electronic versions | of this document not accessed directly from the designated Welch Allyn Control | lled Quality Information System ar | e For Reference Only. |

#### • Full Calibration

\*\* Follow this step only for device Calibration

- 1. Make sure both devices are powered down
- 2. [CSM] Power on the device
- 3. [AccuSim] Power on the Simulator
- 4. [CSM] Attach the USB cable to a PC with WAST
- 5. [PC] Launch WAST
- 6. [PC] Click on the "Service" option if prompted
- 7. [PC] Enter in the User ID and Password for WAST
- 8. [PC] Double Click on the "Connex Spot Monitor" listed
- 9. [PC] Click the "Verify and Calibrate" tab
- 10. [PC] Double Click on the "Connex Spot Monitor" listed
- 11. [PC] Click "Begin" to start the test and calibration
- 12. Follow the instruction from the WAST
- \*\* SPO2Test
- 13. [AccuSim] Connect the "SPO2 Adapter" to the AccuSim simulator
- 14. Connect the "SPO2 Adapter" to the "SPO2 Simulator cable" (Simulator cable is labeled per the type of Spo2 system being used)
- 15. Connect the "SPO2 Simulator cable" to the "SPO2 Ext. cable"
- 16. [CSM] Connect the "SPO2 Ext. cable" to CSM
- 17. [AccuSim] Press the "Menu" button to launch the main menu options
- 18. [AccuSim] Press "Enter" button to select "PM/Service Routine"
- 19. [AccuSim] Press "Enter" to message "Elec. Safety Checked?"
- 20. [AccuSim] Press "Up/Down Arrow" buttons to locate the "CSM"
- 21. [AccuSim] Press "F4" button to launch "Set CalTable"
- 22. [AccuSim] Press the "Scroll up/down" button to select the "Spo2 Sim" and press "Enter"
- 23. [AccuSim] Using the "Right/Left/Up/Down Arrow" buttons adjust the SPO2 type, Saturation level and Pulse Rate to given value in WAST
- \*\* NIBP
- 24. Connect the "NIBP Barb to Hose" hose to each cylinder (100cc, 250cc, and 500cc) on the Test Volume
- 25. Connect the "NIBP Barb to Hose" hose (100cc) to "Test Volume" hose on "NIBP Tube"
- 26. Connect the "NIBP Adapter" (male to male) to "Device Under Test" hose on "NIBP Tube"
- 27. Connect the "NIBP Adapter" (male to male) to "NIBP Barb to Hose"
- 28. Connect the "NIBP Barb to Hose" to "Y-tube adapter"
- 29. Connect the "Y-tube adapter" to "Blood Pressure hose"

THIS INFORMATION IS THE PROPERTY OF WELCH ALLYN, INC. AND AS SUCH SHALL NOT BE REPRODUCED, COPIED, OR USED AS A BASIS FOR THE MANUFACTURE OR SALE OF EQUIPMENT OR DEVICES WITHOUT THE EXPRESS WRITTEN PERMISSION OF WELCH ALLYN, INC.

FCD-1482 Rev K

| Document Description: | CSB – Clinical Dynamics AccuSim Patient | Document Number: | 80022216 |
|-----------------------|-----------------------------------------|------------------|----------|
|                       | Simulator                               | Version:         | B        |
|                       | Welch Allyn™                            |                  |          |

Printed or electronic versions of this document not accessed directly from the designated Welch Allyn Controlled Quality Information System are For Reference Only.

- 30. [CSM] Connect the "Blood Pressure hose" to CSM
- 31. [AccuSim] Connect the Hose labeled "AccuSim" to "Pressure Port" on back of the AccuSim Simulator
- 32. [AccuSim] Press "Escape" button
- 33. [AccuSim] Press the "Scroll up/down" button to select the "BP Accuracy" and press "Enter"
- 34. [AccuSim] Press "Enter" to message "Elec. Safety Checked?"
- \*\* SureTemp Temperature
- 35. Skip the "Low temperature test"
- 36. Instead of the Calibration key, connect the SureTemp Plus cable to "Temp2" on AccuSim and CSM
- \*\* The "Meter readings" are from the AccuSim Simulator
- \*\* For the "Single Lumen" or "Double Lumen" test only one needs to be ran, Skip the one you don't use
- 37. [PC] Access and save the calibration certificate and service logs at the following directory:

C:\ProgramData\Welch Allyn Service Tool\ServiceLogs

| Document Description:          | CSB – Clinical Dynamics AccuSim Patient<br>Simulator                           | Document Number:<br>Version:       | 80022216<br>B         |
|--------------------------------|--------------------------------------------------------------------------------|------------------------------------|-----------------------|
|                                | Welch Allyn™                                                                   |                                    |                       |
| Printed or electronic versions | of this document not accessed directly from the designated Welch Allyn Control | lled Quality Information System ar | e For Reference Only. |

## 2. Connex Vital Signs Monitor – CVSM/CIWS • Required Tools

- CVSM/CIWS
  - Blood Pressure Hose
  - Y-tube adapter
  - SPO2 Ext. cable (Nellcor, Masimo)
  - Service Test Box (Nurse Call)
    - $\circ \quad USB \ A \ to \ B$
    - 3.5mm audio cord
  - Ethernet Cable
- Test Volume
- Welch Allyn Service Tool WAST
  - NIBP Tubing Kit
    - NIBP Tube
    - o NIBP Adapters
      - Male to male
    - $\circ \quad \text{NIBP Barb to Hose (x6)}$
  - SPO2 Cable Kit (Nellcor, Masimo)
    - o SPO2 Adapter
    - o SPO2 Simulator cable
  - SureTemp cable
    - SureTemp Plus cable
  - ECG banana plug
- USB A to B mini cable
- Slotted Screwdriver

| Document Description:                                                                                                    | CSB – Clinical Dynamics AccuSim Patient<br>Simulator | Document Number:<br>Version: | 80022216<br>B |
|----------------------------------------------------------------------------------------------------|------------------------------------------------------|------------------------------|---------------|
| Welch Allyn™                                                                                                    |                                                      |                              |               |
| District and the second state of the second state of the second state of Wiley Alley Controlled On the Lefter state Control on Control on the Second state of the Second state of the Seco |                                                      | E E B f m a Cala             |               |

## • NIBP Functional Verification

![](_page_14_Picture_2.jpeg)

\*\* Attach the USB cable to a PC with WAST available

- 1. Connect the "NIBP Barb to Hose" hose to each cylinder (100cc, 250cc, and 500cc) on the Test Volume
- 2. Connect the "NIBP Barb to Hose" hose (100cc) to "Test Volume" hose on "NIBP Tube"
- 3. Connect the "NIBP Adapter" (male to male) to "Device Under Test" hose on "NIBP Tube"
- 4. Connect the "NIBP Adapter" (male to male) to "NIBP Barb to Hose"
- 5. Connect the "NIBP Barb to Hose" to "Y-tube adapter"
- 6. Connect the "Y-tube adapter" to "Blood Pressure hose"
- 7. [CVSM] Connect the "Blood Pressure hose" to CVSM
- 8. [AccuSim] Connect the Hose labeled "AccuSim" to "Pressure Port" on back of the AccuSim Simulator
- 9. [AccuSim] Turn on the Simulator

\*\* Power button is located on the back

![](_page_14_Picture_14.jpeg)

10. [AccuSim] Press the "Menu" button to launch the main menu options

| Document Description:          | CSB – Clinical Dynamics AccuSim Patient<br>Simulator                          | Document Number:<br>Version:       | 80022216<br>B         |
|--------------------------------|-------------------------------------------------------------------------------|------------------------------------|-----------------------|
|                                | Welch Allyn™                                                                  |                                    |                       |
| Printed or electronic versions | of this document not accessed directly from the designated Welch Allyn Contro | lled Ouality Information System ar | e For Reference Only. |

| 1.) PM/Service Routine |
|------------------------|
|                        |
| 2.) NIBP Module        |
| 3.) ECG Module         |
| 4.) SPO2 Sim           |
| 5.) Simulator Config   |

11. [AccuSim] Press "Enter" button to select "PM/Service Routine"

![](_page_15_Figure_3.jpeg)

12. [AccuSim] Press "Enter" to message "Elec. Safety Checked?"

| Generic CalTable<br>**F2 or F3 to select, F4 to set.<br>F1 to set last used CalTable** |           |      |                 |
|----------------------------------------------------------------------------------------|-----------|------|-----------------|
| Cal                                                                                    | Seq       |      |                 |
| Set<br>Last                                                                            | Adi.<br>+ | Adi. | Set<br>CalTable |

13. [AccuSim] Press "Up/Down Arrow" buttons to locate the "VSM 6000"

![](_page_15_Picture_7.jpeg)

14. [AccuSim] Press "F4" button to launch "Set CalTable"

|     | <sup>o</sup> M/Service Routine |
|-----|--------------------------------|
| 1.) | Leak Test                      |
| 2.) | OverP Test                     |
| 3.) | ВР Ассигасу                    |
| 4.) | SPO2 Sim                       |
| 5.) | Temp. Module Check             |
|     |                                |

15. [AccuSim] Press the "Scroll up/down" button to select the "BP Accuracy" and press "Enter"

THIS INFORMATION IS THE PROPERTY OF WELCH ALLYN, INC. AND AS SUCH SHALL NOT BE REPRODUCED, COPIED, OR USED AS A BASIS FOR THE MANUFACTURE OR SALE OF EQUIPMENT OR DEVICES WITHOUT THE EXPRESS WRITTEN PERMISSION OF WELCH ALLYN, INC.

FCD-1482 Rev K

Parent: WI-17206803

| Document Description: | CSB – Clinical Dynamics AccuSim Patient | <b>Document Number:</b> | 80022216 |
|-----------------------|-----------------------------------------|-------------------------|----------|
|                       | Simulator                               | Version:                | В        |
| Welch Allyn™          |                                         |                         |          |

Printed or electronic versions of this document not accessed directly from the designated Welch Allyn Controlled Quality Information System are For Reference Only.

![](_page_16_Figure_2.jpeg)

16. [CVSM] Power on the device

- 17. Connect the USB cable to CVSM and a PC with WAST (Welch Allyn Service Tool) installed.
- 18. [PC] Launch WAST
- 19. PC] Click on the "Service" option if prompted
- 20. [PC] Enter in the User ID and Password for WAST
- 21. [PC] Make sure "Device List" is selected, if not click on it
- 22. [PC] Double Click on the "Welch Allyn Connex Device" listed
- 23. [PC] Click the "Verify and Calibrate" tab
- 24. [PC] Double Click on the "NIBP Sensor" listed
- 25. [PC] Click "Begin" to start the test and calibration
- 26. [PC] Click "Perform all"
- 27. Follow the instruction from the WAST
- 28. Read the following "\*\*" ahead to avoid confusion
- \*\* The "Meter readings" are from the AccuSim Simulator

\*\* For the "Single Lumen" or "Double Lumen" test only one needs to be ran, Skip the one you don't use

- 29. Verify the test successfully finish without failures [Pass/Fail]
- 30. Press "close" and disconnect all NIBP cables and devices

| Document Description:          | CSB – Clinical Dynamics AccuSim Patient<br>Simulator                          | Document Number:<br>Version:       | 80022216<br>B         |
|--------------------------------|-------------------------------------------------------------------------------|------------------------------------|-----------------------|
|                                | Welch Allyn™                                                                  |                                    |                       |
| Printed or electronic versions | of this document not accessed directly from the designated Welch Allyn Contro | lled Ouality Information System ar | e For Reference Only. |

## Spo2 Functional Verification

![](_page_17_Picture_2.jpeg)

- 1. [AccuSim] Connect the "SPO2 Adapter" to the AccuSim simulator
- 2. Connect the "SPO2 Adapter" to the "SPO2 Simulator cable" (Simulator cable is labeled per the type of Spo2 system being used)
- 3. Connect the "SPO2 Simulator cable" to the "Spo2 Ext. cable"
- 4. [AccuSim] Press the "Escape" button twice

![](_page_17_Figure_7.jpeg)

![](_page_17_Figure_8.jpeg)

6. [AccuSim] Press "Enter" to message "Elec. Safety Checked?"

| Document Description:                                                                                                    | CSB – Clinical Dynamics AccuSim Patient | <b>Document Number:</b> | 80022216              |
|----------------------------------------------------------------------------------------------------|-----------------------------------------|-------------------------|-----------------------|
|                                                                                                    | Simulator                               | Version:                | В                     |
| Welch Allyn™                                                                                                    |                                         |                         |                       |
| Detected or electronic versions of this document not accessed directly from the designeted Welch Allyn Controlled Ouclity Information System on For Defenses Only |                                         |                         | n Ean Dafanan an Only |

![](_page_18_Picture_1.jpeg)

7. [AccuSim] Press "F1" to set the calibration table

| PM/Service Routine |                    |  |
|--------------------|--------------------|--|
| 1.0                | Leak Test          |  |
| 2.)                | OverP Test         |  |
| 3.)                | BP Accuracy        |  |
| 4.)                | SPO2 Sim           |  |
| 5.)                | Temp. Module Check |  |
|                    |                    |  |

8. [AccuSim] Press the "Scroll up/down" button to select the "Spo2 Sim" and press "Enter"

| SPO2(Elec.) |        | Masimo |         |
|-------------|--------|--------|---------|
| Sat         | 100    | PR     | 80      |
| Pul         | se Mod | 5.0    | 0 %     |
|             |        | Adv    | AutoSeg |

9. [AccuSim] Using the "Right/Left Arrow" buttons to navigate to top right of the screen

| SPO2(Elec.) |     | Masimo |         |
|-------------|-----|--------|---------|
| Sat         | 100 | PR     | 80      |
| Pulse Mod   |     | 5.0    | )0 %    |
|             |     | Adv    | AutoSeq |

- 10. [AccuSim] Using the "Up/Down Arrow" button to change the Spo2 system to the current system being used
- 11. [CVSM] Press the "Settings" tab
- 12. [CVSM] Press the "Device" tab
- 13. [CVSM] Press the "Intervals Monitoring"
- 14. [CVSM] Press the "Home" tab
- 15. [CVSM] Connect the "Spo2 Ext. cable to CVSM
- 16. Follow steps 17-18 for Masimo and steps 19-20 for Nellcor and Nonin

THIS INFORMATION IS THE PROPERTY OF WELCH ALLYN, INC. AND AS SUCH SHALL NOT BE REPRODUCED, COPIED, OR USED AS A BASIS FOR THE MANUFACTURE OR SALE OF EQUIPMENT OR DEVICES WITHOUT THE EXPRESS WRITTEN PERMISSION OF WELCH ALLYN, INC.

FCD-1482 Rev K

Parent: WI-17206803

| Document Description:          | CSB – Clinical Dynamics AccuSim Patient<br>Simulator                           | Document Number:<br>Version:       | 80022216<br>B         |
|--------------------------------|--------------------------------------------------------------------------------|------------------------------------|-----------------------|
|                                | Welch Allyn™                                                                   |                                    |                       |
| Printed or electronic versions | of this document not accessed directly from the designated Welch Allyn Control | lled Ouality Information System ar | e For Reference Only. |

- \*\* Give the device about 30 seconds to stabilize
- 17. [AccuSim] Using the "Right/Left/Up/Down Arrow" buttons adjust the Saturation level and to 81% and Pulse Rate to 61 bpm

| SPO: | SPO2(Elec.) Masimo |     | isimo   |
|------|--------------------|-----|---------|
| Sat  | 81                 | PR  | ெ       |
| Pul  | se Mod             | 5.0 | 00 %    |
|      |                    | Adv | AutoSeq |

- 18. [CVSM] Verify that Saturation level is 81% ±3% and Pulse Rate is 61 bpm ± 1 bpm [Pass/Fail]
- 19. [AccuSim] Using the "Right/Left/Up/Down Arrow" buttons adjust the Saturation level and to 90% and Pulse Rate to 60 bpm

| SPO2(Elec.) |        | Nelico     | r_Oximax |
|-------------|--------|------------|----------|
| Sat         | 90     | PR         | 60       |
| Pul         | se Mod | 5.0        | 0 %      |
|             |        | Adv AutoSe |          |

- 20. [CVSM] Verify that Saturation level is 90% ±1% and Pulse Rate is 60 bpm ± 1 bpm [Pass/Fail]
- 21. [AccuSim] (For both Spo2) Using the "Right/Left/Up/Down Arrow" buttons adjust the Saturation level and to 75% and Pulse Rate to 200 bpm

![](_page_19_Figure_9.jpeg)

- 22. [CVSM] Verify that Saturation level is 75% ±1% and Pulse Rate is 200 bpm ± 2 bpm [Pass/Fail]
- 23. Disconnect all Spo2 cables

\*\* Be careful removing the SPO2 Adapter, it is spring loaded and may ruin the components inside. Grab the bottom portion of the adapter and lift to remove

| Document Description:          | CSB – Clinical Dynamics AccuSim Patient<br>Simulator                           | Document Number:<br>Version:       | 80022216<br>B         |
|--------------------------------|--------------------------------------------------------------------------------|------------------------------------|-----------------------|
|                                | <mark>Welch</mark> Allyn™                                                      |                                    |                       |
| Printed or electronic versions | of this document not accessed directly from the designated Welch Allyn Control | lled Quality Information System ar | e For Reference Only. |

## SureTemp Temperature Functional Verification

![](_page_20_Picture_2.jpeg)

- 1. Remove the Probe Key attached to CVSM if there is one
- 2. [AccuSim] Connect the "SureTemp Plus cable" to "Temp 2" located at the back of the simulator
- 3. [CVSM] Connect the "SureTemp Plus Cable" to CVSM
- 4. [CVSM] Remove the "Probe" from the well on CVSM
- 5. [CVSM] Verify that the displayed temperature is 97.3  $\pm$  0.2  $^{o}F$  (36.3  $\pm$  0.1  $^{o}C)$  [Pass/Fail]
- 6. [CVSM] Disconnect the "SureTemp cable" and reconnect the "Probe" to the device

| Document Description:          | CSB – Clinical Dynamics AccuSim Patient<br>Simulator                           | Document Number:<br>Version:       | 80022216<br>B         |
|--------------------------------|--------------------------------------------------------------------------------|------------------------------------|-----------------------|
|                                | Welch Allyn™                                                                   |                                    |                       |
| Printed or electronic versions | of this document not accessed directly from the designated Welch Allyn Control | lled Quality Information System ar | e For Reference Only. |

#### • Full Calibration

\*\* Follow this step only for device Calibration

- 1. Make sure both devices are powered down
- 2. [CVSM] Power on the device
- 3. [AccuSim] Power on the Simulator
- 4. [CVSM] Attach the USB cable to a PC with WAST
- 5. [PC] Launch WAST
- 6. [PC] Click on the "Service" option if prompted
- 7. [PC] Enter in the User ID and Password for WAST
- 8. [PC] Double Click on the "Welch Allyn Connex Device" listed
- 9. [PC] Click the "Verify and Calibrate" tab
- 10. [PC] Double Click on the "Welch Allyn Connex Device" listed
- 11. [PC] Click "Begin" to start the test and calibration
- 12. Follow the instruction from the WAST
- \*\* SPO2Test
- 13. [AccuSim] Connect the "SPO2 Adapter" to the AccuSim simulator
- 14. Connect the "SPO2 Adapter" to the "SPO2 Simulator cable" (Simulator cable is labeled per the type of Spo2 system being used)
- 15. Connect the "SPO2 Simulator cable" to the "SPO2 Ext. cable"
- 16. [CVSM] Connect the "SPO2 Ext. cable" to CVSM
- 17. [AccuSim] Press the "Menu" button to launch the main menu options
- 18. [AccuSim] Press "Enter" button to select "PM/Service Routine"
- 19. [AccuSim] Press "Enter" to message "Elec. Safety Checked?"
- 20. [AccuSim] Press "Up/Down Arrow" buttons to locate the "VSM 6000"
- 21. [AccuSim] Press "F4" button to launch "Set CalTable"
- 22. [AccuSim] Press the "Scroll up/down" button to select the "Spo2 Sim" and press "Enter"

[AccuSim] Using the "Right/Left/Up/Down Arrow" buttons adjust the SPO2 type, Saturation level and Pulse Rate to given value in WAST

- \*\* SureTemp Temperature
- 23. Skip the "Low temperature test"
- 24. Instead of the Calibration key, connect the SureTemp Plus cable to "Temp2" on AccuSim and CVSM
- \*\* NIBP
- 25. Connect the "NIBP Barb to Hose" hose to each cylinder (100cc, 250cc, and 500cc) on the Test Volume
- 26. Connect the "NIBP Barb to Hose" hose (100cc) to "Test Volume" hose on "NIBP Tube"

| The competent description? |          | 000 |
|----------------------------|----------|-----|
| Simulator                  | Version: | В   |
| Welch Allyn™               |          |     |

Printed or electronic versions of this document not accessed directly from the designated Welch Allyn Controlled Quality Information System are For Reference Only.

- 27. Connect the "NIBP Adapter" (male to male) to "Device Under Test" hose on "NIBP Tube"
- 28. Connect the "NIBP Adapter" (male to male) to "NIBP Barb to Hose"
- 29. Connect the "NIBP Barb to Hose" to "Y-tube adapter"
- 30. Connect the "Y-tube adapter" to "Blood Pressure hose"
- 31. [CVSM] Connect the "Blood Pressure hose" to CVSM
- 32. [AccuSim] Connect the Hose labeled "AccuSim" to "Pressure Port" on back of the AccuSim Simulator
- 33. [AccuSim] Press "Escape" button
- 34. [AccuSim] Press the "Scroll up/down" button to select the "BP Accuracy" and press "Enter"
- 35. [AccuSim] Press "Enter" to message "Elec. Safety Checked?"
- \*\* The "Meter readings" are from the AccuSim Simulator
- \*\* For the "Single Lumen" or "Double Lumen" test only one needs to be ran, Skip the one you don't use
- 38. [PC] Access and save the calibration certificate and service logs at the following directory:

C:\ProgramData\Welch Allyn Service Tool\ServiceLogs

| Document Description:          | CSB – Clinical Dynamics AccuSim Patient<br>Simulator                           | Document Number:<br>Version:      | 80022216<br>B         |
|--------------------------------|--------------------------------------------------------------------------------|-----------------------------------|-----------------------|
|                                | Welch Allyn™                                                                   |                                   |                       |
| Printed or electronic versions | of this document not accessed directly from the designated Welch Allyn Control | led Ouality Information System ar | e For Reference Only. |

3. ProBP 3400

## • Required Tools

- ProBP 3400
  - Blood Pressure Hose
  - Y-tube adapter
- Test Volume
- Welch Allyn Service Tool WAST
- AccuSim Simulator
  - NIBP Tubing Kit
    - NIBP Tube
    - NIBP Adapters
      - Male to male
    - $\circ$  NIBP Barb to Hose (x6)
- USB A to B mini cable

| Document Description:          | CSB – Clinical Dynamics AccuSim Patient<br>Simulator                          | Document Number:<br>Version:       | 80022216<br>B         |
|--------------------------------|-------------------------------------------------------------------------------|------------------------------------|-----------------------|
|                                | Welch Allyn™                                                                  |                                    |                       |
| Printed or electronic versions | of this document not accessed directly from the designated Welch Allyn Contro | lled Ouality Information System ar | e For Reference Only. |

#### • Full Calibration

![](_page_24_Picture_2.jpeg)

\*\* Attach the USB cable to a PC with WAST available

- 1. [AccuSim] Connect the "AccuSim" end of the "NIBP Tube" to "Pressure Port" located on the back of the simulator
- 2. Connect the "NIBP Barb to Hose" hoses to each cylinder on the Test Volume
- 3. Connect the "NIBP Barb to Hose" hose (100cc) to "Test Volume" hose on "NIBP Tube"
- 4. Connect the "NIBP Adapter" (male to male) to "Device Under Test" hose on "NIBP Tube"
- 5. Connect the "NIBP Adapter" (male to male) to "NIBP Barb to Hose"
- 6. Connect the "NIBP Barb to Hose" to "Y-tube adapter"
- 7. Connect the "Y-tube adapter" to "Blood Pressure hose"
- 8. [ProBP] Connect "Blood Pressure hose" to ProBP3400
- 9. [AccuSim] Turn on the Simulator

\*\* Power button is located on the back

![](_page_24_Picture_14.jpeg)

10. [AccuSim] Press the "Menu" button to launch the main menu options

| Document Description:          | CSB – Clinical Dynamics AccuSim Patient<br>Simulator                          | Document Number:<br>Version:      | 80022216<br>B          |
|--------------------------------|-------------------------------------------------------------------------------|-----------------------------------|------------------------|
|                                | Welch Allyn™                                                                  |                                   |                        |
| Printed or electronic versions | of this document not accessed directly from the designated Welch Allyn Contro | lled Quality Information System a | re For Reference Only. |

|     | Main Menu          |
|-----|--------------------|
| 1.) | PM/Service Routine |
| 2.) | NIBP Module        |
| 3.) | ECG Module         |
| 4.) | SPO2 Sim           |
| 5.) | Simulator Config   |
|     | >27-               |

11. [AccuSim] Press "Enter" button to select "PM/Service Routine"

12. [AccuSim] Press "Enter" to message "Elec. Safety Checked?"

![](_page_25_Picture_4.jpeg)

13. [AccuSim] Press "Up/Down Arrow" buttons to locate the "ProBP 3400"

| CalTable2   |           |                               |                 |  |
|-------------|-----------|-------------------------------|-----------------|--|
| Mfetr:      | Weld      | sh Allar                      | 7               |  |
| Model:      | ProE      | P 3400                        | )               |  |
| Cal         | Seq       | 1990-1994 1990-1994 1994-1994 |                 |  |
| Set<br>Last | Adi.<br>+ | Adi.                          | Set<br>CalTable |  |

14. [AccuSim] Press "F4" button to launch "Set CalTable"

| 6   | M/Service Routine  |
|-----|--------------------|
| 1.) | Leak Test          |
| 2.) | OverP Test         |
| 3.) | ВР Ассигасу        |
| 4.) | SPO2 Sim           |
| 5.) | Temp. Module Check |

- 15. [AccuSim] Press the "Scroll up/down" button to select the "BP Accuracy" and press "Enter"
- 16. [AccuSim] Press "Enter" to the message
- 17. [ProBP3400] Power on ProBP 3400
- 18. [ProBP3400] Connect the USB cable to ProBP 3400 and a PC with WAST (Welch Allyn Service Tool) installed.
- 19. [PC] Launch WAST
- 20. PC] Click on the "Service" option if prompted
- 21. [PC] Enter in the User ID and Password for WAST

THIS INFORMATION IS THE PROPERTY OF WELCH ALLYN, INC. AND AS SUCH SHALL NOT BE REPRODUCED, COPIED, OR USED AS A BASIS FOR THE MANUFACTURE OR SALE OF EQUIPMENT OR DEVICES WITHOUT THE EXPRESS WRITTEN PERMISSION OF WELCH ALLYN, INC.

FCD-1482 Rev K

Parent: WI-17206803

| Document Description: | CSB – Clinical Dynamics AccuSim Patient | Document Number: | 80022216 |
|-----------------------|-----------------------------------------|------------------|----------|
|                       | Simulator                               | Version:         | B        |
|                       | Welch Allyn™                            |                  |          |

Printed or electronic versions of this document not accessed directly from the designated Welch Allyn Controlled Quality Information System are For Reference Only.

- 22. [PC] Double Click on the "ProBP 3400" listed
- 23. [PC] Click the "Verify and Calibrate" tab
- 24. [PC] Double Click on the "ProBP 3400" listed
- 25. [PC] Click "Begin" to start the test and calibration
- 26. Follow the instruction from the WAST
- \*\* The "Meter readings" are from the AccuSim Simulator

\*\* For Inflation linearity test, disconnect the Y tube adapter and connect the blood pressure hose to "500 cc Linearity" on test volume

- 27. Verify the test successfully finish without failures [Pass/Fail]
- 28. [PC] Access and save the calibration certificate and service logs at the following directory:

C:\ProgramData\Welch Allyn Service Tool\ServiceLogs

| Document Description:          | CSB – Clinical Dynamics AccuSim Patient<br>Simulator                           | Document Number:<br>Version:      | 80022216<br>B        |
|--------------------------------|--------------------------------------------------------------------------------|-----------------------------------|----------------------|
|                                | Welch Allyn™                                                                   |                                   |                      |
| Printed or electronic versions | of this document not accessed directly from the designated Welch Allyn Control | led Quality Information System ar | e For Reference Only |

**4.** Spot

## • Required Tools

- Spot Vital Signs
  - Blood Pressure hose
- AccuSim Simulator
  - NIBP Tubing Kit
    - NIBP Tube
      - NIBP Adapters
        - male to male
        - PROPAQ female
      - $\circ$  NIBP Barb to Hose (x6)
  - SPO2 Cable Kit (Nellcor, Masimo)
    - SPO2 Adapter
    - SPO2 Simulator cable
  - SureTemp cable
    - SureTemp cable
- Test Volume

| Document Description:          | CSB – Clinical Dynamics AccuSim Patient<br>Simulator                          | Document Number:<br>Version:       | 80022216<br>B         |
|--------------------------------|-------------------------------------------------------------------------------|------------------------------------|-----------------------|
|                                | Welch Allyn™                                                                  |                                    |                       |
| Printed or electronic versions | of this document not accessed directly from the designated Welch Allyn Contro | lled Ouality Information System ar | e For Reference Only. |

## NIBP Functional Verification

![](_page_28_Picture_2.jpeg)

#### Leak Test

- 1. Connect the "NIBP Barb to Hose" hose to each cylinder (100cc, 250cc, 500cc, and 500cc Linearity) on the Test Volume
- 2. Connect the "NIBP Adapter" (male to male) to "Device Under Test" hose on "NIBP kit"
- 3. Connect the "NIBP Adapter" (PROPAQ female) to "NIBP Adapter" (male to male)
- 4. Connect the "NIBP Adapter" (PROPAQ female) to "Blood Pressure hose"
- 5. Connect the "NIBP Barb to Hose" hose (100cc) to "Test Volume" hose on "NIBP kit"
- 6. [Spot] Connect the "Blood Pressure hose" to Spot
- 7. [AccuSim] Connect the Hose labeled "AccuSim" to "Pressure Port" on back of the AccuSim Simulator
- 8. [AccuSim] Power on the Device

\*\* Power button is located on the back

![](_page_28_Picture_13.jpeg)

9. [AccuSim] Press the "Menu" button to launch the main menu options

![](_page_29_Figure_0.jpeg)

|     | Main Menu          |
|-----|--------------------|
| 1.) | PM/Service Routine |
| 2.) | NIBP Module        |
| 3.) | ECG Module         |
| 4.) | SPO2 Sim           |
| 5.) | Simulator Config   |
| 5.1 | Simulator Config   |

10. [AccuSim] Press "Scroll up/down" button to navigate to "PM/Service Routine" and press "Enter"

![](_page_29_Figure_3.jpeg)

11. [AccuSim] Press "Enter" to the message

| Generii<br>**F2 or<br>F1 to se | F3 to s<br>t last u | <b>ble</b><br>:elect,<br>used C | F4 to set.<br>alTable** |
|--------------------------------|---------------------|---------------------------------|-------------------------|
| Cal                            | Seq                 |                                 |                         |
| Set<br>Last                    | Adi.<br>+           | Adi.<br>                        | Set<br>CalTable         |

12. [AccuSim] Press "F4" to set the CalTable

\*\* Spot does not have a designated CalTable

|     | PM/Service Routine |
|-----|--------------------|
| 1.) | Leak Test          |
| 2.) | OverP Test         |
| 3.) | ВР Ассигасу        |
| 4.) | SPO2 Sim           |
| 5.) | Temp. Module Check |

13. [AccuSim] Press the "Scroll up/down" button to select the "Leak Test" and press "Enter"

14. [AccuSim] Press the "Enter" button

| Document Description:          | CSB – Clinical Dynamics AccuSim Patient<br>Simulator                          | Document Number:<br>Version:       | 80022216<br>B         |
|--------------------------------|-------------------------------------------------------------------------------|------------------------------------|-----------------------|
|                                | Welch Allyn™                                                                  |                                    |                       |
| Printed or electronic versions | of this document not accessed directly from the designated Welch Allyn Contro | lled Ouality Information System ar | e For Reference Only. |

| Leak: 250 mmHg 20 s              | 0.0 |
|----------------------------------|-----|
| Leak Rate: ==mmH9/<br>Start:mmH9 | s   |
| Zero Reset Start A               | uto |

15. [AccuSim] Press the "Menu" button to preset the Configuration

| and the second second se | 10            |        |            | the second second second second second second second second second second second second second second second s |
|----------------------------------------------------------------------------------------------------|---------------|--------|------------|----------------------------------------------------------------------------------------------------|
| LeakTe                                                                                                    | st Pres       | et Con | fig        |                                                                                                    |
| 1) Targ                                                                                                    | et <b>250</b> | mmH9   | 20         | Sec.                                                                                                    |
| 2.) Тагэ                                                                                                    | et 300        | mmH9   | 120        | Sec.                                                                                                    |
| 3.) Targ                                                                                                    | et 75         | mmHg   | <b>240</b> | Sec.                                                                                                    |
|                                                                                                    |               |        |            |                                                                                                    |
| Set1                                                                                                    | Set2          | l Set3 |            |                                                                                                    |

16. [AccuSim] Press the "Up/Down/Left/Right Arrow" buttons to adjust to 250 mmHg and 20 sec

| LeakTe   | stPres        | set Con | fig | J    |
|----------|---------------|---------|-----|------|
| 1) Targ  | et <b>250</b> | mmH9    | 20  | Sec. |
| 2.) Тагэ | et 300        | mmH9    | 120 | Sec. |
| 3.) Targ | et 75         | mmHg    | 240 | Sec. |
|          | - I           |         |     |      |
| Set1     | Set2          | Set3    |     |      |

17. [AccuSim] Press the "Escape" button to return to Leak Test

| Leak: 250 mmHg 20 s              | 0.0  |
|----------------------------------|------|
| Leak Rate: ==mmH9/<br>Start:mmH9 | s    |
| Zero Reset Start A               | luto |

18. [Spot] While holding the "Blood Pressure Start/Stop" button turn the device on

19. [Spot] Press the "Mode" button until "CAL" is displayed on the top of the screen

20. Allow for device to stabilize.

- 21. Make sure the screw on the "Inflation Bulb" is closed
- 22. [AccuSim] Press "F1" to zero and "F2" and to reset.
- 23. [Spot] Press the "Blood Pressure Start/Stop" button to close the valve inside the device

24. [AccuSim] Press "F3" to start the test.

25. Verify Simulator leakage of less than 6 mmHg for 15 seconds [Pass/Fail]

THIS INFORMATION IS THE PROPERTY OF WELCH ALLYN, INC. AND AS SUCH SHALL NOT BE REPRODUCED, COPIED, OR USED AS A BASIS FOR THE MANUFACTURE OR SALE OF EQUIPMENT OR DEVICES WITHOUT THE EXPRESS WRITTEN PERMISSION OF WELCH ALLYN, INC.

FCD-1482 Rev K

Parent: WI-17206803

| Document Description:          | CSB – Clinical Dynamics AccuSim Patient<br>Simulator                           | Document Number:<br>Version:       | 80022216<br>B        |
|--------------------------------|--------------------------------------------------------------------------------|------------------------------------|----------------------|
|                                | Welch Allyn™                                                                   |                                    |                      |
| Printed or electronic versions | of this document not accessed directly from the designated Welch Allyn Control | lled Quality Information System at | e For Reference Only |

\*\*The minimum test time is 20 seconds

![](_page_31_Picture_2.jpeg)

26. [AccuSim] Press "F2" to reset

#### **Over Pressure Test**

- 1. Disconnect the "Test Volume" hose on "NIBP Tube"
- 2. Connect the "Test Volume" hose on "NIBP Tube" to test volume 250cc
- 3. [AccuSim] Press "Escape"

![](_page_31_Figure_8.jpeg)

- 4. [AccuSim] Press the "Scroll up/down" button to select the "OverP Test" and press "Enter"
- 5. [AccuSim] Press the "Enter" button

![](_page_31_Picture_11.jpeg)

- 6. [AccuSim] Press "F2" and to reset.
- 7. [AccuSim] Press "F3" to start the test.
- 8. [Spot] Verify error message "E10." Overpressure Cutoff is 305 mmHg with ± 15 mmHg [Pass/Fail]
- 9. [Spot] Power down the device

#### **BP Accuracy Test**

- 1. [AccuSim] Press "Escape" button to return to "PM/Service Routine"
- 2. [AccuSim] Press the "Scroll up/down" button to select the "BP Accuracy" and press "Enter" button.

THIS INFORMATION IS THE PROPERTY OF WELCH ALLYN, INC. AND AS SUCH SHALL NOT BE REPRODUCED, COPIED, OR USED AS A BASIS FOR THE MANUFACTURE OR SALE OF EQUIPMENT OR DEVICES WITHOUT THE EXPRESS WRITTEN PERMISSION OF WELCH ALLYN, INC.

FCD-1482 Rev K

| Document Description:          | CSB – Clinical Dynamics AccuSim Patient<br>Simulator                          | Document Number:<br>Version:      | 80022216<br>B         |
|--------------------------------|-------------------------------------------------------------------------------|-----------------------------------|-----------------------|
|                                | Welch Allyn™                                                                  |                                   |                       |
| Printed or electronic versions | of this document not accessed directly from the designated Welch Allyn Contro | lled Quality Information System a | e For Reference Only. |

![](_page_32_Figure_1.jpeg)

- 3. [AccuSim] Press "F1" to zero and "F2" and to reset
- 4. [Spot] While holding the "Blood Pressure Start/Stop" button turn the device on
- 5. [Spot] Press the "Mode" button until "CAL" is displayed on the top of the screen
- 6. [Spot] Press the "Blood Pressure Start/Stop" button to close the internal valve
- 7. [AccuSim] Press "F4" and using the "Up/Down Arrow" buttons to set desired pressure. Press "F3" to start the test. Press "F3" to disable the pump. After recording the pressure press "F4" to quit the test
- 8. Repeat the previous procedure for the following pressures. And verify that the pressure is within the error margin [Pass/Fail]
  - a.  $0.0 \pm 1.0$
  - $b.\quad 50.0\pm1.0$
  - $c.\quad 150.0\pm1.5$
  - $d. \quad 250.0 \pm 2.0$

\*\*The Simulator will continuously pump to the specific pressure if not disabled

9. Disconnect hoses and cables from the "NIBP kit"

| Document Description:          | CSB – Clinical Dynamics AccuSim Patient<br>Simulator                          | Document Number:<br>Version:       | 80022216<br>B         |
|--------------------------------|-------------------------------------------------------------------------------|------------------------------------|-----------------------|
|                                | Welch Allyn™                                                                  |                                    |                       |
| Printed or electronic versions | of this document not accessed directly from the designated Welch Allyn Contro | lled Quality Information System ar | e For Reference Only. |

## Spo2 Functional Verification

![](_page_33_Picture_2.jpeg)

- 1. [AccuSim] Connect the "SPO2 Adapter" to the AccuSim Simulator
- 2. Connect the "SPO2 Adapter" to the "Simulator cable" (Simulator cable is labeled per the type of Spo2 system being used)
- 3. [AccuSim] Press the "Escape" button to return to "PM/Service Routine" menu
- 4. [AccuSim] Press the "Scroll up/down" button to select the "Spo2 Sim" and press "Enter"

| 6   | M/Service Routine  |
|-----|--------------------|
| 1.) | Leak Test          |
| 2.) | OverP Test         |
| 3.) | ВР Ассигасу        |
| 4.) | SPO2 Sim           |
| 5.) | Temp. Module Check |
| F A |                    |

5. [AccuSim] Using the "Right/Left Arrow" buttons to navigate to top right of the screen

| SPO2(Elec.) |        | Masimo |         |  |
|-------------|--------|--------|---------|--|
| Sat         | 100    | PR     | 80      |  |
| Pub         | se Mod | 5.00 % |         |  |
|             |        | Adv    | AutoSeq |  |

| Document Description:                                                                                                    | CSB – Clinical Dynamics AccuSim Patient<br>Simulator | Document Number:<br>Version: | 80022216<br>B |
|----------------------------------------------------------------------------------------------------|------------------------------------------------------|------------------------------|---------------|
|                                                                                                    | Welch Allyn™                                         |                              |               |
| Printed or electronic versions of this document not accessed directly from the designated Welch Allyn Controlled Quality Information System are For Reference Only. |                                                      |                              |               |

6. [AccuSim] Using the "Up/Down Arrow" button to change the Spo2 system to the current system being used

| SPO2(Elec.) |        | Masimo  |    |  |
|-------------|--------|---------|----|--|
| Sat         | 100    | PR      | 80 |  |
| Pub         | se Mod | 5.00 %  |    |  |
| Adv AutoS   |        | AutoSeq |    |  |

- 7. [Spot] Power down Spot Vital Signs
- 8. [Spot] Power on Spot Vital Signs
- 9. [Spot] Connect the "SPO2 Simulator cable" to Spot Vital Signs
- 10. Follow steps 11-12 for Masimo and steps 13-16 for Nellcor
- 11. [AccuSim] Using the "Right/Left/Up/Down Arrow" buttons adjust the Saturation level and to 81% and Pulse Rate to 61 bpm
- \*\* Wait for 30 seconds for Spot Vital Signs to stabilize

| SPO2(Elec.) |        | Masimo |         |
|-------------|--------|--------|---------|
| Sat         | 81     | PR     | ங       |
| Pul         | se Mod | 5.0    | 00 %    |
|             |        | Adv    | AutoSeg |

- 12. [Spot] Verify that Saturation level is 81% ±3% and Pulse Rate is 61 bpm ± 1 bpm [Pass/Fail]
- 13. [AccuSim] Using the "Right/Left/Up/Down Arrow" buttons adjust the Saturation level and to 90% and Pulse Rate to 60 bpm

![](_page_34_Picture_12.jpeg)

- 14. [Spot] Verify that Saturation level is 90% ±1% and Pulse Rate is 60 bpm ± 1 bpm [Pass/Fail]
- 15. [AccuSim] (For both Spo2) Using the "Right/Left/Up/Down Arrow" buttons adjust the Saturation level and to 75% and Pulse Rate to 200 bpm

| Document Description:                                                                                                    | CSB – Clinical Dynamics AccuSim Patient<br>Simulator | Document Number:<br>Version: | 80022216<br>B |
|----------------------------------------------------------------------------------------------------|------------------------------------------------------|------------------------------|---------------|
|                                                                                                    | Welch Allyn™                                         |                              |               |
| Printed or electronic versions of this document not accessed directly from the designated Welch Allyn Controlled Quality Information System are For Reference Only |                                                      |                              |               |

![](_page_35_Picture_1.jpeg)

- 16. [Spot] Verify that Saturation level is 75% ±1% and Pulse Rate is 200 bpm ± 2 bpm [Pass/Fail]
- 17. [Spot] Power down Spot Vital Signs
- 18. Disconnect all Spo2 cables

\*\* SPO2 adapter is spring loaded, grab the bottom end of the cable connected to the simulator and pull up
| Document Description:          | CSB – Clinical Dynamics AccuSim Patient<br>Simulator                           | Document Number:<br>Version:       | 80022216<br>B         |
|--------------------------------|--------------------------------------------------------------------------------|------------------------------------|-----------------------|
|                                | <mark>Welch</mark> Allyn™                                                      |                                    |                       |
| Printed or electronic versions | of this document not accessed directly from the designated Welch Allyn Control | lled Quality Information System ar | e For Reference Only. |

### SureTemp Temperature Functional Verification

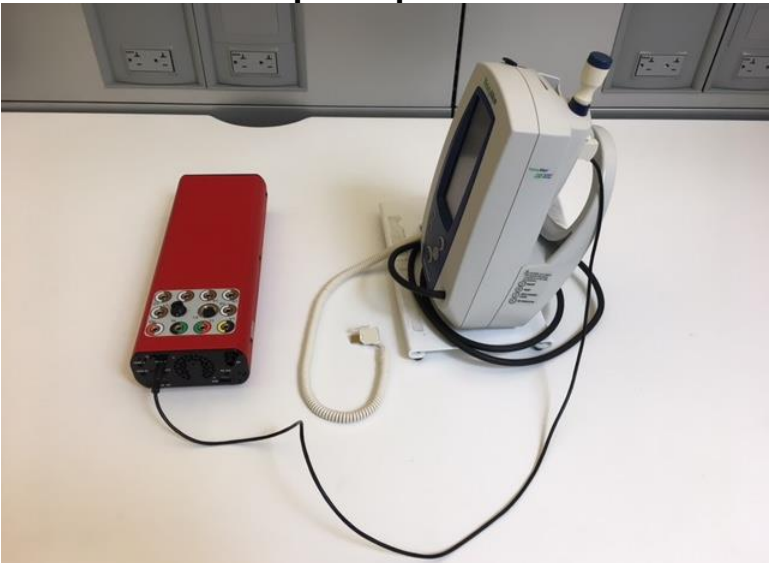

- 1. [Spot] Power on Spot Vital Signs
- 2. Remove the Probe Key attached to Spot if there is one
- 3. [AccuSim] Connect the "SureTemp cable" to "Temp 2" located at the back of the simulator
- 4. [Spot] Connect the "SureTemp cable" to Spot
- 5. [Spot] Remove the "Probe" from the well on Spot
- 6. [Spot] Verify that the displayed temperature is 97.3  $\pm$  0.2 °F (36.3  $\pm$  0.1 °C) [Pass/Fail]
- 7. [Spot] Disconnect the "SureTemp cable" and reconnect the "Probe" to the device

| Document Description:          | CSB – Clinical Dynamics AccuSim Patient<br>Simulator                           | Document Number:<br>Version:      | 80022216<br>B         |
|--------------------------------|--------------------------------------------------------------------------------|-----------------------------------|-----------------------|
|                                | Welch Allyn™                                                                   |                                   |                       |
| Printed or electronic versions | of this document not accessed directly from the designated Welch Allyn Control | led Ouality Information System ar | e For Reference Only. |

# 5. Spot LXI

### • Required Tools

- Spot Vital Signs LXI
  - Y-tube Adapter
  - Y-fitting hose

0

- SPO2 Ext. cable (Nellcor, Masimo)
- AccuSim Simulator
  - NIBP Tubing Kit
    - NIBP Tube
      - NIBP Adapters
        - Male to male
    - $\circ$  NIBP Barb to Hose (x6)
  - SPO2 Cable Kit (Nellcor, Masimo)
    - SPO2 Adapter
    - SPO2 Simulator cable
  - SureTemp cable
    - SureTemp Plus cable
- Test Volume
- Stopwatch (Smartphone, Watch, Clock, etc....)

| Document Description:          | CSB – Clinical Dynamics AccuSim Patient<br>Simulator                          | Document Number:<br>Version:       | 80022216<br>B         |
|--------------------------------|-------------------------------------------------------------------------------|------------------------------------|-----------------------|
|                                | Welch Allyn™                                                                  |                                    |                       |
| Printed or electronic versions | of this document not accessed directly from the designated Welch Allyn Contro | lled Ouality Information System ar | e For Reference Only. |

# NIBP Functional Verification

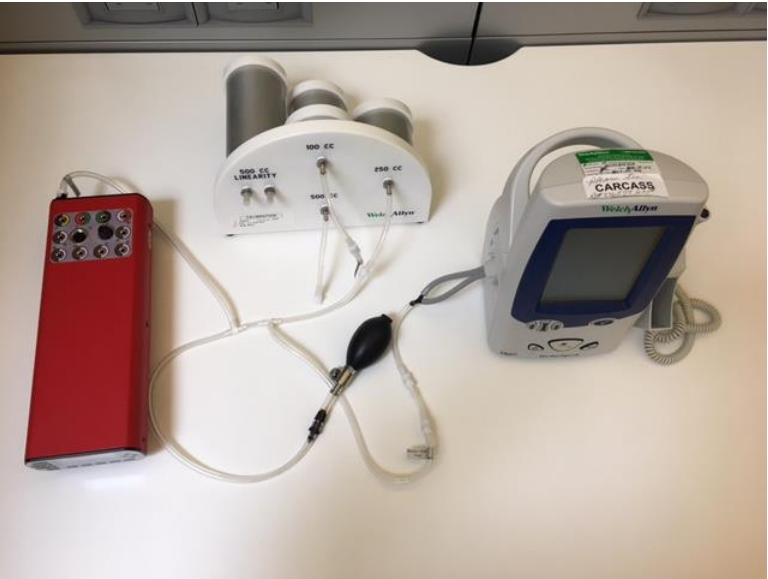

#### Leak Test

- 1. Connect the "NIBP Barb to Hose" hose to each cylinder (100cc, 250cc, 500cc, and 500cc Linearity) on the Test Volume
- 2. Connect the "NIBP Barb to Hose" hose (100cc) to "Test Volume" hose on "NIBP kit"
- 3. Connect the "NIBP Adapter" (male to male) to "Device Under Test" hose on "NIBP kit"
- 4. Connect the "NIBP Adapter" (male to male) to "NIBP Barb to Hose"
- 5. Connect the "NIBP Barb to Hose" to "Y-tube adapter"
- 6. Connect the "Y-tube adapter" to "Y-fitting hose"
- 7. [AccuSim] Connect the Hose labeled "AccuSim" to "Pressure Port" on back of the AccuSim Simulator
- 8. [LXI] Connect the Y-Tube Hose to the [LXI]
- 9. [LXI] Hold the "Select" button while pressing the "Power" button
- 10. [LXI] Press the "Arrow" buttons to navigate to "Blood Pressure" and press "Select" button
- 11. [LXI] Press the "Arrow" buttons to navigate to "BP Calibration Check" and press "Select" button
- 12. [LXI] Press the "Arrow" buttons to navigate to "Close Valve" and press "Select" button
- 13. [AccuSim] Power on the simulator

\*\* Power button is located on the back

THIS INFORMATION IS THE PROPERTY OF WELCH ALLYN, INC. AND AS SUCH SHALL NOT BE REPRODUCED, COPIED, OR USED AS A BASIS FOR THE MANUFACTURE OR SALE OF EQUIPMENT OR DEVICES WITHOUT THE EXPRESS WRITTEN PERMISSION OF WELCH ALLYN, INC.

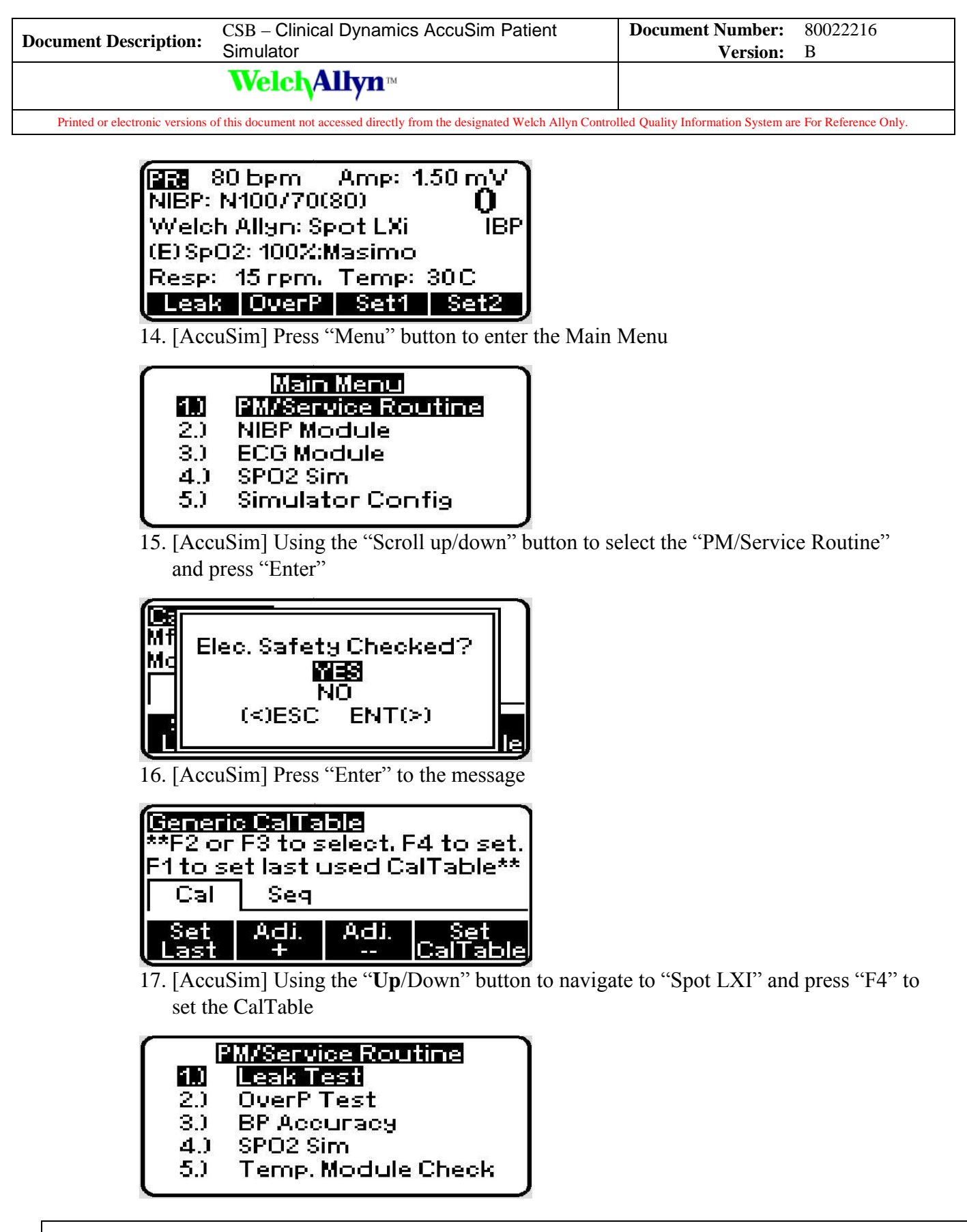

THIS INFORMATION IS THE PROPERTY OF WELCH ALLYN, INC. AND AS SUCH SHALL NOT BE REPRODUCED, COPIED, OR USED AS A BASIS FOR THE MANUFACTURE OR SALE OF EQUIPMENT OR DEVICES WITHOUT THE EXPRESS WRITTEN PERMISSION OF WELCH ALLYN, INC.

| Document Description:          | CSB – Clinical Dynamics AccuSim Patient<br>Simulator                           | Document Number:<br>Version:       | 80022216<br>B        |
|--------------------------------|--------------------------------------------------------------------------------|------------------------------------|----------------------|
|                                | Welch Allyn™                                                                   |                                    |                      |
| Printed or electronic versions | of this document not accessed directly from the designated Welch Allyn Control | lled Quality Information System ar | a For Pafarance Only |

- 18. [AccuSim] Press the "Scroll up/down" button to select the "Leak Test" and press "Enter"
- 19. [AccuSim] Press the "Enter" button to the message

| Leak: 250 mmHg   20 s            | 0.0  |
|----------------------------------|------|
| Leak Rate: ==mmH9/<br>Start:mmH9 | 5    |
| Zero Reset Start .               | ۹uto |

20. [AccuSim] Press the "Menu" button to preset the Configuration

| LeakTe   | stPres          | et Con | fig |      |
|----------|-----------------|--------|-----|------|
| 1) Targ  | et <b>250</b> r | mmHg   | 20  | Sec. |
| 2.) Тагэ | et 300 r        | nmHg   | 120 | Sec. |
| 3.) Targ | et 75 r         | mmHg   | 240 | Sec. |
|          |                 |        |     |      |
| Set1     | Set2            | Set3   |     |      |

21. [AccuSim] Press the "F1" button to navigate to "Set1"

22. [AccuSim] Press the "Up/Down/Left/Right Arrow" buttons to adjust to 250 mmHg and 20 sec

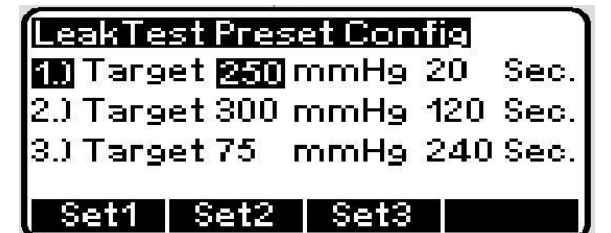

23. [AccuSim] Press the "Escape" button to return to Leak Test

| Leak: 250 mmHg 20 s              | 0.0 |
|----------------------------------|-----|
| Leak Rate: ==mmH9/<br>Start:mmH9 | s   |
| Zero Reset Start A               | uto |

24. Close the screw on the hand bulb to lock the pressure within the system

- 25. Allow for devices to stabilize.
- 26. [AccuSim] Press "F1" to zero and "F2" and to reset.
- 27. [AccuSim] Press "F3" to start the test.

THIS INFORMATION IS THE PROPERTY OF WELCH ALLYN, INC. AND AS SUCH SHALL NOT BE REPRODUCED, COPIED, OR USED AS A BASIS FOR THE MANUFACTURE OR SALE OF EQUIPMENT OR DEVICES WITHOUT THE EXPRESS WRITTEN PERMISSION OF WELCH ALLYN, INC.

FCD-1482 Rev K

Parent: WI-17206803

| Document Description:                            | CSB – Clinical Dynamics AccuSim Patient<br>Simulator                               | Document Number:<br>Version:           | 80022216<br>B |
|--------------------------------------------------|------------------------------------------------------------------------------------|----------------------------------------|---------------|
|                                                  | Welch Allyn™                                                                       |                                        |               |
| Data to discussion and a star at a second second | - fittish a second state of the state from the design stated Well-by Aller Control | II. 1 Occulture Information Contains a | - E D-f Ol    |

28. [AccuSim] 250 mmHg must have leakage of less than 6 mmHg for 15 seconds [Pass/Fail]

\*\* The minimum run time for leak test is 20 seconds

| Leak: 250 mm  | нэ 20 в 248.5                            |  |
|---------------|------------------------------------------|--|
| Test Complete |                                          |  |
| Leak Rate:    | 1mmHg/ 20 s                              |  |
| Start: 2      | 249mmHg                                  |  |
| Rese          | t la la la la la la la la la la la la la |  |

29. [AccuSim] Press "F2" to quit and reset the test

#### **Over Pressure Test**

- 1. Disconnect the "Test Volume" hose on "NIBP Tube"
- 2. Connect the "Test Volume" hose on "NIBP Tube" to test volume 250cc
- 3. [AccuSim] Press "Escape" button to return the "PM/Service Routine"

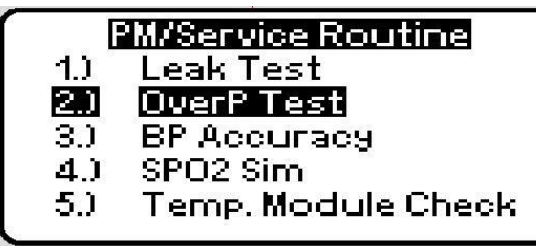

- 4. [AccuSim] Press the "Scroll up/down" button to select the "OverP Test" and press "Enter"
- 5. [AccuSim] Press "Enter" to message

| Ove | rP 1         | ſest |          |              |    |          |
|-----|--------------|------|----------|--------------|----|----------|
| 200 | -            |      | <b>1</b> | 8 <b>9</b> 8 | -  | <b>%</b> |
| 160 | 3 <b>-</b> 3 | -    | -        | 820          | -  | <b>~</b> |
| 120 | -            | ÷    | 191      | 894          | -  | -        |
| 80  | ò            | \$   | 10       | 15           | 20 | 25       |
| Tog | gle          | Res  | et 🛛 🤅   | Start        | AL | ito J    |

- 6. [AccuSim] Press "F2" to reset the previous data
- 7. [AccuSim] Press "F3" to start the test
- 8. [LXI] Verify that maximum pressure is between 296 to 329 mmHg [Pass/Fail]

\*\* The Simulator will continue to pump, but the Spot LXI should display a pressure less than 329 mmHg

- 9. [LXI] Press the "Select" button to release the pressure
- 10. [AccuSim] Press "F2" to reset

| Document Description: | CSB – Clinical Dynamics AccuSim Patient | Document Number: | 80022216 |
|-----------------------|-----------------------------------------|------------------|----------|
|                       | Simulator                               | Version:         | B        |
|                       | <mark>Welch</mark> Allyn™               |                  |          |

Printed or electronic versions of this document not accessed directly from the designated Welch Allyn Controlled Quality Information System are For Reference Only.

#### **Inflation Test**

- 1. [LXI] Press the "Select" button to lock the pressure
- 2. [AccuSim] Press "Escape" button
- 3. [AccuSim] Press the "Scroll up/down" button to select the "BP Accuracy" and press "Enter"
- 4. [AccuSim] Press "Enter" to the message
- 5. Setup a stopwatch

\*\* stopwatch can be: smartphone, clock, watch, etc.

6. [LXI] Press the "Arrow" buttons to navigate to "Start Cuff Inflation"

\*\* Read the next 4 steps ahead before proceeding

- 7. [LXI] Press "Select" button and start the stopwatch
- 8. [AccuSim] Stop the stopwatch immediately as soon as the pressure hits 210 mmHg (does not have to stabilize)
- 9. [LXI] Press "Select" button after the pressure hits 210 mmHg
- 10. Verify the test takes 7 seconds or less [Pass/Fail]
- 11. [LXI] Press the "Arrow" buttons to navigate to "Open Valve" and press "Select" button

#### **BP Accuracy Test**

- 1. [LXI] Press "Select" button to close the valve
- 2. Disconnect the "Test Volume" hose on "NIBP Tube"
- 3. Connect the "Test Volume" hose on "NIBP Tube" to test volume 500cc

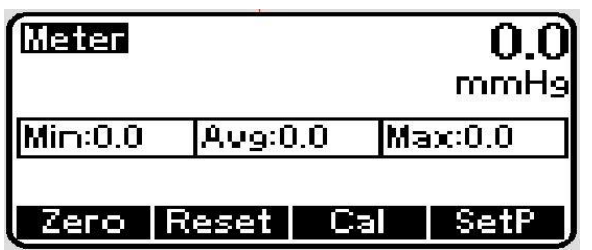

- 4. [AccuSim] Press "F1" to zero and "F2" to reset
- 5. [AccuSim] Press "F4" and using the "Up/Down Arrow" buttons to set desired pressure. Press "F3" to start the test
- 6. [AccuSim] when the pressure reaches set pressure, press "F3" to disable the pump and compare the results [Pass/Fail]
  - a.  $0.0 \pm 1.0$
  - b.  $50.0 \pm 1.0$
  - c.  $150.0 \pm 1.5$
  - d.  $250.0 \pm 2.0$

THIS INFORMATION IS THE PROPERTY OF WELCH ALLYN, INC. AND AS SUCH SHALL NOT BE REPRODUCED, COPIED, OR USED AS A BASIS FOR THE MANUFACTURE OR SALE OF EQUIPMENT OR DEVICES WITHOUT THE EXPRESS WRITTEN PERMISSION OF WELCH ALLYN, INC.

| Document Description:          | CSB – Clinical Dynamics AccuSim Patient<br>Simulator                           | Document Number:<br>Version:      | 80022216<br>B         |
|--------------------------------|--------------------------------------------------------------------------------|-----------------------------------|-----------------------|
|                                | Welch Allyn™                                                                   |                                   |                       |
| Printed or electronic versions | of this document not accessed directly from the designated Welch Allyn Control | led Quality Information System ar | e For Reference Only. |

7. [AccuSim] Press "F4" to stop and then "F1" to reset. Repeat the procedures 4-7 as required.

#### **Dump Test**

1. [AccuSim] Press "F1" to reset the system

| SetP:260 | ]       | 0.0<br>mmHg     |
|----------|---------|-----------------|
| Min:0.0  | Av9:0.0 | Max:11.1        |
| Reset    | Sta     | art <b>en s</b> |

- 2. [AccuSim] Using the "Up/Down Arrow" buttons adjust the pressure to 260mmHg
- 3. [AccuSim] Press "F3" to set up the required pressure and wait till system stabilizes

\*\* The pressure does not need to be exact

4. [AccuSim] Press "F3" to disable the pump once the reaches 260 mmHg

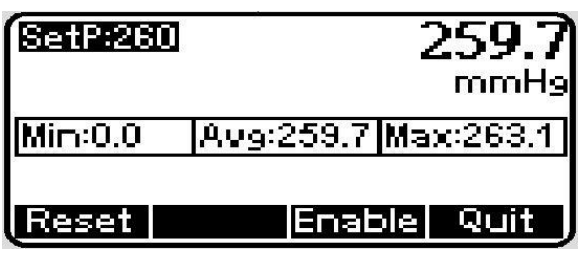

5. Prepare a stopwatch

\*\* stopwatch can be: smartphone, clock, watch, etc.

- 6. [LXI] Simultaneously press "Select" to open the valve and start the stop watch
- 7. [AccuSim] Stop the stopwatch when the pressure hits 15 mmHg
- 8. Verify the test takes less than 10 seconds [Pass/Fail]
- 9. [AccuSim] Press "F4" to stop the simulator
- 10. Disconnect hoses from the "NIBP kit"

| Document Description:          | CSB – Clinical Dynamics AccuSim Patient<br>Simulator                           | Document Number:<br>Version:       | 80022216<br>B         |
|--------------------------------|--------------------------------------------------------------------------------|------------------------------------|-----------------------|
|                                | Welch Allyn™                                                                   |                                    |                       |
| Printed or electronic versions | of this document not accessed directly from the designated Welch Allyn Control | lled Quality Information System ar | e For Reference Only. |

### Spo2 Functional Verification

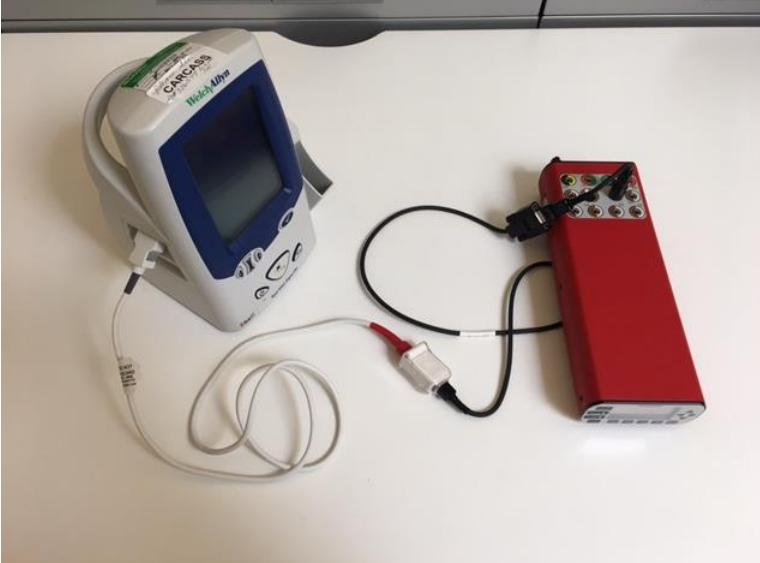

- 1. [LXI] Power down the Spot LXI
- 2. [AccuSim] Connect the "SPO2 Adapter" to the Simulator
- 3. Connect the "SPO2 Adapter" to the "SPO2 Simulator cable" (Simulator cable is labeled per the type of Spo2 system being used)
- 4. Connect the "SPO2 Simulator cable" to the "SPO2 Ext. Cable"
- 5. [AccuSim] Press the "Escape" button twice to return to the "PM/Service Routine"
- 6. [AccuSim] Press the "Scroll up/down" button to select the "Spo2 Sim" and press "Enter"

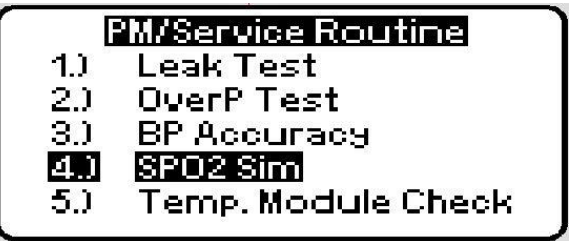

7. [AccuSim] Using the "Right/Left Arrow" buttons to navigate to top right of the screen

| SPO2(Elec.) Masimo |        | isimo |         |
|--------------------|--------|-------|---------|
| Sat                | 100    | PR    | 80      |
| Pub                | se Mod | 5.0   | 00 %    |
|                    |        | Adv   | AutoSeq |

THIS INFORMATION IS THE PROPERTY OF WELCH ALLYN, INC. AND AS SUCH SHALL NOT BE REPRODUCED, COPIED, OR USED AS A BASIS FOR THE MANUFACTURE OR SALE OF EQUIPMENT OR DEVICES WITHOUT THE EXPRESS WRITTEN PERMISSION OF WELCH ALLYN, INC.

| Document Description:          | CSB – Clinical Dynamics AccuSim Patient<br>Simulator                           | Document Number:<br>Version:       | 80022216<br>B         |
|--------------------------------|--------------------------------------------------------------------------------|------------------------------------|-----------------------|
|                                | <mark>Welch</mark> Allyn™                                                      |                                    |                       |
| Printed or electronic versions | of this document not accessed directly from the designated Welch Allyn Control | lled Quality Information System ar | e For Reference Only. |

8. [AccuSim] Using the "Up/Down Arrow" button to change the Spo2 system to the current system being used

| SPO: | SPO2(Elec.) Masimo |     |         |
|------|--------------------|-----|---------|
| Sat  | 100                | PR  | 80      |
| Pub  | se Mod             | 5.0 | )0 %    |
|      |                    | Adv | AutoSeq |

- 9. [LXI] Connect the according "SPO2 Ext. cable" to Spot LXI
- 10. [LXI] Power on the Spot LXI
- 11. Follow steps 12-13 for Masimo and steps 14-15 for Nellcor
- 12. [AccuSim] Using the "Right/Left/Up/Down Arrow" buttons adjust the Saturation level and to 81% and Pulse Rate to 61 bpm

| SPO2(Elec.) Masimo |        |     |         |
|--------------------|--------|-----|---------|
| Sat                | 81     | PR  | 61      |
| Pul                | se Mod | 5,0 | 00 %    |
|                    |        | Adv | AutoSeq |

- 13. [LXI] Verify that Saturation level is 81% ±3% and Pulse Rate is 61 bpm ± 1 bpm [Pass/Fail]
- 14. [AccuSim] Using the "Right/Left/Up/Down Arrow" buttons adjust the Saturation level and to 90% and Pulse Rate to 60 bpm

| SPO2(Elec.) Nellcor_Oximax |        |     |         |
|----------------------------|--------|-----|---------|
| Sat                        | 90     | PR  | 60      |
| Pul                        | se Mod | 5.0 | 0 %     |
|                            |        | Adv | AutoSeq |

- 15. [LXI] Verify that Saturation level is 90% ±1% and Pulse Rate is 61 bpm ± 1 bpm [Pass/Fail]
- 16. Disconnect all cables

\*\* SPO2 adapter is spring loaded, grab the bottom end of the cable connected to the simulator and pull up

| Document Description:          | CSB – Clinical Dynamics AccuSim Patient<br>Simulator                           | Document Number:<br>Version:      | 80022216<br>B         |
|--------------------------------|--------------------------------------------------------------------------------|-----------------------------------|-----------------------|
|                                | Welch Allyn™                                                                   |                                   |                       |
| Printed or electronic versions | of this document not accessed directly from the designated Welch Allyn Control | led Quality Information System ar | e For Reference Only. |

# SureTemp Temperature Functional Verification

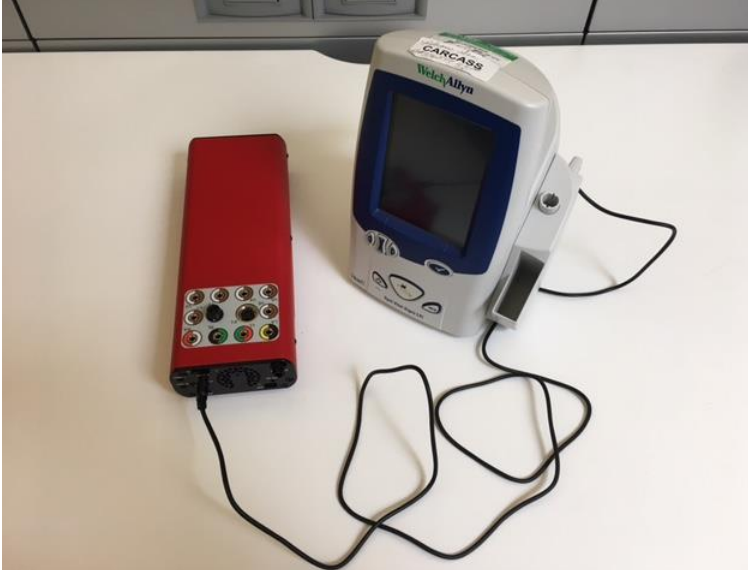

- 1. [LXI] Power down the Spot LXI
- 2. [LXI] Power on the Spot LXI
- 3. [LXI] Remove the Probe Key attached to Spot LXI if there is one
- 4. [AccuSim] Connect the "SureTemp Plus cable" to "Temp 2" located at the back of the simulator
- 5. [LXI] Connect the "SureTemp Plus Cable" to Spot LXI
- 6. [LXI] Remove the "Probe" from the well on Spot LXI
- 7. [LXI] Verify that the displayed temperature is 97.3  $\pm$  0.2 °F (36.3  $\pm$  0.1 °C) [Pass/Fail]
- 8. [LXI] Disconnect the "SureTemp cable" and reconnect the "Probe" to the device

| Document Description:          | CSB – Clinical Dynamics AccuSim Patient<br>Simulator                           | Document Number:<br>Version:      | 80022216<br>B         |
|--------------------------------|--------------------------------------------------------------------------------|-----------------------------------|-----------------------|
|                                | Welch Allyn™                                                                   |                                   |                       |
| Printed or electronic versions | of this document not accessed directly from the designated Welch Allyn Control | led Ouality Information System ar | e For Reference Only. |

# 6. Propaq CS

### • Required Tools

- Propaq CS
  - 5 lead ECG cable
- AccuSim Simulator
  - NIBP Tubing Kit
    - NIBP Tube
      - NIBP Adapters
        - PROPAQ male
      - $\circ$  NIBP Barb to Hose (x6)
    - YSI400/700 Temperature Kit
  - SPO2 Cable Kit (Nellcor, Masimo)
    - o SPO2 Adapter
    - SPO2 Simulator cable
  - ECG banana plug
  - Invasive BP Cable
- Test Volume

| Document Description:          | CSB – Clinical Dynamics AccuSim Patient<br>Simulator                          | Document Number:<br>Version:       | 80022216<br>B         |
|--------------------------------|-------------------------------------------------------------------------------|------------------------------------|-----------------------|
|                                | Welch Allyn™                                                                  |                                    |                       |
| Printed or electronic versions | of this document not accessed directly from the designated Welch Allyn Contro | lled Ouality Information System ar | e For Reference Only. |

# NIBP Functional Verification

Leak Test

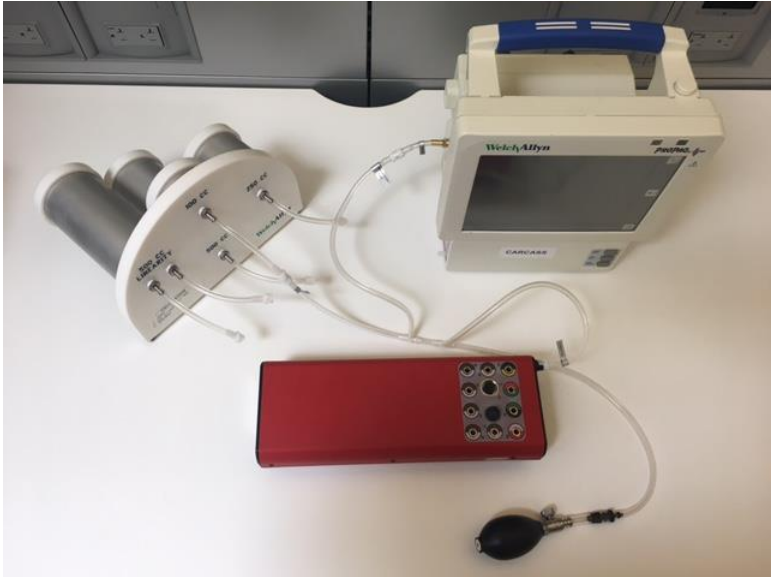

- 1. Connect the "NIBP Barb to Hose" hose to each cylinder (100cc, 250cc, 500cc, and 500cc Linearity) on the Test Volume
- 2. Connect the "NIBP Barb to Hose" hose (100cc) to "Test Volume" hose on "NIBP Tube"
- 3. [AccuSim] Connect the Hose labeled "AccuSim" to "Pressure Port" on back of the AccuSim Simulator
- 4. Connect the "NIBP Adapter" (PROPAQ male) to "Device Under Test" hose on "NIBP Tube"
- 5. [Propaq] Connect the "NIBP Adapter" (PROPAQ male) to Propaq CS
- 6. [ProPaq] Turn the device on
- 7. [ProPaq] Press the following options accordingly:

SETUP > MORE > MORE > SERVICE > YES > NIBP TEST

8. [AccuSim] Power on the simulator

\*\* Power button is located on the back

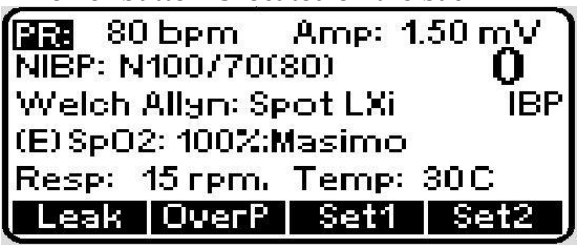

9. [AccuSi0m] Press the "Menu" button to launch the main menu options

THIS INFORMATION IS THE PROPERTY OF WELCH ALLYN, INC. AND AS SUCH SHALL NOT BE REPRODUCED, COPIED, OR USED AS A BASIS FOR THE MANUFACTURE OR SALE OF EQUIPMENT OR DEVICES WITHOUT THE EXPRESS WRITTEN PERMISSION OF WELCH ALLYN, INC.

| Document Description:          | CSB – Clinical Dynamics AccuSim Patient                                       | Document Number:                  | 80022216              |
|--------------------------------|-------------------------------------------------------------------------------|-----------------------------------|-----------------------|
|                                | Simulator                                                                     | Version:                          | В                     |
|                                | Welch Allyn™                                                                  |                                   |                       |
| Printed or electronic versions | of this document not accessed directly from the designated Welch Allyn Contro | lled Quality Information System a | e For Reference Only. |

|     | Main Menu          |
|-----|--------------------|
| 1.) | PM/Service Routine |
| 2.) | NIBP Module        |
| 3.) | ECG Module         |
| 4.) | SPO2 Sim           |
| 5.) | Simulator Config   |
|     |                    |

10. [AccuSim] Press "Enter" button to select "PM/Service Routine"

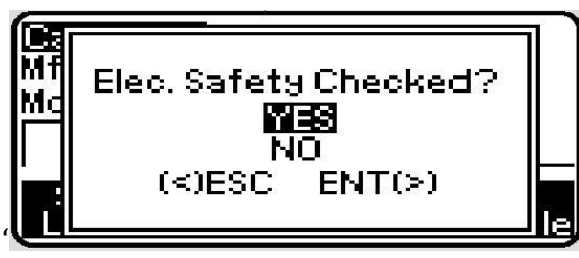

11. [AccuSim] Press "Enter" to message "Elec. Safety Checked?"

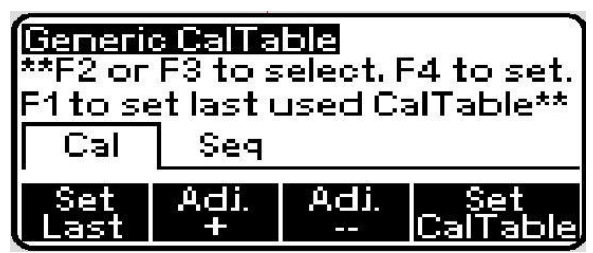

12. [AccuSim] Press "F4" to set CalTable \*ProPaq CS is currently missing

|     | i i i              |
|-----|--------------------|
|     | M/Service Routine  |
| 1.) | Leak Test          |
| 2.) | OverP Test         |
| 3.) | ВР Ассигасу        |
| 4.) | SPO2 Sim           |
| 5.) | Temp. Module Check |
|     |                    |

13. [AccuSim] Press the "Scroll up/down" button to select the "Leak Test"

14. [AccuSim] Press the "Enter" button

| Leak: 250 mmHg 20 s              | 0.0 |
|----------------------------------|-----|
| Leak Rate: ==mmH9/<br>Start:mmH9 | s   |
| Zero Reset Start A               | uto |

15. [AccuSim] Press the "Menu" button to preset the Configuration

| Document Description:          | CSB – Clinical Dynamics AccuSim Patient<br>Simulator                           | Document Number:<br>Version:       | 80022216<br>B         |
|--------------------------------|--------------------------------------------------------------------------------|------------------------------------|-----------------------|
|                                | Welch Allyn™                                                                   |                                    |                       |
| Drinted on electronic versions | of this document not accessed directly from the designated Welch Allyn Control | Ilad Ovality Information System of | n Ean Dafanan an Only |

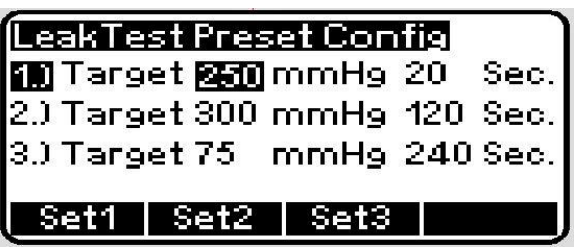

- 16. [AccuSim] Press the "Up/Down/Left/Right Arrow" buttons to adjust to 280 mmHg and 240 sec
- 17. [AccuSim] Press the "Escape" button to return to Leak Test

| Leak: 2:     | 80 mmH            | <u>s</u> 240 s | 0.0  |
|--------------|-------------------|----------------|------|
| Leak R<br>Si | ate: -<br>tart: - | =mmH9/<br>mmH9 | s    |
| Zero         | Reset             | Start          | Auto |

- 18. Close the screw on the hand bulb to lock the pressure within the system
- 19. [AccuSim] Press "F1" to zero and "F2" and to reset.
- 20. [ProPaq] Press "ZERO" button
- 21. [ProPaq] Press "NIBP CAL" button (this closes the valve)
- 22. Allow for devices to stabilize.
- 23. [AccuSim] Press "F3" to start the test.
- 24. Verify that both devices display leakage of less than 50 mmHg [Pass/Fail]

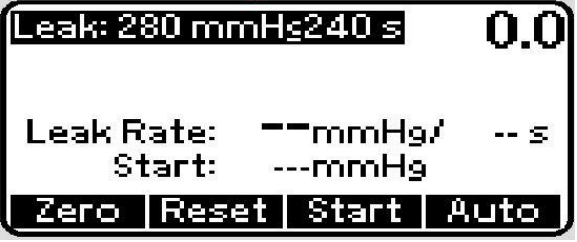

25. [AccuSim] Press "F2" to reset after finishing the test

| Document Description:          | CSB – Clinical Dynamics AccuSim Patient<br>Simulator                           | Document Number:<br>Version:       | 80022216<br>B        |
|--------------------------------|--------------------------------------------------------------------------------|------------------------------------|----------------------|
|                                | Welch Allyn™                                                                   |                                    |                      |
| Printed or electronic versions | of this document not accessed directly from the designated Welch Allyn Control | lled Quality Information System ar | e For Reference Only |

#### **BP Accuracy**

- 1. Disconnect the "Test Volume" hose connected to 100cc and connect it to 500cc on the Test Volume
- 2. [AccuSim] Press "Escape" button to return to the "PM/Service Routine"
- 3. [AccuSim] Press the "Scroll up/down" button to navigate to "BP Accuracy" and press "Enter" button
- 4. [AccuSim] Press "Enter" button

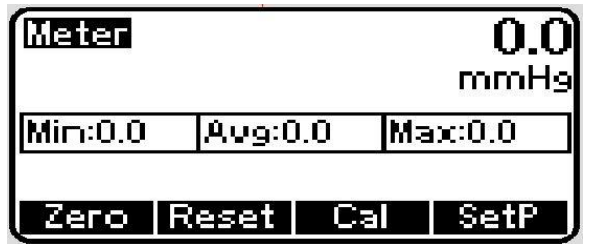

- 5. [ProPaq] Press "CANCEL" to dump the pressure
- 6. [ProPaq] Press "ZERO" and then press the "NIBP CAL"
- 7. [AccuSim] Press "F1" to zero and "F2" and to reset
- 8. Compare the pressure on AccuSim simulator and Propaq. Verify that the following is true [Pass/Fail]
  - a.  $0 \text{ mmHg} \pm 2 \text{ mmHg}$
- Compare the pressure on AccuSim simulator and Propaq. Using the "Inflation Bulb" pump the pressure up to 20 mmHg and verify the following on Propaq [Pass/Fail]
  a. 20 mmHg ± 2 mmHg
- 10. [ProPaq] Press "CANCEL" to dump the pressure then press the "NIBP CAL" button once the pressure reaches zero

\*\* Read the next 5 steps ahead

- 11. [AccuSim] Press "F4" and by using the "Up/Down Arrow" buttons to set desired pressure.
- 12. Press "F3" to start the test. Once the pressure closes in on the desired value Press "F3" to disable the pump.
- 13. Compare the values between AccuSim simulator and the Propaq and verify that the following is accurate. [Pass/Fail]
  - a.  $50 \text{ mmHg} \pm 2 \text{ mmHg}$
  - b.  $100 \text{ mmHg} \pm 2 \text{ mmHg}$
  - c.  $200 \text{ mmHg} \pm 2 \text{ mmHg}$
  - d.  $250 \text{ mmHg} \pm 3 \text{ mmHg}$ 
    - i. PR1 250  $\pm$  3 mmHg
    - ii. PR2 250  $\pm$  15 mmHg

| Document Description:                                                                                                    | CSB – Clinical Dynamics AccuSim Patient<br>Simulator | Document Number:<br>Version: | 80022216<br>B |
|----------------------------------------------------------------------------------------------------|------------------------------------------------------|------------------------------|---------------|
|                                                                                                    | Welch Allyn™                                         |                              |               |
| Printed or electronic versions of this document not accessed directly from the designated Welch Allyn Controlled Quality Information System are For Reference Only. |                                                      | e For Reference Only.        |               |

- e.  $270 \text{ mmHg} \pm 4 \text{ mmHg}$
- 14. [AccuSim] Press "F4" to quit and press "F1" to reset
- 15. Repeat the steps 12-15 to complete each volume listed in 13
- 16. Disconnect all NIBP cables

| Document Description:          | CSB – Clinical Dynamics AccuSim Patient<br>Simulator                           | Document Number:<br>Version:       | 80022216<br>B         |
|--------------------------------|--------------------------------------------------------------------------------|------------------------------------|-----------------------|
|                                | <mark>Welch</mark> Allyn™                                                      |                                    |                       |
| Printed or electronic versions | of this document not accessed directly from the designated Welch Allyn Control | lled Quality Information System ar | e For Reference Only. |

### • YSI400, YSI700 Temperature Functional Verification

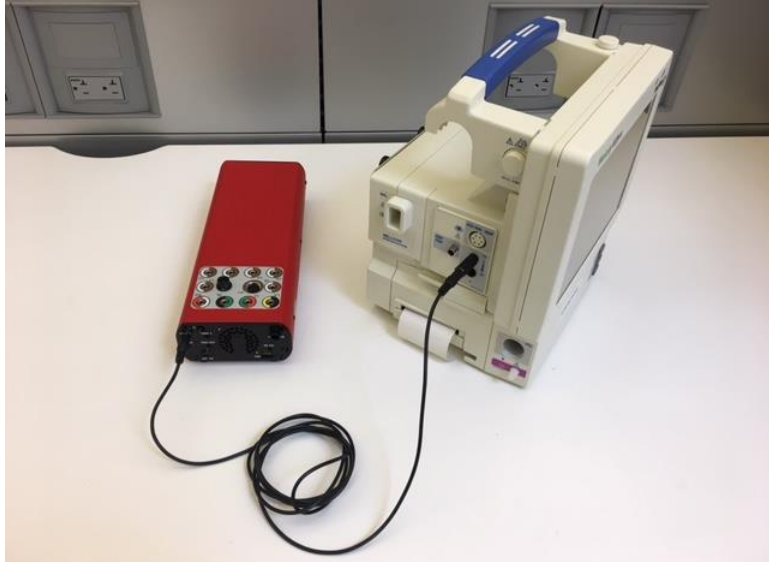

- 1. Connect the 3.5mm audio cable to  $\frac{1}{4}$ " Jack adapter
- 2. [AccuSim] Connect the 3.5mm audio cable to "Temp1" AccuSim
- 3. [AccuSim] Press "Escape" button
- 4. [AccuSim] Press the "Scroll up/down" button to select the "Temp. Module Check" and press "Enter" to launch
- 5. [Propaq] Press the "Home" button
- 6. [AccuSim] Press "F4" to launch the default option of "37° C"
- 7. [Propaq] Connect the <sup>1</sup>/<sub>4</sub>" Jack adapter to "T1" ProPaq
- 8. [AccuSim] Using the "Up/Down" button to navigate to "Type: YSI 400"
- 9. [ProPaq] Make sure the temperature is 370 C  $\pm$  0.10 C [Pass/Fail]

\*\* If already YSI 400 change to YSI 700

- 10. [AccuSim] Using the "Up/Down Arrow" button to change the type to "YSI 700"
- 11. [ProPaq] Make sure the temperature is 370 C  $\pm$  0.10 C [Pass/Fail]
- 12. Repeat steps 8-11 for "T2" port on Propaq

\*\* Silence the alarm "Probe not detected"

13. Disconnect all cables

| Document Description:          | CSB – Clinical Dynamics AccuSim Patient<br>Simulator                          | Document Number:<br>Version:       | 80022216<br>B         |
|--------------------------------|-------------------------------------------------------------------------------|------------------------------------|-----------------------|
|                                | <mark>Welch</mark> Allyn™                                                     |                                    |                       |
| Printed or electronic versions | of this document not accessed directly from the designated Welch Allyn Contro | lled Ouality Information System ar | e For Reference Only. |

# Spo2 Functional Verification

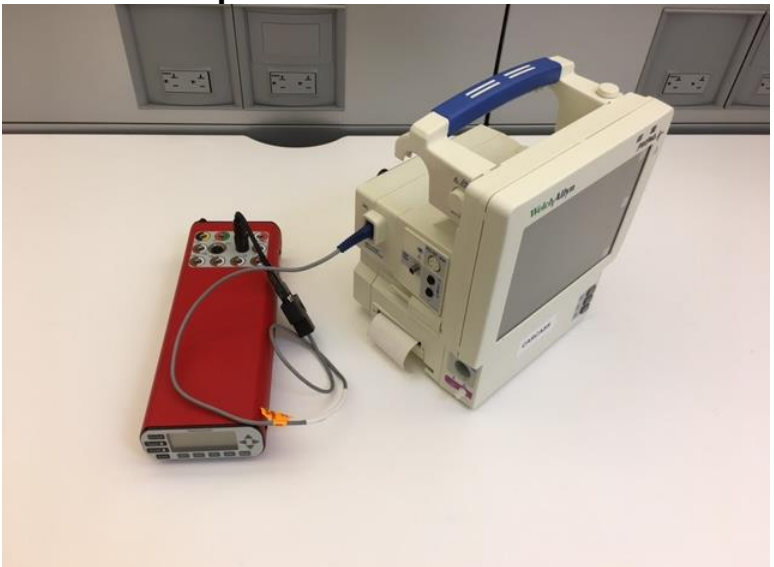

- 1. [AccuSim] Connect the "SPO2 Adapter" to AccuSim
- 2. Connect the "SPO2 Adapter" to "SPO2 Simulator cable" (Simulator cable is labeled per the type of Spo2 system being used)
- 3. [AccuSim] Press "Escape" button to return to the PM/Service Routine Menu
- 4. [AccuSim] Press the "Scroll up/down" button to select the "SPO2 Sim" and press "Enter" to launch

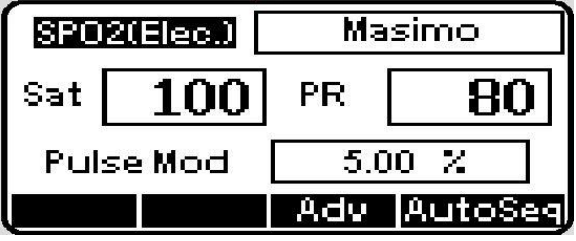

5. [ProPaq] Press the "SpO2" button

6. [AccuSim] Using the "Right/Left Arrow" buttons to navigate to top right of the screen

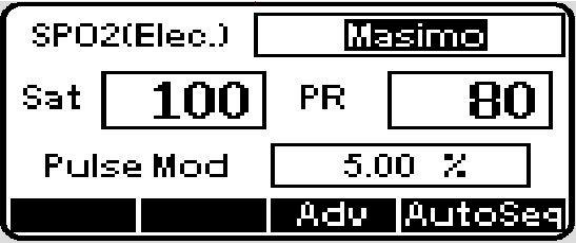

7. [AccuSim] Using the "Up/Down Arrow" button to change the Spo2 system to the current system being used

THIS INFORMATION IS THE PROPERTY OF WELCH ALLYN, INC. AND AS SUCH SHALL NOT BE REPRODUCED, COPIED, OR USED AS A BASIS FOR THE MANUFACTURE OR SALE OF EQUIPMENT OR DEVICES WITHOUT THE EXPRESS WRITTEN PERMISSION OF WELCH ALLYN, INC.

FCD-1482 Rev K

Parent: WI-17206803

| Document Description:          | CSB – Clinical Dynamics AccuSim Patient                                        | Document Number:                  | 80022216              |
|--------------------------------|--------------------------------------------------------------------------------|-----------------------------------|-----------------------|
| -                              | Simulator                                                                      | version:                          | D                     |
|                                | Welch Allyn™                                                                   |                                   |                       |
| Drinted on electronic versions | of this document not accessed directly from the designated Walsh Allyn Control | Ind Quality Information System of | n Ean Dafanan an Only |

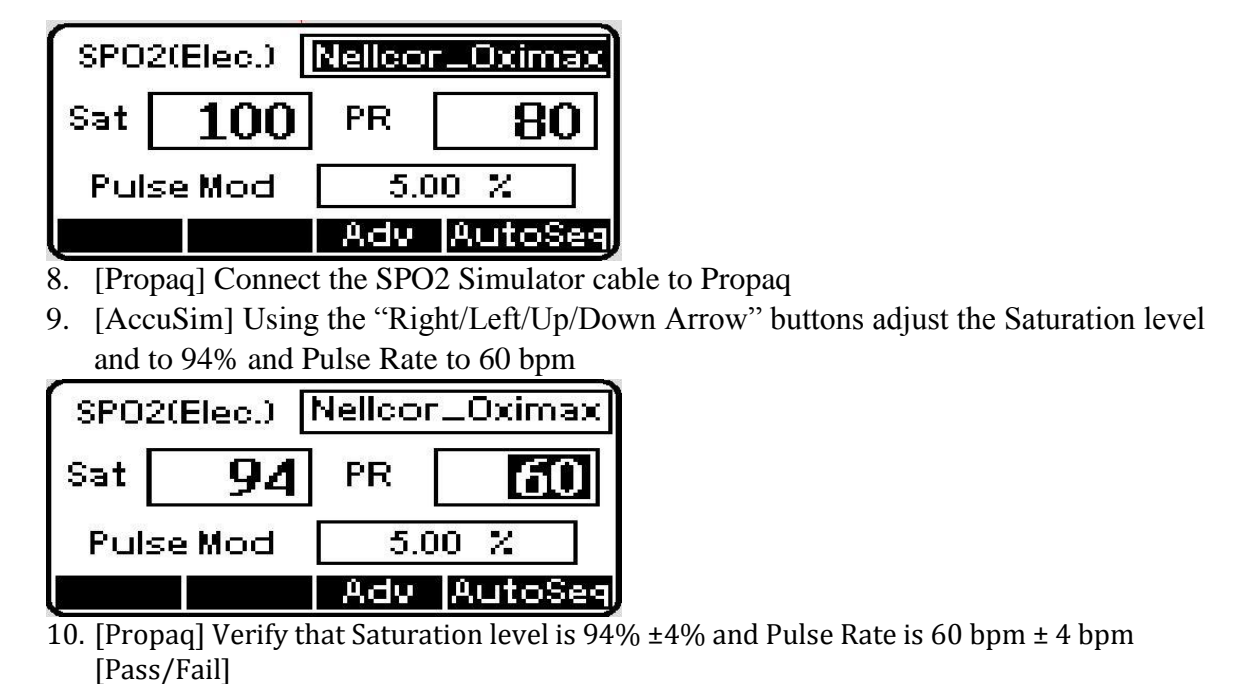

11. Disconnect all Spo2 cables

 $\ast\ast$  SPO2 adapter is spring loaded, grab the bottom end of the cable connected to the simulator and pull up

| Document Description:          | CSB – Clinical Dynamics AccuSim Patient<br>Simulator                          | Document Number:<br>Version:       | 80022216<br>B         |
|--------------------------------|-------------------------------------------------------------------------------|------------------------------------|-----------------------|
|                                | <mark>Welch</mark> Allyn™                                                     |                                    |                       |
| Printed or electronic versions | of this document not accessed directly from the designated Welch Allyn Contro | lled Ouality Information System ar | e For Reference Only. |

### • ECG Functional Verification

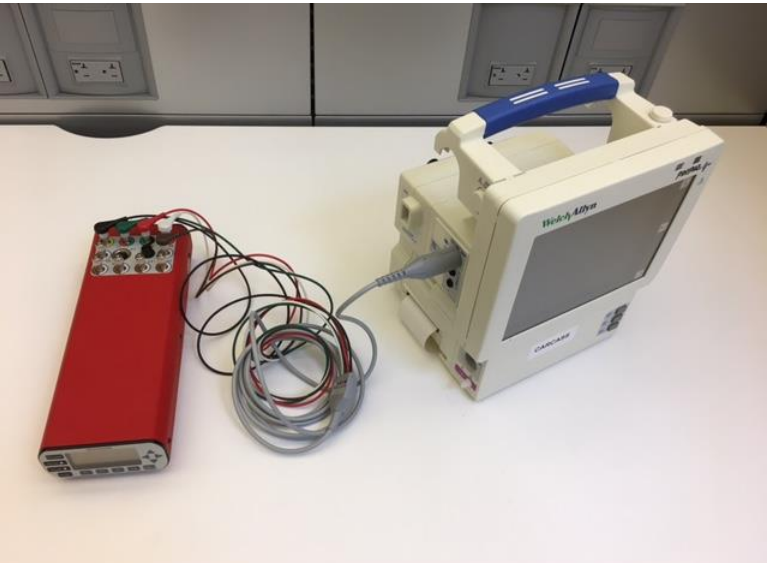

- 1. [AccuSim] Connect all ECG banana plug to AccuSim
- 2. [AccuSim] Connect the 5 lead ECG cable to each banana plug per the level
  - i. Brown = V1
  - ii. Green = RL
  - iii. Red = LL
  - iv. Black = LA
  - v. White = RA
- 3. [AccuSim] Press "Escape" button twice to return to the Main Menu

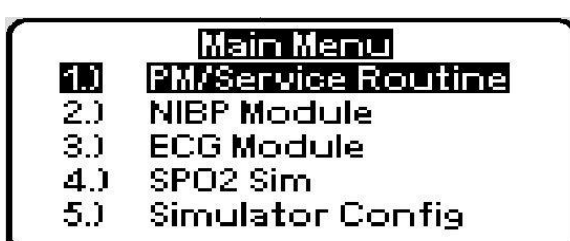

4. [AccuSim] Press the "Scroll up/down" button to select the "ECG Module" and press "Enter" to launch

|     | ECG Module         |
|-----|--------------------|
| 1.) | NSR                |
| 2.) | Respiration        |
| 3.) | Invasive Bp        |
| 4.) | Temp. Module Check |
| 5.) | ECG Config         |
|     | 40-                |

| Document Description:          | CSB – Clinical Dynamics AccuSim Patient<br>Simulator                           | Document Number:<br>Version:       | 80022216<br>B        |
|--------------------------------|--------------------------------------------------------------------------------|------------------------------------|----------------------|
|                                | <mark>Welch</mark> Allyn™                                                      |                                    |                      |
| Printed or electronic versions | of this document not accessed directly from the designated Welch Allyn Control | lled Quality Information System ar | e For Reference Only |

5. [AccuSim] Press the "Scroll up/down" button to select the "NSR" and press "Enter" to launch

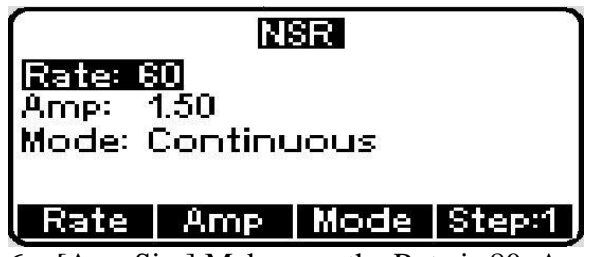

- 6. [AccuSim] Make sure the Rate is 80, Amp is 1.00, and Mode is Continuous
- 7. [AccuSim] Using the "Right/Left/Up/Down Arrow" buttons adjust each value to the previous step

|           | X       | SR   |        |
|-----------|---------|------|--------|
| Rate: 8   | 0       |      |        |
| Amp: 1.00 |         |      |        |
| Mode: (   | Continu | SUOL |        |
|           |         |      |        |
| ( Rate    | Amp     | Mode | Step:1 |

8. [AccuSim] Press "Escape" button to go back to ECG Module menu

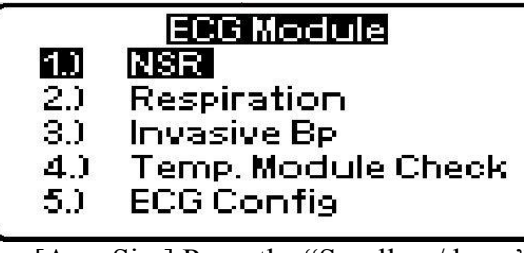

9. [AccuSim] Press the "Scroll up/down" button to select "Respiration" and press "Enter" to launch

| Res           | piration     |
|---------------|--------------|
| Rate: 15 rpm  |              |
| Impedance: 2: | 50 Ohms      |
| △R: 0.5 Ohms  |              |
| Apriea: 12s   | Apriea Off   |
|               | Start Step:1 |

- 10. [AccuSim] Using the "Right/Left/Up/Down Arrow" buttons to change each values accordingly:
  - a. Rate = 40 rpm
  - b. Impedance =  $1,000 \Omega$
  - c.  $\Delta R = 1 \Omega$

THIS INFORMATION IS THE PROPERTY OF WELCH ALLYN, INC. AND AS SUCH SHALL NOT BE REPRODUCED, COPIED, OR USED AS A BASIS FOR THE MANUFACTURE OR SALE OF EQUIPMENT OR DEVICES WITHOUT THE EXPRESS WRITTEN PERMISSION OF WELCH ALLYN, INC.

| Document Description:                                                                                                    | CSB – Clinical Dynamics AccuSim Patient<br>Simulator | Document Number:<br>Version: | 80022216<br>B |
|----------------------------------------------------------------------------------------------------|------------------------------------------------------|------------------------------|---------------|
|                                                                                                    | Welch Allyn™                                         |                              |               |
| Printed or electronic versions of this document not accessed directly from the designated Welch Allyn Controlled Quality Information System are For Reference Only. |                                                      | e For Reference Only.        |               |

\*\* Silence the alarm

| Resp           | iration    |
|----------------|------------|
| Rate: 40 rpm   |            |
| Impedance: 101 | 00 Ohms    |
| △R: 1.0 Ohms   |            |
| Apriea: 12s    | Apriea Off |
|                | Start      |

11. [ProPaq] Press the "Home" button

| Document Description: | CSB – Clinical Dynamics AccuSim Patient | <b>Document Number:</b> | 80022216 |
|-----------------------|-----------------------------------------|-------------------------|----------|
|                       | Simulator                               | Version:                | В        |
|                       | Welch Allyn™                            |                         |          |

- Printed or electronic versions of this document not accessed directly from the designated Welch Allyn Controlled Quality Information System are For Reference Only
  - 12. [ProPaq] Press the following options accordingly:

SETUP > ALARMS > LIMITS

- 13. [ProPaq] Press the "NEXT PARAMETER" button
- 14. [ProPaq] Press the "Up" button and increase the value to 45
- 15. [ProPaq] Press the "Home" button
- 16. [ProPaq] Press the "ECG/RESP" button
- 17. [ProPaq] Press the "More" button
- 18. [ProPaq] Using the "Next" and "Change" button, navigate and change the values accordingly
  - i. HR/PR TONE: Low
  - ii. PACER DISPLAY: ON
  - iii. ECG BANDWIDTH: MONITOR
  - iv. RESP LEAD: Ld1
  - v. RESP MONITORING: ON
- 19. [ProPaq] Press the "PREVIOUS MENU"
- 20. [Propaq] Using the buttons "ECG SIZE," "ECG LEAD," RESP SZE" change the values accordingly (changes will be displayed on the left side of the monitor):
  - i. ECG1 SIZE: 1mV/cm
  - ii. ECG1 LEAD: II
  - iii. RESP SIZE: 8X
- 21. [Propaq] Connect the 5 lead ECG cable to Propaq CS
- 22. [Propaq] Check that a normal sinus rhythm ECG waveform is displayed. There should be a soft beep tone with each QRS event [Pass/Fail]

| Document Description:          | CSB – Clinical Dynamics AccuSim Patient<br>Simulator                          | Document Number:<br>Version:      | 80022216<br>B         |
|--------------------------------|-------------------------------------------------------------------------------|-----------------------------------|-----------------------|
|                                | Welch Allyn™                                                                  |                                   |                       |
| Printed or electronic versions | of this document not accessed directly from the designated Welch Allyn Contro | led Quality Information System ar | e For Reference Only. |

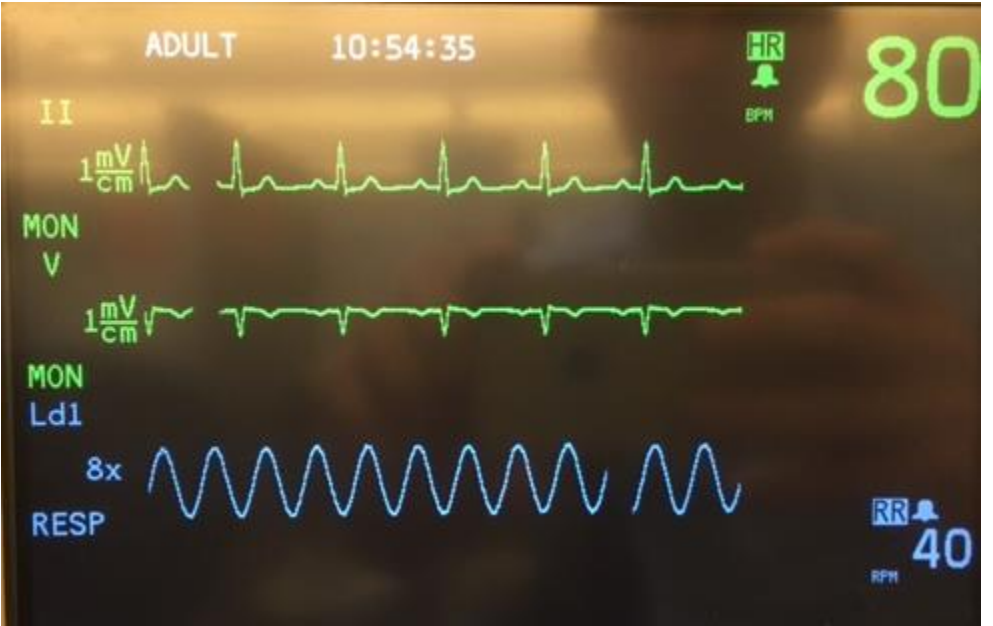

\*\* The graph displayed should be like the shown picture above

23. [Propaq] Check that monitor's heartrate display is  $80 \pm 4$  bpm and the respiration rate is  $40 \pm 2$  bpm [Pass/Fail]

| Document Description:                                                                                                    | CSB – Clinical Dynamics AccuSim Patient<br>Simulator | Document Number:<br>Version: | 80022216<br>B |
|----------------------------------------------------------------------------------------------------|------------------------------------------------------|------------------------------|---------------|
|                                                                                                    | Welch Allyn™                                         |                              |               |
| Printed or electronic versions of this document not accessed directly from the designated Welch Allyn Controlled Quality Information System are For Reference Only. |                                                      | e For Reference Only.        |               |

#### Lead Off Alarm

- 1. [AccuSim] Disconnect the LA ECG lead from the simulator.
- 2. [Propaq] Check that equipment alert occurs. "EQUIPMENT ALERT / ECG FAULT." It should also indicate which lead is disconnected [Pass/Fail]
- 3. [Propaq] Press any key to acknowledge the alarm
- 4. [AccuSim] Reconnect the disconnected lead.
- 5. Repeat the processes 1-4 for each lead
- 6. Remove all ECG connections

| Document Description:          | CSB – Clinical Dynamics AccuSim Patient<br>Simulator                          | Document Number:<br>Version:       | 80022216<br>B         |
|--------------------------------|-------------------------------------------------------------------------------|------------------------------------|-----------------------|
|                                | Welch Allyn™                                                                  |                                    |                       |
| Printed or electronic versions | of this document not accessed directly from the designated Welch Allyn Contro | lled Quality Information System ar | e For Reference Only. |

### • IBP Functional Verification

- 1. [AccuSim] Press the "Escape" button to return to ECG Module
- 2. [AccuSim] Press the "Scroll up/down" button to select the "Invasive Bp" and press "Enter" to launch
- 3. [AccuSim] Connect the "Invasive BP Cable" to port labeled "P1" on AccuSim
- 4. [Propaq] Press the "Home" button
- 5. [ProPaq] Press the following options accordingly:

SETUP > WAVE SEL

- 6. [Propaq] Check that P1 and P2 waveforms are turned on
- 7. [Propaq] Press the "Home" button
- 8. [ProPaq] Press the following options accordingly:

SETUP > ALARMS > 4 SUSPND

- 9. [Propaq] Press the "Home" button
- 10. [Propaq] Press the "INV PRS" button
- 11. [Propaq] Connect the "Invasive BP Cable" to port labeled "INV. BP" on Propaq CS
- 12. [Propaq] Press the "ZERO P1" button and wait until the device displays "ZEROED"
- 13. [Propaq] Press the "RESCALE" button
- 14. [Propaq] Verify that the noise level is  $\leq$  3 mm on the IBP waveform [Pass/Fail]
- 15. [Propaq] Verify that the mean pressure reading is 0 mmHg  $\pm$  1 mmHg [Pass/Fail]
- 16. [AccuSim] Press the "Up/Down Arrow" buttons to adjust the pressure to 200 mmHg
- 17. [Propaq] Verify that pressure is 200 mmHg  $\pm$  2 mmHg [Pass/Fail]

\*\* If there are two IBP ports, repeat the steps 11 to 17

- 18. [Propaq] Remove the "Invasive BP Cable"
- 19. [Propaq] Verify that the message "P1 FAULTY TRANSDUCER NOT DETECTED" appears [Pass/Fail]
- 20. [Propaq] Silence the message and remove all IBP connections

| Document Description:          | CSB – Clinical Dynamics AccuSim Patient<br>Simulator                           | Document Number:<br>Version:      | 80022216<br>B        |
|--------------------------------|--------------------------------------------------------------------------------|-----------------------------------|----------------------|
|                                | Welch Allyn™                                                                   |                                   |                      |
| Printed or electronic versions | of this document not accessed directly from the designated Welch Allyn Control | led Quality Information System ar | e For Reference Only |

# 7. Propaq EN

### • Required Tools

- Propaq Encore
  - 5 lead ECG cable
  - Y-tube Adapter
- AccuSim Simulator
  - NIBP Tubing Kit
    - NIBP Tube
    - o NIBP Adapters
      - PROPAQ male
    - $\circ$  NIBP Barb to Hose (x6)
  - YSI400/700 Temperature Kit
  - SPO2 Cable Kit (Nellcor, Masimo)
    - o SPO2 Adapter
    - SPO2 Simulator cable
  - ECG banana plug
  - Invasive BP Cable
- Test Volume

| Document Description:          | CSB – Clinical Dynamics AccuSim Patient<br>Simulator                          | Document Number:<br>Version:       | 80022216<br>B        |
|--------------------------------|-------------------------------------------------------------------------------|------------------------------------|----------------------|
|                                | <mark>Welch</mark> Allyn™                                                     |                                    |                      |
| Printed or electronic versions | of this document not accessed directly from the designated Welch Allyn Contro | lled Quality Information System at | e For Reference Only |

# NIBP Functional Verification

**BP** Accuracy

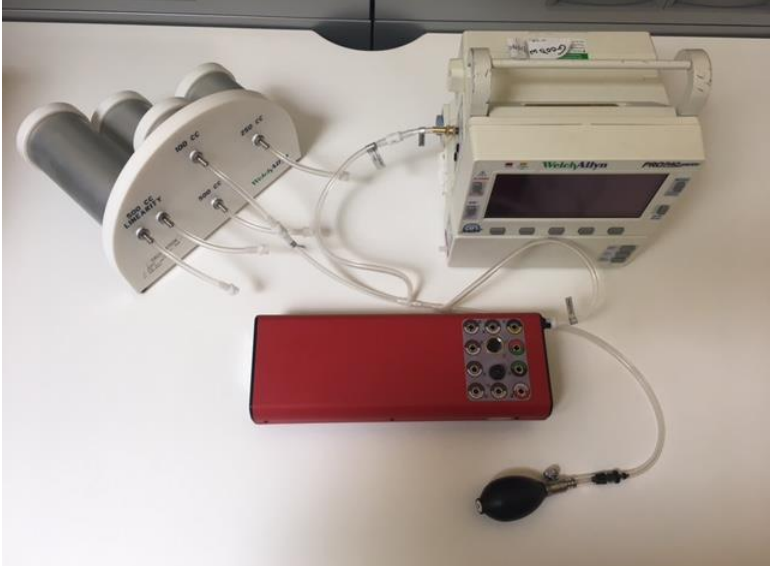

- 1. Connect the "NIBP Barb to Hose" hose to each cylinder (100cc, 250cc, 500cc, and 500cc Linearity) on the Test Volume
- 2. Connect the "NIBP Barb to Hose" hose (500cc) to "Test Volume" hose on "NIBP Tube"
- 3. [AccuSim] Connect the Hose labeled "AccuSim" to "Pressure Port" on back of the AccuSim Simulator
- 4. Connect the "NIBP Adapter" (PROPAQ male) to "Device Under Test" hose on "NIBP Tube"
- 5. [Propaq] Connect the "NIBP Adapter" (PROPAQ male) to Propaq EN
- 6. [ProPaq] Turn the device on
- 7. [ProPaq] Press the following options accordingly:

SETUP > MORE > MORE > SERVICE > YES > NIBP TEST > NIBP CAL

8. [AccuSim] Power on the Simulator

\*\* Power button is located on the back

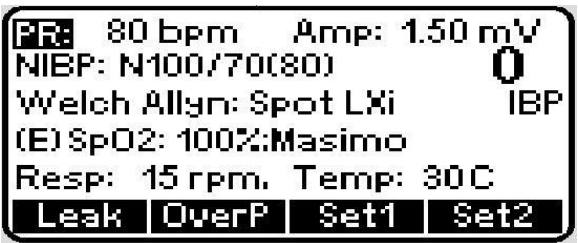

9. [AccuSim] Press the "Menu" button to launch the main menu options

THIS INFORMATION IS THE PROPERTY OF WELCH ALLYN, INC. AND AS SUCH SHALL NOT BE REPRODUCED, COPIED, OR USED AS A BASIS FOR THE MANUFACTURE OR SALE OF EQUIPMENT OR DEVICES WITHOUT THE EXPRESS WRITTEN PERMISSION OF WELCH ALLYN, INC.

| Document Description:          | CSB – Clinical Dynamics AccuSim Patient<br>Simulator                          | Document Number:<br>Version:      | 80022216<br>B         |
|--------------------------------|-------------------------------------------------------------------------------|-----------------------------------|-----------------------|
|                                | Welch Allyn™                                                                  |                                   |                       |
| Printed or electronic versions | of this document not accessed directly from the designated Welch Allyn Contro | lled Ouality Information System a | e For Reference Only. |

|     | Main Menu                 |
|-----|---------------------------|
| 1.) | <b>PM/Service Routine</b> |
| 2.) | NIBP Module               |
| 3.) | ECG Module                |
| 4.) | SPO2 Sim                  |
| 5.) | Simulator Config          |
|     | 52                        |

10. [AccuSim] Press "Enter" button to select "PM/Service Routine"

11. [AccuSim] Press "Enter" to message "Elec. Safety Checked?"

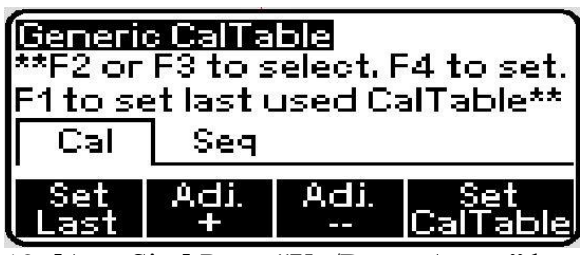

12. [AccuSim] Press "Up/Down Arrow" buttons to locate the "PropaqEncore"

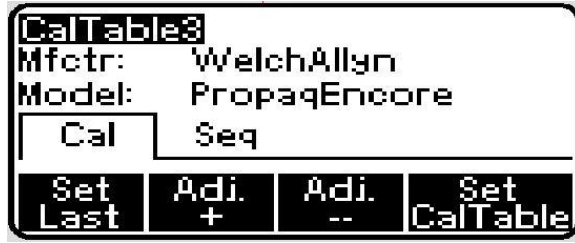

13. [AccuSim] Press "F4" button to launch "Set CalTable"

14. [AccuSim] Press the "Scroll up/down" button to select the "BP Accuracy" and press the "Enter" button

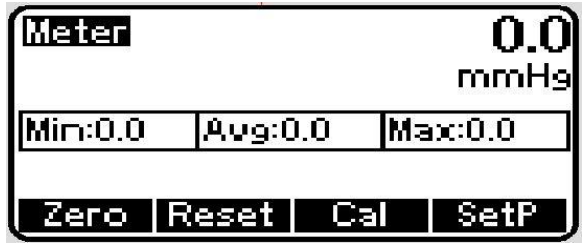

15. [AccuSim] Press "F4" button

16. [AccuSim] Press "Up/Down Arrow" buttons to adjust the pressure to 250 mmHg

- 17. Make sure the screw on "Inflation Bulb" is closed
- 18. [AccuSim] Press "F3" to start the inflation
- 19. [AccuSim] Press "F3" to disable the pump once the pressure is  $250 \pm 1 \text{ mmHg}$
- 20. [Propaq] Verify that PR1  $250 \pm 3$  mmHg and PR2  $250 \pm 15$  mmHg
- 21. Using the "Inflation Bulb" pump the pressure up to 270 mmHg

THIS INFORMATION IS THE PROPERTY OF WELCH ALLYN, INC. AND AS SUCH SHALL NOT BE REPRODUCED, COPIED, OR USED AS A BASIS FOR THE MANUFACTURE OR SALE OF EQUIPMENT OR DEVICES WITHOUT THE EXPRESS WRITTEN PERMISSION OF WELCH ALLYN, INC.

| Document Description:          | CSB – Clinical Dynamics AccuSim Patient<br>Simulator                           | Document Number:<br>Version:       | 80022216<br>B         |
|--------------------------------|--------------------------------------------------------------------------------|------------------------------------|-----------------------|
|                                | Welch Allyn™                                                                   |                                    |                       |
| Printed or electronic versions | of this document not accessed directly from the designated Welch Allyn Control | lled Ouality Information System ar | e For Reference Only. |

- 22. Manually reduce the pressure as indicated as follows
- 23. Compare the values between AccuSim simulator and the Propaq and verify that the following is accurate. [Pass/Fail]
  - a.  $270 \pm 4 \text{ mmHg}$
  - b.  $250 \pm 3 \text{ mmHg}$
  - c.  $200 \pm 2 \text{ mmHg}$
  - d.  $100 \pm 2 \text{ mmHg}$
  - $e. \quad 50\pm 2 \ mmHg$
  - f.  $20 \pm 2 \text{ mmHg}$
  - g.  $0 \pm 2 \text{ mmHg}$
- 24. [AccuSim] Press "F4" to stop the test

#### Leak Test

- 1. Disconnect the "Test Volume" hose connected to 100cc and connect it to 500cc on the Test Volume
- 2. [AccuSim] Press "Escape" button twice to return to the PM/Service Routine Menu

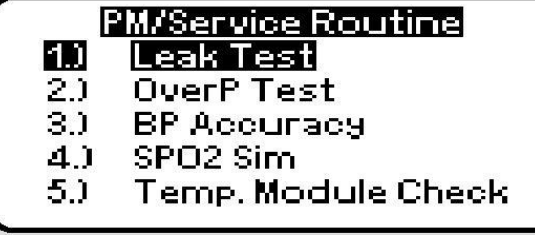

- 3. [AccuSim] Press the "Scroll up/down" button to select the "Leak Test" and press "Enter"
- 4. [AccuSim] Press "Enter" to message

| Leak: 250 mmHg 20 s              | 0.0 |
|----------------------------------|-----|
| Leak Rate: ==mmH9/<br>Start:mmH9 | s   |
| Zero Reset Start A               | uto |

5. [AccuSim] Press the "Menu" button to preset the Configuration

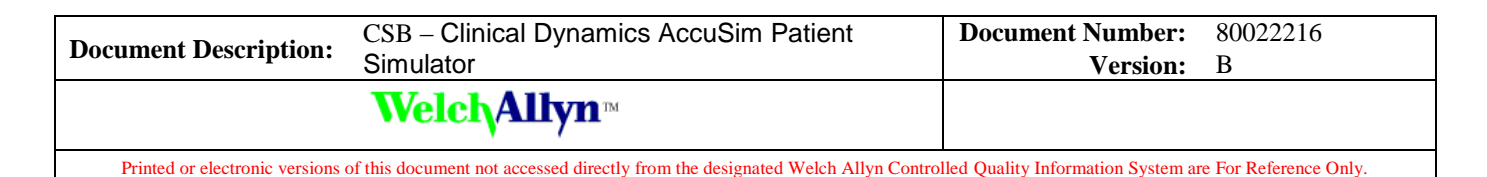

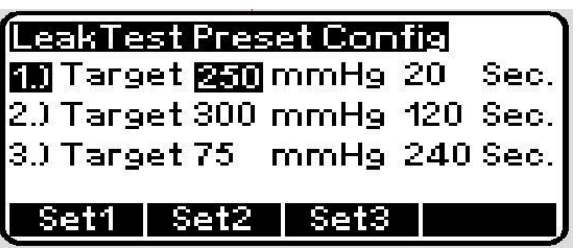

- 6. [AccuSim] Press the "Up/Down/Left/Right Arrow" buttons to adjust to 280 mmHg and 240 sec
- 7. [AccuSim] Press the "Escape" button to return to Leak Test

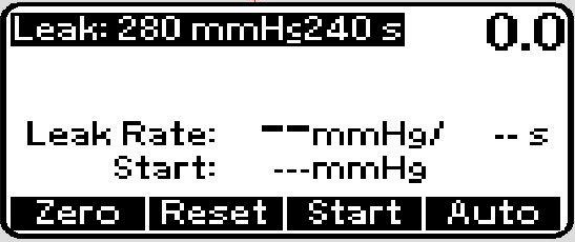

- 8. [AccuSim] Press "F1" to zero and "F2" and to reset.
- 9. [ProPaq] Press "ZERO" button
- 10. [ProPaq] Press "NIBP CAL" button (this closes the valve)
- 11. [AccuSim] Press "F3" to start the test.
- 12. Verify that both devices display leakage of less than 50 mmHg [Pass/Fail]
- 13. [AccuSim] Press "F2" to reset after finishing the test
- 14. [ProPaq] Disconnect all NIBP tubing from device and [AccuSim]

| Document Description: | CSB – Clinical Dynamics AccuSim Patient | Document Number: | 80022216 |
|-----------------------|-----------------------------------------|------------------|----------|
|                       | Simulator                               | Version:         | B        |
|                       | <mark>Welch</mark> Allyn™               |                  |          |

Printed or electronic versions of this document not accessed directly from the designated Welch Allyn Controlled Quality Information System are For Reference Only.

### • YSI 400/700 Temperature Functional Verification

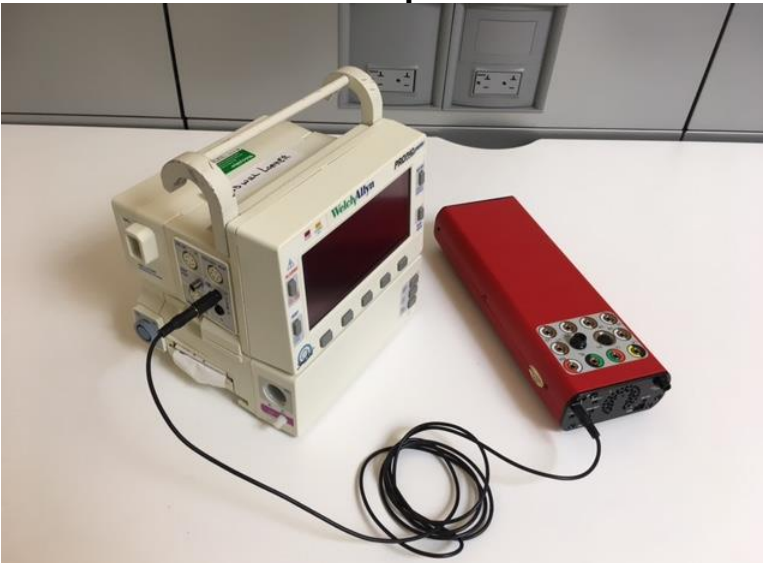

- 1. Connect the 3.5mm audio cable to  $\frac{1}{4}$ " Jack adapter
- 2. [AccuSim] Connect the 3.5mm audio cable to "Temp1" AccuSim
- 3. [AccuSim] Press "Escape" button
- 4. [AccuSim] Press the "Scroll up/down" button to select the "Temp. Module Check" and press "Enter" to launch
- 5. [ProPaq] Press the "Main Menu" button
- 6. [AccuSim] Press "F4" to launch the default option of "37°
- 7. [Propaq] Connect the <sup>1</sup>/<sub>4</sub>" Jack adapter to "T1" ProPaq
- 8. [AccuSim] Using the "Left/Right Arrow" button to navigate to "Type: YSI 400"
- 9. [ProPaq] Make sure the temperature is 370 C  $\pm$  0.10 C [Pass/Fail]
- 10. [AccuSim] Using the "Up/Down Arrow" button to change the type to "YSI 700"

\*\* If already at YSI 700, reverse the order 8-9

\*\* <sup>1</sup>/<sub>4</sub>" Jack adapter may need to be unplugged and plugged again for system to recognize 11. [ProPaq] Make sure the temperature is 370 C  $\pm$  0.10 C [Pass/Fail]

| Temp. Module Check                          |  |
|---------------------------------------------|--|
| <b>Tape: YSI700</b><br>37.0 degC 98.6 degF  |  |
| Type Temp 30degC 37degC                     |  |
| 2. Repeat steps 8-11 for "T2" port on Propa |  |

\*\* Silence the alarm "Probe not detected"

| Document Description:          | CSB – Clinical Dynamics AccuSim Patient<br>Simulator                          | Document Number:<br>Version:       | 80022216<br>B        |
|--------------------------------|-------------------------------------------------------------------------------|------------------------------------|----------------------|
|                                | Welch Allyn™                                                                  |                                    |                      |
| Printed or electronic versions | of this document not accessed directly from the designated Welch Allyn Contro | lled Quality Information System at | e For Reference Only |

- 13. Disconnect all wires and cables
  - Spo2 Functional Verification

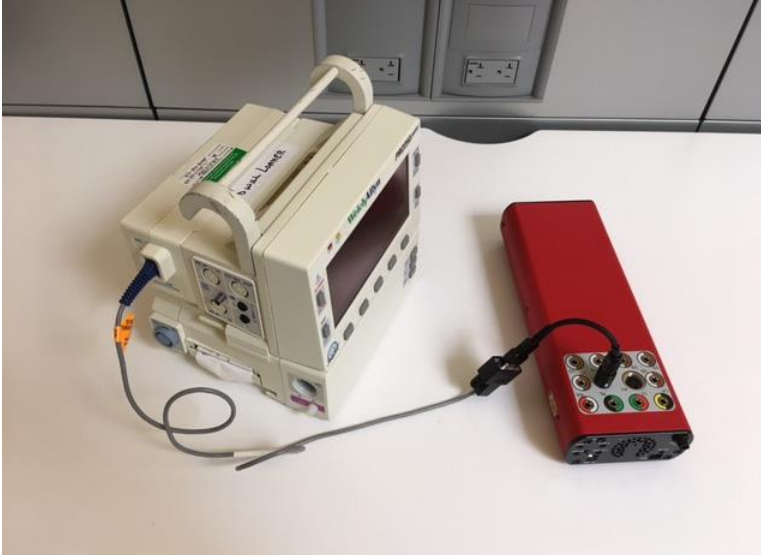

- 1. Connect the "SPO2 Adapter" to AccuSim
- 2. Connect the "SPO2 Adapter" to "SPO2 Simulator cable" (Simulator cable is labeled per the type of Spo2 system being used)
- 3. [AccuSim] Press "Escape" button to return to the PM/Service Routine Menu

| 6   | M/Service Routine  |
|-----|--------------------|
| 1.) | Leak Test          |
| 2.) | OverP Test         |
| 3.) | ВР Ассигасу        |
| 4.) | SPO2 Sim           |
| 5.) | Temp. Module Check |
|     |                    |

4. [AccuSim] Press the "Scroll up/down" button to select the "SPO2 Sim" and press "Enter" to launch

| SPO2(Elec.) Masimo |        | simo            |         |
|--------------------|--------|-----------------|---------|
| Sat                | 100    | PR              | 80      |
| Pul                | se Mod | 5.0             | 0 %     |
|                    |        | Adv             | AutoSeg |
| - E                |        | () <b>r</b> · · | C 11 1  |

- 5. [ProPaq] Press the "Main Menu" button
- 6. [AccuSim] Using the "Right/Left Arrow" buttons to navigate to top right of the screen

THIS INFORMATION IS THE PROPERTY OF WELCH ALLYN, INC. AND AS SUCH SHALL NOT BE REPRODUCED, COPIED, OR USED AS A BASIS FOR THE MANUFACTURE OR SALE OF EQUIPMENT OR DEVICES WITHOUT THE EXPRESS WRITTEN PERMISSION OF WELCH ALLYN, INC.

| Document Description:                  | CSB – Clinical Dynamics AccuSim Patient<br>Simulator                                       | Document Number:<br>Version:        | 80022216<br>B |
|----------------------------------------|--------------------------------------------------------------------------------------------|-------------------------------------|---------------|
|                                        | Welch Allyn™                                                                               |                                     |               |
| Defects discussion and a second second | effetie de envente entre entre d'altre elle francé de la cience et d'Welleh Aller, Control | II. I Oralling Information Contains | - E D-f Ol    |

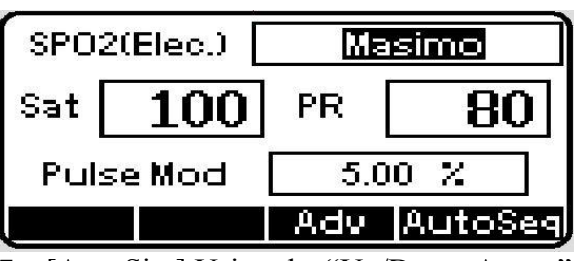

7. [AccuSim] Using the "Up/Down Arrow" button to change the Spo2 system to the current system being used

| SPO2(Elec.) Nellcor_Oximax |     |     |         |
|----------------------------|-----|-----|---------|
| Sat                        | 100 | PR  | 80      |
| Pulse Mod 5.00 %           |     | 0 % |         |
|                            |     | Adv | AutoSeq |

- 8. [Propaq] Connect the SPO2 Simulator cable to Propaq
- 9. [AccuSim] Using the "Right/Left/Up/Down Arrow" buttons adjust the Saturation level and to 94% and Pulse Rate to 60 bpm

| SPO2(Elec.) |        | Ma  | isimo   |
|-------------|--------|-----|---------|
| Sat         | 94     | PR  | 60      |
| Pub         | se Mod | 5.0 | 0 %     |
|             |        | Adv | AutoSeg |

- 10. [Propaq] Verify that Saturation level is 94% ±4% and Pulse Rate is 60 bpm ± 4 bpm [Pass/Fail]
- 11. Disconnect all Spo2 wires and cables

 $\ast\ast$  SPO2 adapter is spring loaded, grab the bottom end of the cable connected to the simulator and pull up

| Document Description:          | CSB – Clinical Dynamics AccuSim Patient<br>Simulator                           | Document Number:<br>Version:       | 80022216<br>B        |
|--------------------------------|--------------------------------------------------------------------------------|------------------------------------|----------------------|
|                                | Welch Allyn™                                                                   |                                    |                      |
| Printed or electronic versions | of this document not accessed directly from the designated Welch Allyn Control | lled Quality Information System ar | e For Reference Only |

### • ECG Functional Verification

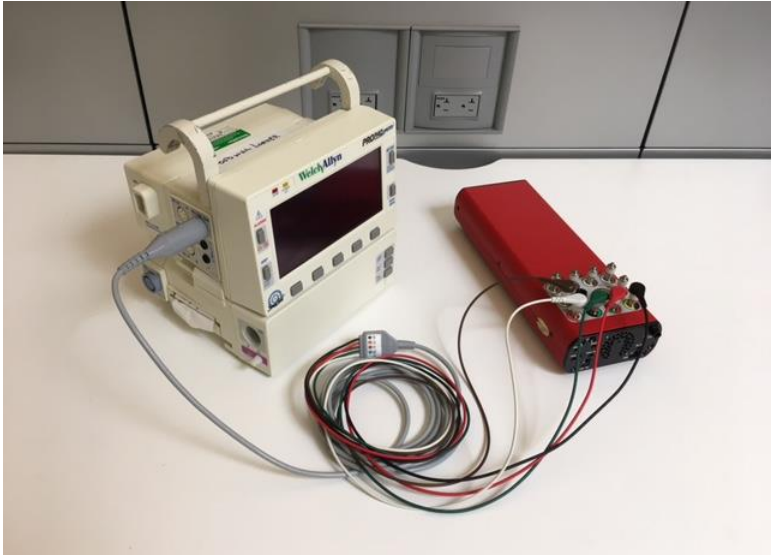

- 1. Connect all "ECG banana plug adapter" to AccuSim and the device
- 2. Connect the 5 lead ECG cable to each banana plug per the level
  - a. Brown = V1
  - b. Green = RL
  - c. Red = LL
  - d. Black = LA
  - e. White = RA
- 3. [AccuSim] Press "Escape" button twice to return to the Main Menu

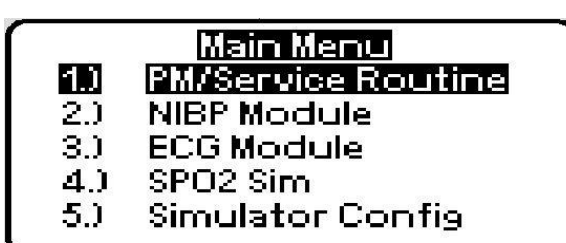

4. [AccuSim] Press the "Scroll up/down" button to select the "ECG Module" and press "Enter" to launch

|     | ECG Module         |
|-----|--------------------|
| 1.) | NSR                |
| 2.) | Respiration        |
| 3.) | Invasive Bp        |
| 4.) | Temp. Module Check |
| 5.) | ECG Config         |
|     | 80-                |
| Document Description:          | CSB – Clinical Dynamics AccuSim Patient<br>Simulator                           | Document Number:<br>Version:      | 80022216<br>B        |
|--------------------------------|--------------------------------------------------------------------------------|-----------------------------------|----------------------|
|                                | Welch Allyn™                                                                   |                                   |                      |
| Printed or electronic versions | of this document not accessed directly from the designated Welch Allyn Control | lad Quality Information System or | a For Pafaranaa Only |

5. [AccuSim] Press the "Scroll up/down" button to select the "NSR" and press "Enter" to launch

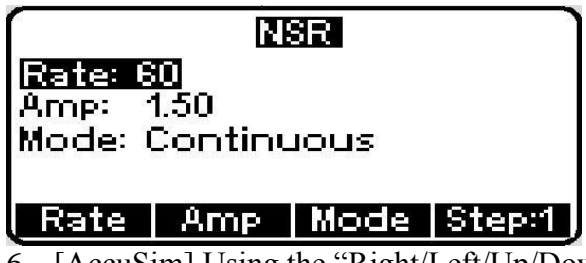

6. [AccuSim] Using the "Right/Left/Up/Down Arrow" buttons to adjust the rate to 180 bpm

| NSR                                        |  |  |  |
|--------------------------------------------|--|--|--|
| Rate: 180<br>Amp: 1.00<br>Mode: Continuous |  |  |  |
| Rate Amp Mode Step:1                       |  |  |  |

- 7. [ProPaq] Check that alarm goes off [Pass/Fail]
- 8. [AccuSim] Using the "Right/Left/Up/Down Arrow" buttons return the pulse rate back down to 80 bpm

|                            | SR   |        |
|----------------------------|------|--------|
| Rate: 80                   |      |        |
| Amp: 1.00<br>Mode: Continu | Jous |        |
| Rate Amp                   | Mode | Step:1 |

- 9. [AccuSim] Make sure the Rate is 80, Amp is 1.00, and Mode is Continuous
- 10. [AccuSim] Using the "Right/Left/Up/Down Arrow" buttons adjust each value to the previous step

|               | N               | SR   |         |
|---------------|-----------------|------|---------|
| Rate: 8       | :0              |      |         |
| Amp:<br>Mode: | 1.00<br>Continu | JOUS |         |
| Rate          | Amp             | Mode | Step:1  |
|               | inal Duaga "    | Γ    | -44 4 1 |

11. [AccuSim] Press "Escape" button to go back to ECG Module menu

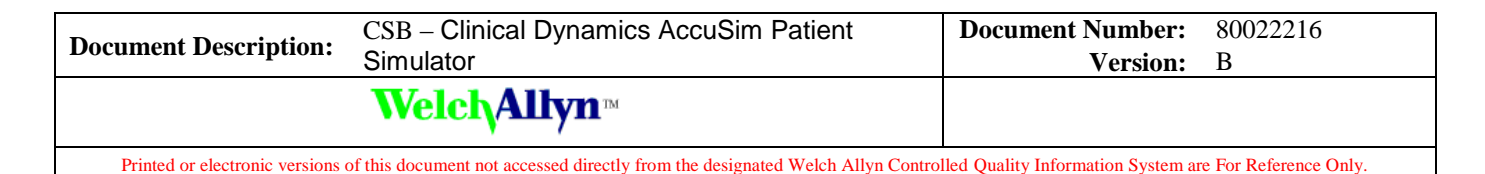

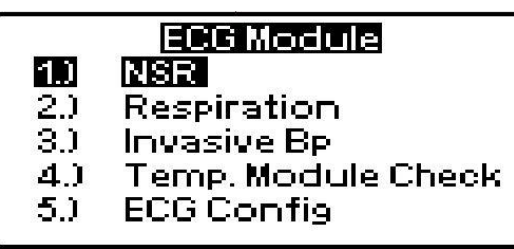

12. [AccuSim] Press the "Scroll up/down" button to select "Respiration" and press "Enter" to launch

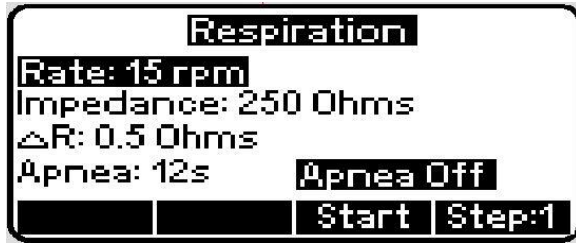

13. [AccuSim] Using the "Right/Left/Up/Down Arrow" buttons to change each value accordingly:

- a. Rate = 40 rpm
- b. Impedance =  $1,000 \Omega$
- c.  $\Delta R = 1 \Omega$

\*\* Silence the alarm

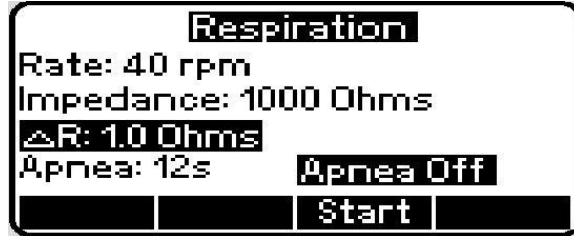

- 14. [ProPaq] Connect the ECG channel to the device
- 15. [ProPaq] Press the following options accordingly:

Main Menu > ECG/RESP > More

- 16. [ProPaq] Using the "Next" and "Change" button, navigate and change the values accordingly
  - a. HR/PR TONE: LOW
  - b. PACER DISPLAY: ON
  - c. ECG BANDWIDTH: MONITOR
  - d. RESP LEAD: Ld1
  - e. RESP MONITORING: ON

17. [ProPaq] Press the "PREVIOUS MENU"

| Document Description:          | CSB – Clinical Dynamics AccuSim Patient<br>Simulator                           | Document Number:<br>Version:      | 80022216<br>B        |
|--------------------------------|--------------------------------------------------------------------------------|-----------------------------------|----------------------|
|                                | Welch Allyn™                                                                   |                                   |                      |
| Printed or electronic versions | of this document not accessed directly from the designated Welch Allyn Control | led Quality Information System ar | e For Reference Only |

- 18. [ProPaq] Using the buttons "ECG SIZE," "ECG LEAD," RESP SZE" change each value accordingly
  - a. ECG1 SIZE: 1mV/cm
  - b. ECG1 LEAD: II
  - c. RESP SIZE: 8X
- 19. [ProPaq] Check that a normal sinus rhythm ECG waveform is displayed. There should be a soft beep tone with each QRS event [Pass/Fail]

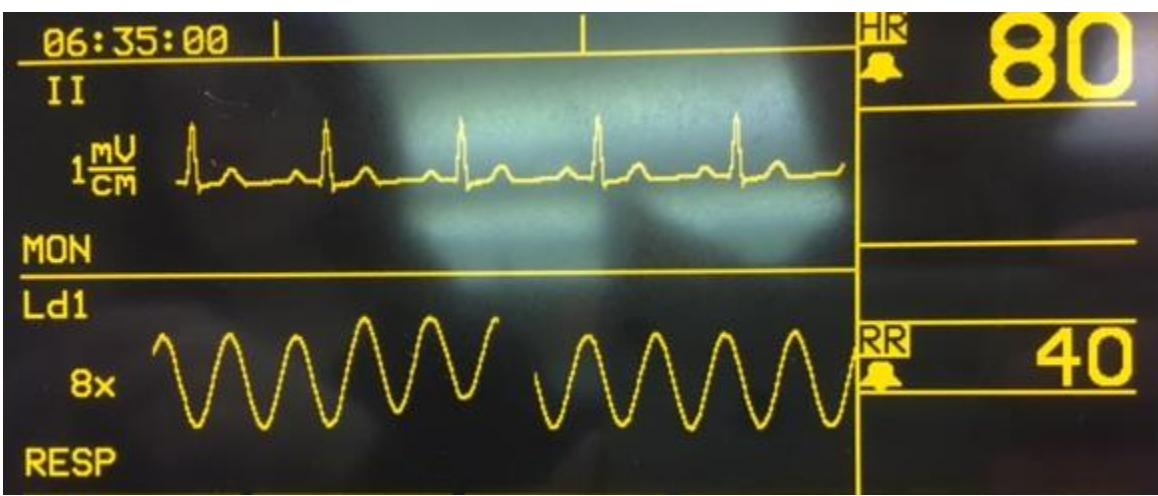

\*\* The graph displayed should be like the top half of the shown picture

20. [ProPaq] Check that monitor's heart rate display is  $80 \pm 4$  bpm and the respiration rate is  $40 \pm 2$  bpm [Pass/Fail]

#### Lead Off Alarm

- 1. [AccuSim] Disconnect the LA ECG lead from the simulator.
- 2. [ProPaq] Check that equipment alert occurs. "EQUIPMENT ALERT / ECG FAULT." It should also indicate which lead is disconnected [Pass/Fail]
- 3. [ProPaq] Press any key to acknowledge the alarm
- 4. [ProPaq] Reconnect the disconnected lead.
- 5. [ProPaq] Repeat the processes 1-4 for each lead
- 6. Disconnect all cables and wires
- 7. Power down all devices

| Document Description:          | CSB – Clinical Dynamics AccuSim Patient<br>Simulator                           | Document Number:<br>Version:       | 80022216<br>B         |
|--------------------------------|--------------------------------------------------------------------------------|------------------------------------|-----------------------|
|                                | Welch Allyn™                                                                   |                                    |                       |
| Printed or electronic versions | of this document not accessed directly from the designated Welch Allyn Control | lled Quality Information System ar | e For Reference Only. |

# • IBP Functional Verification

- 1. [AccuSim] Press the "Escape" button to return to ECG Module
- 2. [AccuSim] Press the "Scroll up/down" button to select the "Invasive Bp" and press "Enter" to launch
- 3. [AccuSim] Connect the "Invasive BP Cable" to port labeled "P1" on AccuSim
- 4. [Propaq] Press the "MAIN MENU" button
- 5. [ProPaq] Press the following options accordingly:

#### SETUP > WAVE SEL

- 6. [Propaq] Check that P1 and P2 waveforms are turned on
- 7. [Propaq] Press the "MAIN MENU" button
- 8. [ProPaq] Press the following options accordingly:

#### SETUP > ALARMS > 4 SUSPND

- 9. [Propaq] Press the "MAIN MENU" button
- 10. [Propaq] Press the "INV PRS" button
- 11. [Propaq] Connect the "Invasive BP Cable" to port labeled "INV. BP" on Propaq EN
- 12. [Propaq] Press the "ZERO P1" button and wait until the device displays "ZEROED"
- 13. [Propaq] Press the "RESCALE" button
- 14. [Propaq] Verify that the noise level is  $\leq$  3 mm on the IBP waveform [Pass/Fail]
- 15. [Propaq] Verify that the mean pressure reading is 0 mmHg  $\pm$  1 mmHg [Pass/Fail]
- 16. [AccuSim] Press the "Up/Down Arrow" buttons to adjust the pressure to 200 mmHg
- 17. [Propaq] Verify that pressure is 200 mmHg  $\pm$  2 mmHg [Pass/Fail]

\*\* If there are two IBP ports, repeat the steps 11 to 17

- 18. [Propaq] Remove the "Invasive BP Cable"
- 19. [Propaq] Verify that the message "P1 FAULTY TRANSDUCER NOT DETECTED" appears [Pass/Fail]
- 20. [Propaq] Silence the message and remove all IBP connections

| Document Description:          | CSB – Clinical Dynamics AccuSim Patient<br>Simulator                           | Document Number:<br>Version:      | 80022216<br>B        |
|--------------------------------|--------------------------------------------------------------------------------|-----------------------------------|----------------------|
|                                | <mark>Welch</mark> Allyn™                                                      |                                   |                      |
| Printed or electronic versions | of this document not accessed directly from the designated Welch Allyn Control | led Quality Information System ar | e For Reference Only |

8. Propaq LT

# • Required Tools

- Propaq LT
  - 5 lead ECG cable
- AccuSim Simulator
  - NIBP Tubing Kit
    - NIBP Tube
      - NIBP Adapters
        - PROPAQ male
      - $\circ$  NIBP Barb to Hose (x6)
  - SPO2 Cable Kit (Nellcor, Masimo)
    - SPO2 Adapter
    - SPO2 Simulator cable
  - ECG banana plug
- Test Volume

| Document Description:          | CSB – Clinical Dynamics AccuSim Patient<br>Simulator                          | Document Number:<br>Version:       | 80022216<br>B         |
|--------------------------------|-------------------------------------------------------------------------------|------------------------------------|-----------------------|
|                                | Welch Allyn™                                                                  |                                    |                       |
| Printed or electronic versions | of this document not accessed directly from the designated Welch Allyn Contro | lled Quality Information System at | e For Reference Only. |

# NIBP Functional Verification

Leak Test

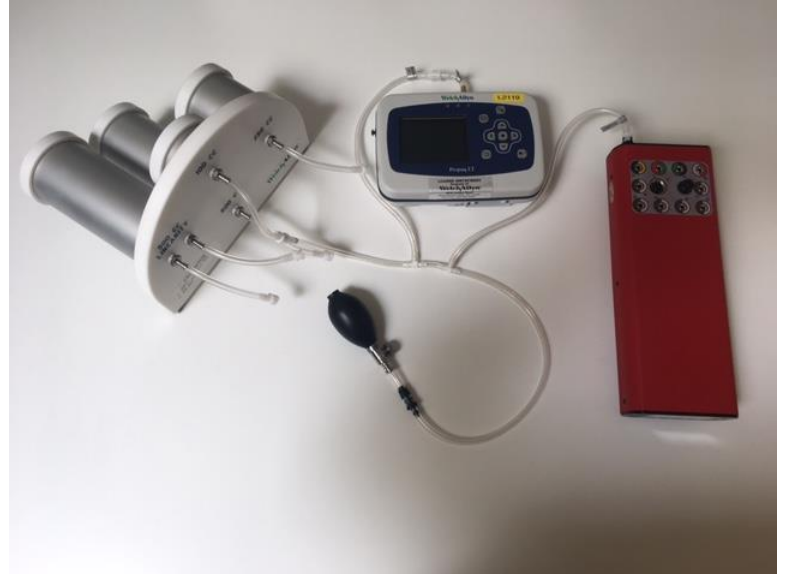

- 1. Connect the "NIBP Barb to Hose" hose to each cylinder (100cc, 250cc, 500cc, and 500cc Linearity) on the Test Volume
- 2. Connect the "NIBP Barb to Hose" hose (100cc) to "Test Volume" hose on "NIBP Tube"
- 3. [AccuSim] Connect the Hose labeled "AccuSim" to "Pressure Port" on back of the AccuSim Simulator
- 4. Connect the "NIBP Adapter" (PROPAQ male) to "Device Under Test" hose on "NIBP Tube"
- 5. [Propaq] Connect the "NIBP Adapter" (PROPAQ male) to Propaq LT
- 6. [AccuSim] Power on the Simulator

\*\* Power button is located on the back

7. [AccuSim] Press the "Menu" button and press "Enter" twice

|          | Main Menu          |
|----------|--------------------|
| 1.)      | PM/Service Routine |
| 2.)      | NIBP Module        |
| 3.)      | ECG Module         |
| 4.)      | SPO2 Sim           |
| 5.)      | Simulator Config   |
| <u> </u> | 5                  |

8. [AccuSim] Press "F4" to set the CalTable

\*\* Propaq LT CalTable is not in the system yet

| Document Description:          | CSB – Clinical Dynamics AccuSim Patient<br>Simulator                          | Document Number:<br>Version:       | 80022216<br>B         |
|--------------------------------|-------------------------------------------------------------------------------|------------------------------------|-----------------------|
|                                | Welch Allyn™                                                                  |                                    |                       |
| Printed or electronic versions | of this document not accessed directly from the designated Welch Allyn Contro | lled Quality Information System ar | e For Reference Only. |

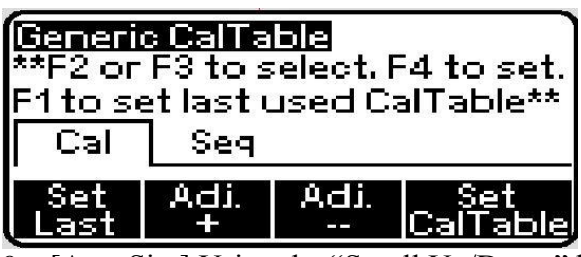

9. [AccuSim] Using the "Scroll Up/Down" buttons navigate to "BP Accuracy" and press "Enter" twice

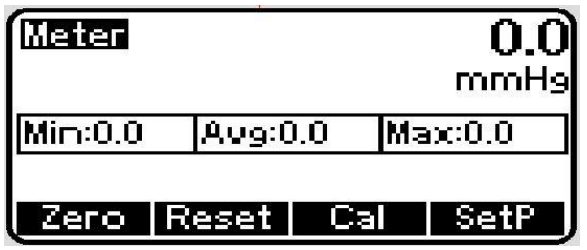

- 10. [Propaq] Power on the device
- 11. [Propaq] Press "Action" button
- 12. [Propaq] Press the "Blood Pressure" button
- 13. [Propaq] Verify that "Equipment Alert/NIBP Fault/Kinked or neonate hose" message appears [Pass/Fail]
- 14. [Propaq] Using the "Up/Down/Left/Right" buttons to navigate to "NIBP mmHg" and press "Action" button
- 15. [Propaq] Using the "Up/Down/Left/Right" buttons to navigate to "Setup" and press "Action" button
- 16. [Propaq] Using the "Right" button to navigate to "Service" and press "Action" button
- 17. [Propaq] Using the "Up/Down/Left/Right" buttons to navigate to "NIBP Test" and press "Action" button
- 18. [Propaq] wait about 10 seconds for Propaq LT to stabilize
- 19. [Propaq] Press "Action" button to inflate to 80 mmHg
- 20. [Propaq] After 20 seconds' press "Action" button again to inflate to 150 mmHg
- 21. [Propaq] After 20 seconds' press "Action" button again to inflate to 300 mmHg
- \*\* read the next 4 steps ahead
- 22. The device inflates to 300 mmHg
- 23. [Propaq] Verify that the instantaneous pressure display reads "+++" [Pass/Fail]
- 24. [Propaq] Wait until the pressure drops enough for the display to read 299 mmHg
- 25. [AccuSim] Verify that within the next 10 seconds that the instantaneous pressure is ≥ 291 mmHg [Pass/Fail]
- 26. [Propaq] Press "Action" button to release pressure

**BP Accuracy Test** 

THIS INFORMATION IS THE PROPERTY OF WELCH ALLYN, INC. AND AS SUCH SHALL NOT BE REPRODUCED, COPIED, OR USED AS A BASIS FOR THE MANUFACTURE OR SALE OF EQUIPMENT OR DEVICES WITHOUT THE EXPRESS WRITTEN PERMISSION OF WELCH ALLYN, INC.

FCD-1482 Rev K

| Document Description: | CSB – Clinical Dynamics AccuSim Patient | <b>Document Number:</b> | 80022216 |
|-----------------------|-----------------------------------------|-------------------------|----------|
|                       | Simulator                               | Version:                | В        |
|                       | Welch Allyn™                            |                         |          |
|                       |                                         |                         |          |

- Printed or electronic versions of this document not accessed directly from the designated Welch Allyn Controlled Quality Information System are For Reference Only.
  - 1. Disconnect the "Test Volume" hose connected to 100cc and connect it to 500cc on the Test Volume
  - 2. [AccuSim] Press "F2" and "F1" to reset
  - 3. [Propaq] Press "Action" button to inflate to 80 mmHg
  - 4. [AccuSim] Verify that the pressure inflates up to pressure (Max Pressure) of  $80 \pm 3$  mmHg [Pass/Fail]
  - 5. [Propaq] After 20 seconds' press "Action" button again to inflate to 150 mmHg
  - 6. [AccuSim] Verify that the pressure inflates up to pressure of 150 ± 3 mmHg [Pass/Fail]
  - 7. [Propaq] After 20 seconds' press "Action" button again to inflate to 300 mmHg
  - \*\* The Propaq LT may display the pressure as "+++" before settling below 300 mmHg
  - 8. [AccuSim] Verify that the pressure inflates up to pressure of  $299 \pm 6 \text{ mmHg}$  [Pass/Fail]
  - 9. [Propaq] Press "Action" button to release pressure
  - 10. Disconnect the "PROPAQ" adapter hose and the "NIBP Barb to Hose" hose

| Document Description:          | CSB – Clinical Dynamics AccuSim Patient<br>Simulator                           | Document Number:<br>Version:       | 80022216<br>B        |
|--------------------------------|--------------------------------------------------------------------------------|------------------------------------|----------------------|
|                                | Welch Allyn™                                                                   |                                    |                      |
| Printed or electropic versions | of this document not accessed directly from the designated Welch Allyn Control | llad Quality Information System at | a For Pafaranaa Only |

# • Spo2 Functional Verification

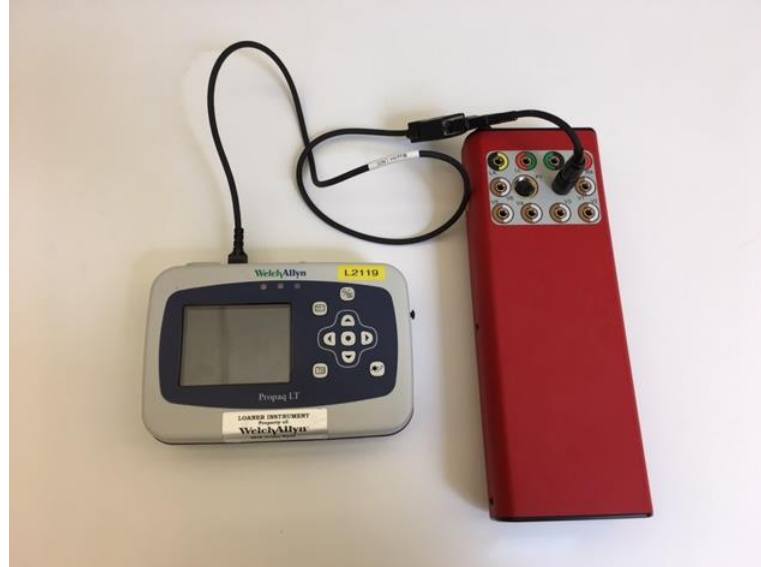

\*\* Use the compatible Spo2 cable

- 1. [AccuSim] Connect the "SPO2 Adapter" to AccuSim
- 2. Connect the "SPO2 Adapter" to "SPO2 Simulator cable" (Simulator cable is labeled per the type of Spo2 system being used)
- 3. [Propaq] Press the "Graph" button "Tab/Wave" is displayed on left side of the screen
- 4. [Propaq] Using the "Up/Down" buttons navigate to top left of the graph (above the "Tab/Wave") and press the "Action" button
- 5. [Propaq] Using the "Up/Down" buttons navigate to "Spo2" and press the "Action" button
- 6. [AccuSim] Press "Escape" button

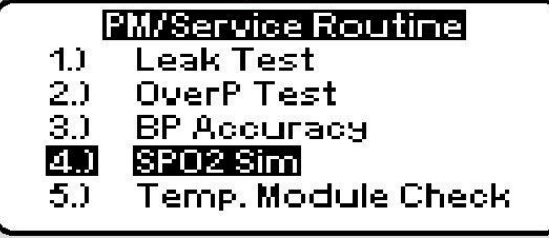

7. [AccuSim] Using the "Scroll Up/Down" buttons navigate to "SPO2 SIM" and Press "Enter"

THIS INFORMATION IS THE PROPERTY OF WELCH ALLYN, INC. AND AS SUCH SHALL NOT BE REPRODUCED, COPIED, OR USED AS A BASIS FOR THE MANUFACTURE OR SALE OF EQUIPMENT OR DEVICES WITHOUT THE EXPRESS WRITTEN PERMISSION OF WELCH ALLYN, INC.

FCD-1482 Rev K

| Document Description:          | CSB – Clinical Dynamics AccuSim Patient<br>Simulator                          | Document Number:<br>Version:      | 80022216<br>B         |
|--------------------------------|-------------------------------------------------------------------------------|-----------------------------------|-----------------------|
|                                | Welch Allyn™                                                                  |                                   |                       |
| Printed or electronic versions | of this document not accessed directly from the designated Welch Allyn Contro | lled Ouality Information System a | e For Reference Only. |

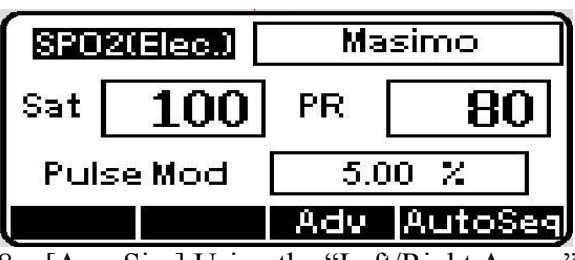

8. [AccuSim] Using the "Left/Right Arrow" buttons to navigate to top right of the screen

| SPO2(Elec.) Masimo |        | asimo      |     |
|--------------------|--------|------------|-----|
| Sat                | 100    | PR 80      |     |
| Pub                | se Mod | 5.0        | 0 % |
|                    |        | Adv AutoSe |     |

9. [AccuSim] Using the "Up/Down Arrow" buttons to change the value to the Spo2 type being used

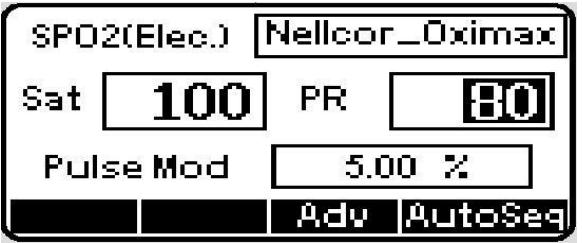

- 10. [Propaq] Open the Spo2 latch on top of the Propaq device
- 11. [Propaq] Connect the "SPO2 Simulator cable to Propaq
- 12. [Propaq] Close the Spo2 latch on top of the Propaq device
- 13. [Propaq] Using the "Up/Down" buttons to navigate to "Lower Limit"
- 14. [Propaq] Using the "Left/Right" buttons change the lower limit to 70

\*\* (Monitor Only) Note the steps 15-18 are for Models 802LTxN. If Model is 802LTxS follow steps 19-20

15. [AccuSim] Using the "Up/Down/Left/Right Arrow" buttons to navigate to "Sat" and "PR" and set the values accordingly:

- a. Sat = 75
- b. PR = 60

| Document Description: | CSB – Clinical Dynamics AccuSim Patient | <b>Document Number:</b> | 80022216 |
|-----------------------|-----------------------------------------|-------------------------|----------|
|                       | Simulator                               | Version:                | В        |
|                       | Welch Allyn™                            |                         |          |

Printed or electronic versions of this document not accessed directly from the designated Welch Allyn Controlled Quality Information System are For Reference Only.

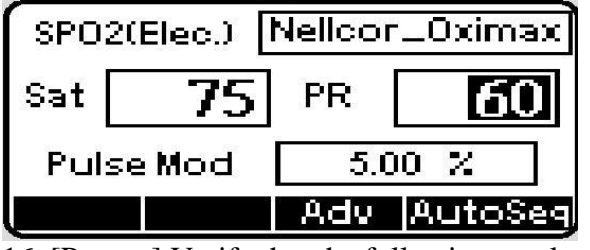

16. [Propaq] Verify that the following results are accurate [Pass/Fail]

- a. Pulse Rate:  $60 \pm 3$  bpm
- b. Saturation:  $75 \pm 3\%$
- 17. [AccuSim] Using the "Up/Down/Left/Right Arrow" buttons to navigate and change the pulse rate to 200 bpm and saturation to 90%
- 18. [Propaq] Verify that Propaq displays pulse rate is  $200 \pm 3$  bpm and that saturation is  $90 \pm 3\%$  [Pass/Fail]

\*\* Note: alarm may go off, disable if necessary

| SP02(Elec.) Nellcor_Oximax |    |     |     |
|----------------------------|----|-----|-----|
| Sat                        | 90 | PR  | 200 |
| Pulse Mod                  |    | 5.0 | 0 2 |
| Adv AutoSe                 |    |     |     |

- 19. [AccuSim] Using the "Up/Down/Left/Right Arrow" buttons to navigate to "Sat" and "PR" and set the values accordingly:
  - a. Sat = 81
  - b. PR = 61

| SPO2(Elec.) Masir |        | isimo          |         |
|-------------------|--------|----------------|---------|
| Sat               | 81     | ] PR <b>61</b> |         |
| Pul               | se Mod | 5.0            | )0 %    |
|                   |        | Adv            | AutoSeg |

20. [Propaq] Verify that the following results are accurate [Pass/Fail]

- a. Pulse Rate:  $61 \pm 3$  bpm
- b. Saturation:  $81 \pm 2\%$

\*\* Next step applies to all Spo2

21. [AccuSim] Using the "Up/Down/Left/Right Arrow" buttons to navigate to "Sat" and "PR" and set the values accordingly:

a. Sat = 94

THIS INFORMATION IS THE PROPERTY OF WELCH ALLYN, INC. AND AS SUCH SHALL NOT BE REPRODUCED, COPIED, OR USED AS A BASIS FOR THE MANUFACTURE OR SALE OF EQUIPMENT OR DEVICES WITHOUT THE EXPRESS WRITTEN PERMISSION OF WELCH ALLYN, INC.

FCD-1482 Rev K

| Document Description:          | CSB – Clinical Dynamics AccuSim Patient<br>Simulator                          | Document Number:<br>Version:       | 80022216<br>B         |
|--------------------------------|-------------------------------------------------------------------------------|------------------------------------|-----------------------|
|                                | Welch Allyn™                                                                  |                                    |                       |
| Printed or electronic versions | of this document not accessed directly from the designated Welch Allyn Contro | lled Quality Information System ar | e For Reference Only. |

b. PR = 60

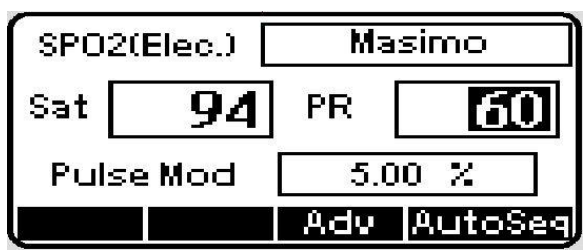

22. After Propaq stabilizes, verify that the following results are accurate [Pass/Fail]

- a. Pulse Rate:  $60 \pm 4$  bpm
- b. Saturation:  $94 \pm 4\%$

23. Disconnect all Spo2 cables and wires

 $\ast\ast$  SPO2 adapter is spring loaded, grab the bottom end of the cable connected to the simulator and pull up

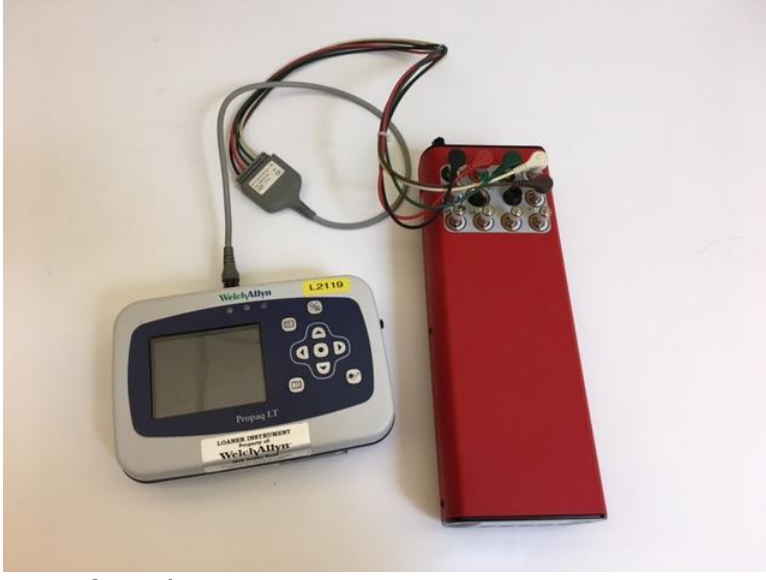

### • ECG Functional Verification

#### Waveform/HR

- 1. [Propaq] Turn off the device
- 2. [AccuSim] Connect all ECG banana plug to AccuSim
- 3. Connect the 5 lead ECG cable to each banana plug
  - a. Brown = V1
  - b. Green = RL
  - c. Red = LL
  - d. Black = LA
  - e. White = RA

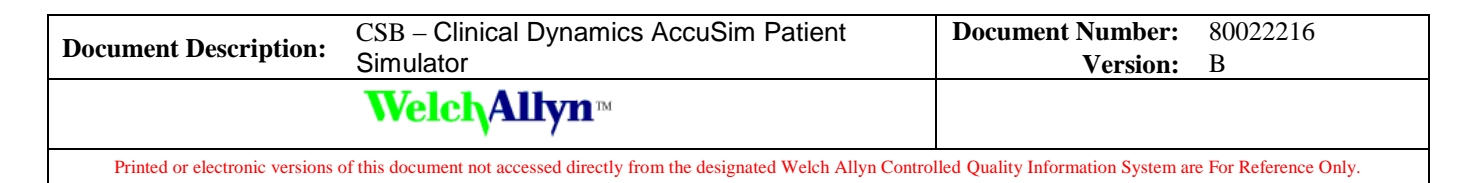

- 4. [Propaq] Connect the ECG cable to ProPaq
- 5. [AccuSim] Press "Escape" button twice

|     | Main Menu          |
|-----|--------------------|
| 1.0 | PM/Service Routine |

- 2.) NIBP Module
- 3.) ECG Module
- 4.) SPO2 Sim
- 5.) Simulator Config
- 6. [AccuSim] Using the "Scroll Up/Down" buttons navigate to "ECG Module" and press "Enter"

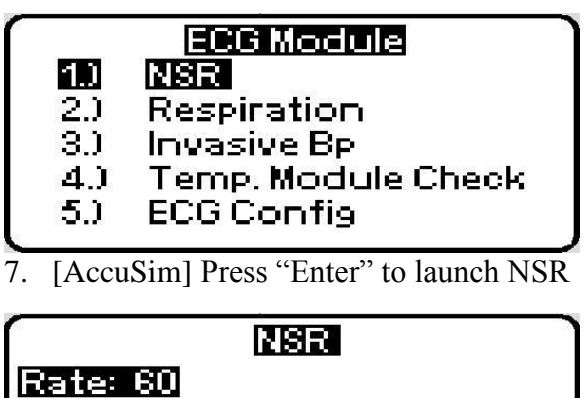

Amp: 1.50 Mode: Continuous

## Rate Amp Mode Step:1

- 8. [AccuSim] Make sure the values for each option follows accordingly:
  - a. Rate = 80
  - b. Amp = 1.00
  - c. Mode = Continuous
- 9. [AccuSim] Using the "Up/Down/Left/Right Arrow" buttons adjust to previously mentioned values

| (                               | R            | ISR         | J                 |
|---------------------------------|--------------|-------------|-------------------|
| Rate: 8                         | 0            |             |                   |
| <u>Amp:</u>                     | 1.00         |             |                   |
| Mode: Continuous                |              |             |                   |
|                                 |              |             |                   |
| Rate                            | Amp          | Mode        | Step:1            |
| 10. [Propaq] Turn on the device |              |             |                   |
| 11 ED                           | 1 Denaga Ala | a "A ation" | levettare ta lave |

11. [Propaq] Press the "Action" button to launch as new patient THIS INFORMATION IS THE PROPERTY OF WELCH ALLYN, INC. AND AS SUCH SHALL NOT BE REPRODUCED, COPIED, OR USED AS A BASIS FOR

FCD-1482 Rev K

THE MANUFACTURE OR SALE OF EQUIPMENT OR DEVICES WITHOUT THE EXPRESS WRITTEN PERMISSION OF WELCH ALLYN, INC.

| Document Description:          | CSB – Clinical Dynamics AccuSim Patient<br>Simulator                           | Document Number:<br>Version:       | 80022216<br>B         |
|--------------------------------|--------------------------------------------------------------------------------|------------------------------------|-----------------------|
|                                | Welch Allyn™                                                                   |                                    |                       |
| Printed or electronic versions | of this document not accessed directly from the designated Welch Allyn Control | lled Ouality Information System ar | e For Reference Only. |

- 12. [Propaq] Press the "Display" button located above the left arrow
- 13. [Propaq] Using the "Up/Down" buttons navigate to top left of the **graph** (below the ID)
- 14. [Propaq] Press the "Action" button to bring up the "Waveform Source" menu
- 15. [Propaq] Using the "Up/Down" buttons navigate to "Lead II" and press the "Action" button
- 16. [Propaq] Verify that waveform is present and that heart rate is 80 bpm ± 3 bpm [Pass/Fail]
- 17. [Propaq] Repeat steps 14-16 for ECG Lead (I, II, III, and V) [Pass/Fail]

| Document Description:          | CSB – Clinical Dynamics AccuSim Patient<br>Simulator                           | Document Number:<br>Version:       | 80022216<br>B        |
|--------------------------------|--------------------------------------------------------------------------------|------------------------------------|----------------------|
|                                | Welch Allyn™                                                                   |                                    |                      |
| Printed or electronic versions | of this document not accessed directly from the designated Welch Allyn Control | lled Quality Information System at | a For Pafarance Only |

## Respiration

- 1. [AccuSim] Press "Escape" button
  - ECG Module
  - 1.) NSR
  - 2.) Respiration
  - 3.) Invasive Bp
  - 4.) Temp. Module Check
  - 5.) ECG Config
- 2. [AccuSim] Using the "Scroll Up/Down" buttons navigate to "Respiration" and press "Enter"

| Respiration   |                                          |  |  |
|---------------|------------------------------------------|--|--|
| Rate: 15 rpm  |                                          |  |  |
| Impedance: 20 | Impedance: 200 Uhms                      |  |  |
| Apriea: 12s   | Antious onins<br>Aprica: 12s — Oppes Off |  |  |
| Start Step:1  |                                          |  |  |
| Start Step:1  |                                          |  |  |

- 3. [AccuSim] Make sure the values for each option follows accordingly:
  - a. Rate = 20
  - b. Impedance = 250
  - c.  $\Delta R = 1.0 \Omega$
- 4. [AccuSim] Using the "Up/Down/Left/Right Arrow" buttons adjust to previously mentioned values

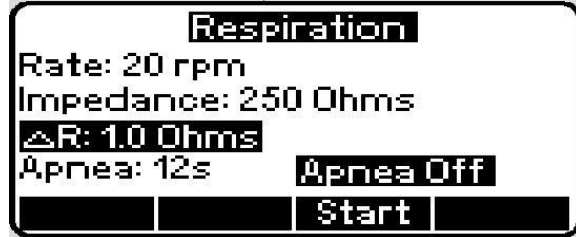

- 5. [Propaq] Press the "Display" button
- 6. [Propaq] Using the "Up/Down/Right/Left" buttons to navigate to "Resp/min" and press the "Action" button
- 7. [Propaq] Press the "Right" button to enable "Resp Monitoring" to be on
- 8. [Propaq] Press the "Display" button 3 times to return to the waveform display.
- 9. [Propaq] Using the "Up/Down" buttons navigate to top left of the **graph** (below the ID)
- 10. [Propaq] Press the "Action" button to bring up the "Waveform Source" menu

THIS INFORMATION IS THE PROPERTY OF WELCH ALLYN, INC. AND AS SUCH SHALL NOT BE REPRODUCED, COPIED, OR USED AS A BASIS FOR THE MANUFACTURE OR SALE OF EQUIPMENT OR DEVICES WITHOUT THE EXPRESS WRITTEN PERMISSION OF WELCH ALLYN, INC.

FCD-1482 Rev K

Parent: WI-17206803

| Document Description:          | CSB – Clinical Dynamics AccuSim Patient<br>Simulator                           | Document Number:<br>Version:       | 80022216<br>B        |
|--------------------------------|--------------------------------------------------------------------------------|------------------------------------|----------------------|
|                                | <mark>Welch</mark> Allyn™                                                      |                                    |                      |
| Printed or electronic versions | of this document not accessed directly from the designated Welch Allyn Control | lled Quality Information System at | e For Reference Only |

- 11. [Propaq] Using the "Up/Down" buttons navigate to "Resp" and press the "Action" button
- 12. [Propaq] Check to verify that the monitor displays a Resp waveform with a rate of 20 bpm  $\pm$  2 bpm [Pass/Fail]

#### Lead Off Alarm

- 1. [AccuSim] Remove one lead and verify that the monitor displays an equipment alert identifying the failed lead: "Equipment Alert/ECG Fault/xx Lead Failed" [Pass/Fail]
- 2. [AccuSim] Replace the lead and wait for the waveform to stabilize again.
- 3. Repeat steps 1-2 for each lead.

#### **Pacer Test**

1. [AccuSim] Press "Escape" button

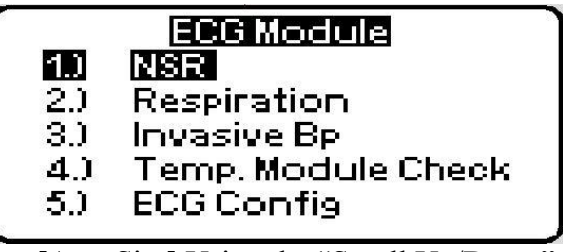

2. [AccuSim] Using the "Scroll Up/Down" buttons navigate to "ECG Config" and Press "Enter"

|    | 2.)<br>3.)<br>4.) | ECG Config<br>ECG Type<br>ECG Perf<br>ECG Arrhythmias<br>ECG Auto Sequence |    |
|----|-------------------|----------------------------------------------------------------------------|----|
| -  |                   |                                                                            | _  |
| 3. | Accu              | Sim] Press "Enter" to launch "ECG Type                                     | e" |

ECG Type 1.) ECG Faults

| 1)<br><b>20</b><br>3.) | ECG Faults<br>Racer<br>ST Segment |  |
|------------------------|-----------------------------------|--|
| 4.)                    | RWD                               |  |
|                        |                                   |  |

4. [AccuSim] Using the "Scroll Up/Down" buttons navigate to "Pacer" and Press "Enter"

| Document Description:          | CSB – Clinical Dynamics AccuSim Patient<br>Simulator                          | Document Number:<br>Version:       | 80022216<br>B         |
|--------------------------------|-------------------------------------------------------------------------------|------------------------------------|-----------------------|
|                                | Welch Allyn™                                                                  |                                    |                       |
| Printed or electronic versions | of this document not accessed directly from the designated Welch Allyn Contro | lled Ouality Information System ar | e For Reference Only. |

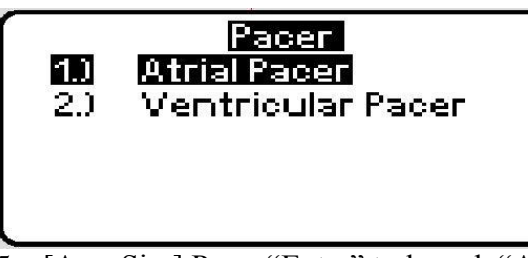

5. [AccuSim] Press "Enter" to launch "Atrial Pacer"

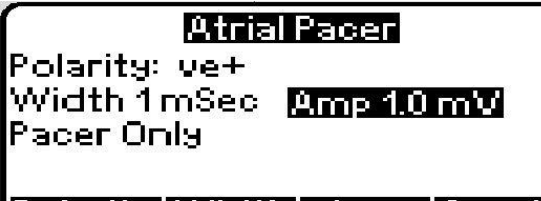

# Polarity Width Amp Synch

- 6. [AccuSim] Using the "Up/Down/Left/Right Arrow" buttons, navigate to each value and set the values accordingly:
  - a. Polarity: ve+
  - b. Width: 5mSec
  - c. Amp: 2.0 mV
- 7. [AccuSim] Press the "F4" button to navigate to "Pacer and Ecg Synched" is displayed on the third row

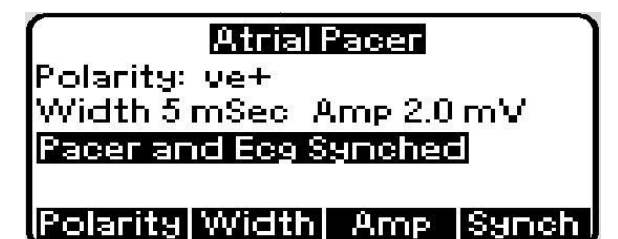

- 8. [Propaq] Press the "Down" button to navigate to "HR/min" on the display and press the "Action" button
- 9. [Propaq] Press the "Down" button to navigate to "Setup" and press the "Action" button
- 10. [Propaq] Press the "Right/Left" buttons to navigate to "ECG"
- 11. [Propaq] Press the "Up/Down" buttons to navigate to "Pacer Indicator"
- 12. [Propaq] Press the "Right" button to change the indicator setting to "On"
- 13. [Propaq] Press the "Display" button to show the waveform display
- 14. [Propaq] Using the "Up/Down" buttons navigate to top left of the **graph** (below the ID)
- 15. [Propaq] Press the "Action" button to bring up the "Waveform Source" men
- 16. [Propaq] Using the "Up/Down" buttons navigate to "Lead II"

THIS INFORMATION IS THE PROPERTY OF WELCH ALLYN, INC. AND AS SUCH SHALL NOT BE REPRODUCED, COPIED, OR USED AS A BASIS FOR THE MANUFACTURE OR SALE OF EQUIPMENT OR DEVICES WITHOUT THE EXPRESS WRITTEN PERMISSION OF WELCH ALLYN, INC.

FCD-1482 Rev K

| Document Description:          | CSB – Clinical Dynamics AccuSim Patient<br>Simulator                           | Document Number:<br>Version:      | 80022216<br>B         |
|--------------------------------|--------------------------------------------------------------------------------|-----------------------------------|-----------------------|
|                                | Welch Allyn™                                                                   |                                   |                       |
| Printed or electronic versions | of this document not accessed directly from the designated Welch Allyn Control | led Quality Information System ar | e For Reference Only. |

- 17. [Propaq] Check to verify that the monitor ECG waveform displays the pacers as vertical dashed markers [Pass/Fail]
- 18. Disconnect all cables and wires
- 19. Power down all devices

| Document Description:          | CSB – Clinical Dynamics AccuSim Patient<br>Simulator                           | Document Number:<br>Version:      | 80022216<br>B        |
|--------------------------------|--------------------------------------------------------------------------------|-----------------------------------|----------------------|
|                                | Welch Allyn™                                                                   |                                   |                      |
| Printed or electronic versions | of this document not accessed directly from the designated Welch Allyn Control | lad Quality Information System or | a Ean Dafananaa Only |

9. VSM 300

# • Required Tools

- VSM 300
- AccuSim Simulator
  - NIBP Tubing Kit
    - NIBP Tube
    - o NIBP Adapters
      - PROPAQ male
    - $\circ$  NIBP Barb to Hose (x6)
  - SPO2 Cable Kit (Nellcor, Masimo)
    - SPO2 Adapter
    - SPO2 Simulator cable
  - SureTemp cable
    - SureTemp Plus cable
- Test Volume
- Stopwatch (Smartphone, Watch, Clock, etc....)

| Document Description:          | CSB – Clinical Dynamics AccuSim Patient<br>Simulator                           | Document Number:<br>Version:       | 80022216<br>B        |
|--------------------------------|--------------------------------------------------------------------------------|------------------------------------|----------------------|
|                                | Welch Allyn™                                                                   |                                    |                      |
| Printed or electronic versions | of this document not accessed directly from the designated Welch Allyn Control | lled Quality Information System at | e For Reference Only |

# NIBP Functional Verification

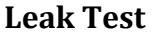

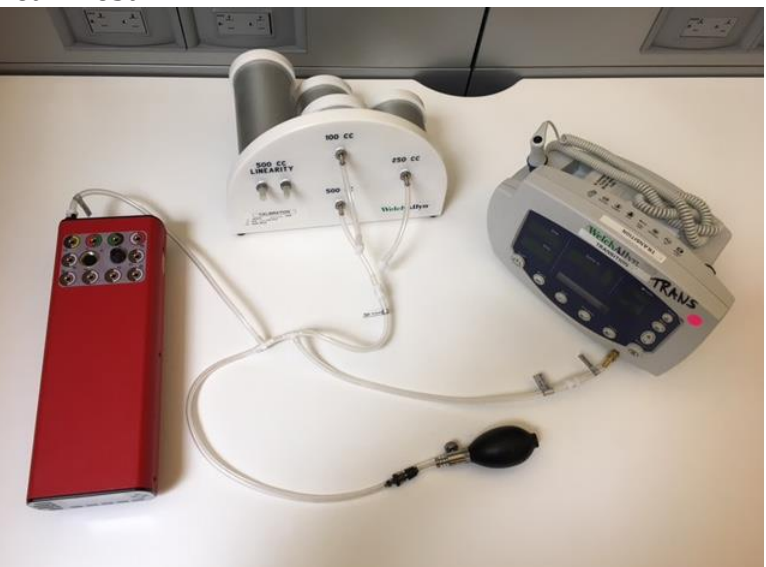

- 1. Connect the "NIBP Barb to Hose" hose to each cylinder (100cc, 250cc, 500cc, and 500cc Linearity) on the Test Volume
- 2. Connect the "NIBP Barb to Hose" hose (100cc) to "Test Volume" hose on "NIBP Tube"
- 3. [AccuSim] Connect the Hose labeled "AccuSim" to "Pressure Port" on back of the AccuSim Simulator
- 4. Connect the "NIBP Adapter" (PROPAQ male) to "Device Under Test" hose on "NIBP Tube"
- 5. [VSM] Connect the "NIBP Adapter" (PROPAQ male) to VSM300
- 6. [AccuSim] Connect the "AccuSim" end of the "NIBP Tube" to "Pressure Port" located on the back of the simulator
- 7. [AccuSim] Power on the Simulator

\*\* Power button is located on the back

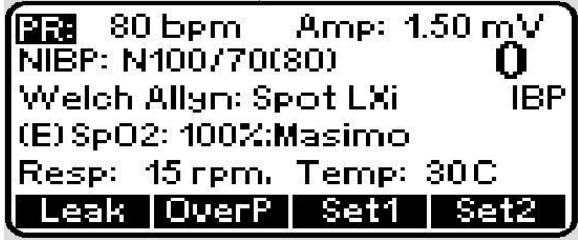

8. [AccuSim] Press the "Menu" button to launch the main menu options

| Document Description:          | CSB – Clinical Dynamics AccuSim Patient<br>Simulator                          | Document Number:<br>Version:       | 80022216<br>B         |
|--------------------------------|-------------------------------------------------------------------------------|------------------------------------|-----------------------|
|                                | <mark>Welch</mark> Allyn™                                                     |                                    |                       |
| Printed or electronic versions | of this document not accessed directly from the designated Welch Allyn Contro | lled Ouality Information System ar | e For Reference Only. |

|     | Main Menu          |
|-----|--------------------|
| 1.) | PM/Service Routine |
| 2.) | NIBP Module        |
| 3.) | ECG Module         |
| 4.) | SPO2 Sim           |
| 5.) | Simulator Config   |
|     | 10-                |

9. [AccuSim] Press "Enter" button to select "PM/Service Routine"

10. [AccuSim] Press "Enter" to message "Elec. Safety Checked?"

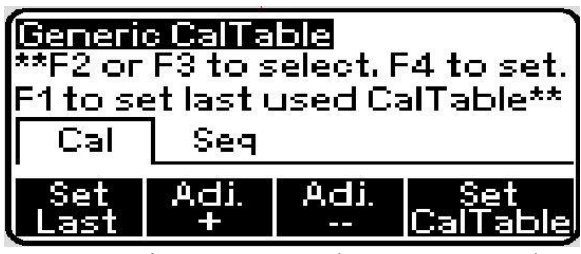

11. [AccuSim] Press "<u>Up</u>/Down Arrow" buttons to locate the "VSM 300"

| CalTable6   |             |      |                 |  |  |
|-------------|-------------|------|-----------------|--|--|
| Mfetr:      | Welch Allyn |      |                 |  |  |
| Model:      | VSM         | 300  |                 |  |  |
| Cal         | Seq         |      |                 |  |  |
| Set<br>Last | Adi.<br>+   | Adi. | Set<br>CalTable |  |  |

12. [AccuSim] Press "F4" button to launch "Set CalTable"

13. [AccuSim] Press the "Scroll up/down" button to navigate to "BP Accuracy" and press "Enter"

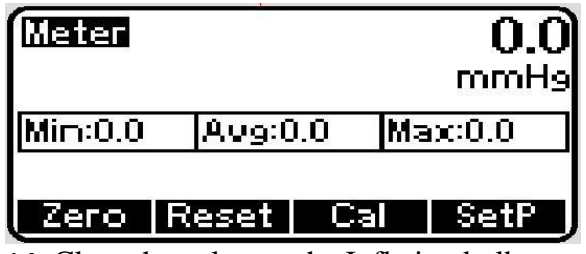

- 14. Close the valve on the Inflation bulb
- 15. [VSM] Power on the VSM300
- 16. [VSM] Press the "Start/Stop" button
- 17. [VSM] Verify that error message "C03" appears [Pass/Fail]
- 18. [VSM] Power down the VSM300
- 19. [VSM] While holding the "Start/Stop" button turn the VSM 300 on by pressing the "On/Off" button

THIS INFORMATION IS THE PROPERTY OF WELCH ALLYN, INC. AND AS SUCH SHALL NOT BE REPRODUCED, COPIED, OR USED AS A BASIS FOR THE MANUFACTURE OR SALE OF EQUIPMENT OR DEVICES WITHOUT THE EXPRESS WRITTEN PERMISSION OF WELCH ALLYN, INC.

FCD-1482 Rev K

Parent: WI-17206803

| Document Description:          | CSB – Clinical Dynamics AccuSim Patient<br>Simulator                           | Document Number:<br>Version:       | 80022216<br>B        |
|--------------------------------|--------------------------------------------------------------------------------|------------------------------------|----------------------|
|                                | <mark>Welch</mark> Allyn™                                                      |                                    |                      |
| Printed or electronic versions | of this document not accessed directly from the designated Welch Allyn Control | lled Quality Information System ar | e For Reference Only |

- 20. [VSM] Tap the "Menu" button until "NIBP TEST" appears in the message window and 0 is displayed in the SYS and DIA windows
- 21. [AccuSim] Press "F1" to zero and "F2" to reset

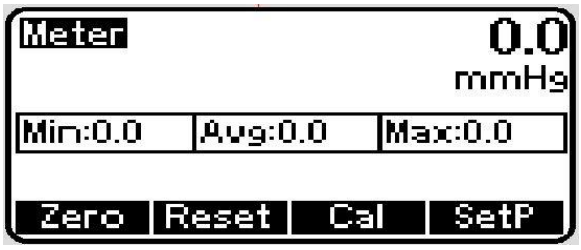

22. [VSM] Press the "Up Arrow" button once to select 80 mmHg

\*\* Expect much higher pressure than 80 mmHg

- 23. [AccuSim] Wait 15 seconds and note the current pressure
- 24. [AccuSim] Wait another 10 seconds and verify that the pressure has not dropped more than 8 mmHg [Pass/Fail]
- 25. [VSM] Press the "Up Arrow" button quickly three times until 0 mmHg is selected

| Document Description:          | CSB – Clinical Dynamics AccuSim Patient<br>Simulator                           | Document Number:<br>Version:       | 80022216<br>B         |
|--------------------------------|--------------------------------------------------------------------------------|------------------------------------|-----------------------|
|                                | Welch Allyn™                                                                   |                                    |                       |
| Printed or electronic versions | of this document not accessed directly from the designated Welch Allyn Control | lled Ouality Information System ar | e For Reference Only. |

### **BP Accuracy Test**

- 1. Disconnect the "Test Volume" hose (100cc) and reconnect to 500cc
- 2. [AccuSim] Press "F1" to zero and "F2" to reset

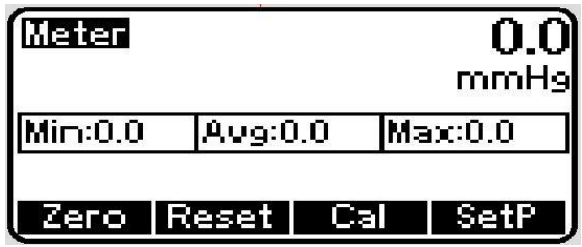

- 3. [VSM] Press the "Up Arrow" button until 80 mmHg is selected, and then settles at a slightly lower pressure level. Wait 10 seconds for the pressure to stabilize
- 4. [AccuSim] Verify that the value displayed in SYS is ± 3 mmHg of the value displayed on the AccuSim Simulator [Pass/Fail]
- 5. [VSM] Press the "Up Arrow" button until 150 mmHg is selected, and then settles at a slightly lower pressure level. Wait 10 seconds for the pressure to stabilize
- 6. [AccuSim] Verify that the value displayed in SYS is ± 3 mmHg of the value displayed on the AccuSim Simulator [Pass/Fail]
- 7. [VSM] Press the "Up Arrow" button until 300 mmHg is selected, and then settles at a slightly lower pressure level. Wait 10 seconds for the pressure to stabilize
- 8. [AccuSim] Verify that the value displayed in SYS is ± 6 mmHg of the value displayed on the AccuSim Simulator [Pass/Fail]
- 9. [VSM] Press the "Up Arrow" button until 0 mmHg is selected

## **Inflation Test**

- 1. [VSM] Press the "Up Arrow" button until 150 mmHg is selected, wait for the pump to stop
- 2. Using the "Inflation Bulb," bleed the pressure to 0 by releasing the pressure valve
- 3. Set up a stopwatch
- \*\* smartphone, clock, watch, etc....
- 4. Close the pressure valve on the "Inflation Bulb"
- 5. [AccuSim] Press "F1" and "F2" to zero and reset simulator

\*\* Read next 2 steps ahead to avoid confusion

- 6. [VSM] Press the "Up Arrow" button once to select 300 mmHg and start the stopwatch
- 7. [AccuSim] once the simulator reaches 250 mmHg stop the stopwatch
- 8. Verify that the elapsed time is less than 8 seconds [Pass/Fail]

\*\*Do not release the pressure

#### **Dump Test**

THIS INFORMATION IS THE PROPERTY OF WELCH ALLYN, INC. AND AS SUCH SHALL NOT BE REPRODUCED, COPIED, OR USED AS A BASIS FOR THE MANUFACTURE OR SALE OF EQUIPMENT OR DEVICES WITHOUT THE EXPRESS WRITTEN PERMISSION OF WELCH ALLYN, INC.

FCD-1482 Rev K

Parent: WI-17206803

| Document Description:          | CSB – Clinical Dynamics AccuSim Patient<br>Simulator                           | Document Number:<br>Version:      | 80022216<br>B        |
|--------------------------------|--------------------------------------------------------------------------------|-----------------------------------|----------------------|
|                                | Welch Allyn™                                                                   |                                   |                      |
| Printed or electronic versions | of this document not accessed directly from the designated Welch Allyn Control | led Quality Information System ar | e For Reference Only |

- 1. Using the "Inflation Bulb" make sure the pressure is approximately 300 mmHg
- 2. Set up a stopwatch
- 3. [VSM] Press the "Up Arrow" button once to release the pressure and start the stopwatch
- 4. [AccuSim] After 10 seconds, verify that the simulator reads less than 15 mmHg [Pass/Fail]

| Document Description:          | CSB – Clinical Dynamics AccuSim Patient<br>Simulator                           | Document Number:<br>Version:       | 80022216<br>B        |
|--------------------------------|--------------------------------------------------------------------------------|------------------------------------|----------------------|
|                                | Welch Allyn™                                                                   |                                    |                      |
| Printed or electronic versions | of this document not accessed directly from the designated Walch Allyn Control | llad Quality Information System at | a For Pafaranaa Only |

## **Over Pressure Test (Optional)**

1. [AccuSim] Press "F1" to zero and "F2" to reset

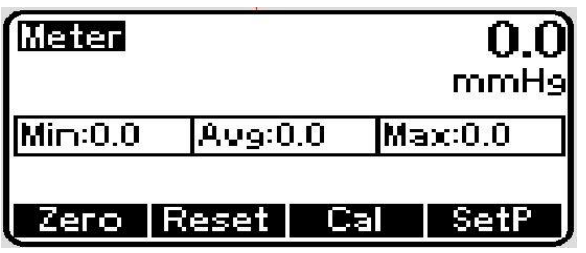

- 2. [VSM] Turn off the VSM
- 3. [VSM] Turn on the VSM
- 4. [VSM] Press "Menu" button until "Neonate, Pediatric, or Adult" is displayed in the message window
- 5. [VSM] Press "Up Arrow" button until "Adult" is displayed
- 6. [VSM] Press "Menu" button until "Target Pressure" is displayed
- 7. [VSM] Press "Up Arrow" button until "270" is displayed on the SYS window

\*\* This should be the maximum pressure available

- 8. [VSM] Press "Start/Stop" button to start the test
- 9. [VSM] The pressure reaches approximately 270 mmHg, the pump shuts off, and the pressure is released [Pass/Fail]
- 10. Repeat the steps 1-9 for Pediatric (170 mmHg) and Neonate (132 mmHg)
- 11. [VSM] Disconnect all NIBP tubing from the device and [AccuSim]

| Document Description:          | CSB – Clinical Dynamics AccuSim Patient<br>Simulator                          | Document Number:<br>Version:       | 80022216<br>B         |
|--------------------------------|-------------------------------------------------------------------------------|------------------------------------|-----------------------|
|                                | Welch Allyn™                                                                  |                                    |                       |
| Printed or electronic versions | of this document not accessed directly from the designated Welch Allyn Contro | lled Quality Information System ar | e For Reference Only. |

# Spo2 Functional Verification

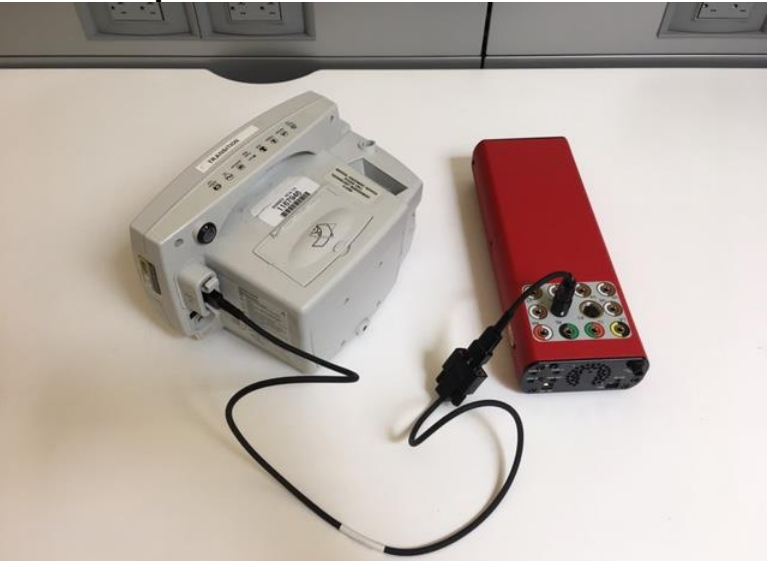

- 1. [VSM] Turn off the VSM
- 2. [VSM] Turn on the VSM
- 3. [AccuSim] Connect the "SPO2 Adapter" to the Simulator
- 4. Connect the "SPO2 Adapter" to the "SPO2 Simulator cable" (Simulator cable is labeled per the type of Spo2 system being used) and to the [VSM]
- 5. [AccuSim] Press "Escape" button

| 6   | M/Service Routine  | 10 |
|-----|--------------------|----|
| 1.) | Leak Test          |    |
| 2.) | OverP Test         |    |
| 3.) | BP Accuracy        |    |
| 4.) | SPO2 Sim           |    |
| 5.) | Temp. Module Check |    |
|     | \$21<br>           |    |

6. [AccuSim] Press the "Scroll up/down" button to select the "Spo2 Sim" and press "Enter"

| SPO2(Elec.) |     | Masimo |         |
|-------------|-----|--------|---------|
| Sat         | 100 | PR     | 80      |
| Pulse Mod   |     | 5.0    | 0 2     |
|             |     | Adv    | AutoSeg |

7. [AccuSim] Using the "Right/Left Arrow" buttons to navigate to top right of the screen

THIS INFORMATION IS THE PROPERTY OF WELCH ALLYN, INC. AND AS SUCH SHALL NOT BE REPRODUCED, COPIED, OR USED AS A BASIS FOR THE MANUFACTURE OR SALE OF EQUIPMENT OR DEVICES WITHOUT THE EXPRESS WRITTEN PERMISSION OF WELCH ALLYN, INC.

FCD-1482 Rev K

| Document Description:          | CSB – Clinical Dynamics AccuSim Patient                                        | Document Number:                   | 80022216             |
|--------------------------------|--------------------------------------------------------------------------------|------------------------------------|----------------------|
|                                | Simulator                                                                      | Version:                           | В                    |
|                                | Welch Allyn™                                                                   |                                    |                      |
| Drinted on electronic versions | of this document not accessed directly from the designated Walsh Allyn Control | Ilad Quality Information System of | n Ean Dafananaa Only |

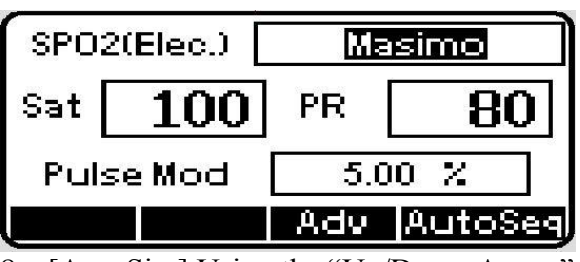

- 8. [AccuSim] Using the "Up/Down Arrow" button to change the Spo2 system to the current system being used
- 9. [VSM] Connect the according "SPO2 Simulator cable" to VSM
- 10. Follow steps 11-14 for Masimo and steps 15-18 for Nellcor
- 11. [AccuSim] Using the "Right/Left/Up/Down Arrow" buttons adjust the Saturation level and to 81% and Pulse Rate to 61 bpm

| SPO2(Elec.) |    | Masimo |         |
|-------------|----|--------|---------|
| Sat         | 81 | PR     | 61      |
| Pulse Mod   |    | 5,     | 00 %    |
|             |    | Adv    | AutoSeq |

- 12. [VSM] Verify that Saturation level is 81%  $\pm$ 3% and Pulse Rate to 61 bpm  $\pm$  1 bpm [Pass/Fail]
- 13. [AccuSim] Using the "Right/Left/Up/Down Arrow" buttons adjust the Saturation level and to 94% and Pulse Rate to 60 bpm

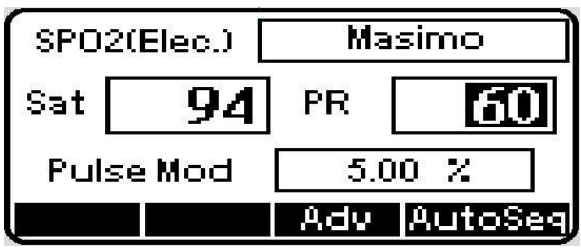

- 14. [VSM] Verify that Saturation level is 94%  $\pm$ 4% and Pulse Rate to 60 bpm  $\pm$  4 bpm [Pass/Fail]
- 15. [AccuSim] Using the "Right/Left/Up/Down Arrow" buttons adjust the Saturation level and to 90% and Pulse Rate to 60 bpm

| Document Description:          | CSB – Clinical Dynamics AccuSim Patient                                        | <b>Document Number:</b>            | 80022216             |
|--------------------------------|--------------------------------------------------------------------------------|------------------------------------|----------------------|
|                                | Simulator                                                                      | Version:                           | В                    |
|                                | Welch Allyn™                                                                   |                                    |                      |
| Brintad or algotropic versions | of this document not accessed directly from the designated Walch Allyn Control | llad Quality Information System of | a For Poforance Only |

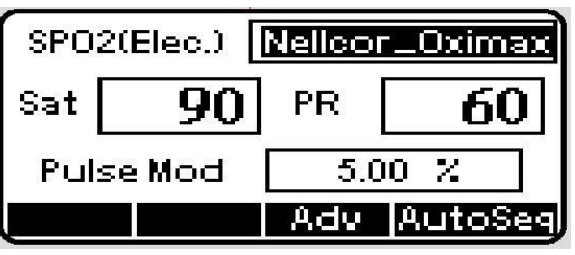

- 16. [VSM] Verify that Saturation level is 90%  $\pm$ 3% and Pulse Rate to 60 bpm  $\pm$  3 bpm [Pass/Fail]
- 17. [AccuSim] Using the "Right/Left/Up/Down Arrow" buttons adjust the Saturation level and to 75% and Pulse Rate to 200 bpm

| SPO2(Elec.) Nellcor_Oximax |  |     |         |
|----------------------------|--|-----|---------|
| Sat 75 PR 200              |  |     |         |
| Pulse Mod                  |  | 5.0 | 0 %     |
|                            |  | Adv | AutoSeg |

- 18. [VSM] Verify that Saturation level is 75%  $\pm$ 3% and Pulse Rate to 200 bpm  $\pm$  3 bpm [Pass/Fail]
- 19. Disconnect all Spo2 cables and wires

\*\* SPO2 adapter is spring loaded, grab the bottom end of the cable connected to the simulator and pull up

| Document Description:                                                                                                    | CSB – Clinical Dynamics AccuSim Patient<br>Simulator | Document Number:<br>Version: | 80022216<br>B |
|----------------------------------------------------------------------------------------------------|------------------------------------------------------|------------------------------|---------------|
|                                                                                                    | Welch Allyn™                                         |                              |               |
| Printed or electronic versions of this document not accessed directly from the designated Welch Allyn Controlled Quality Information System are For Reference Only |                                                      | e For Reference Only.        |               |

# SureTemp Temperature Functional Verification

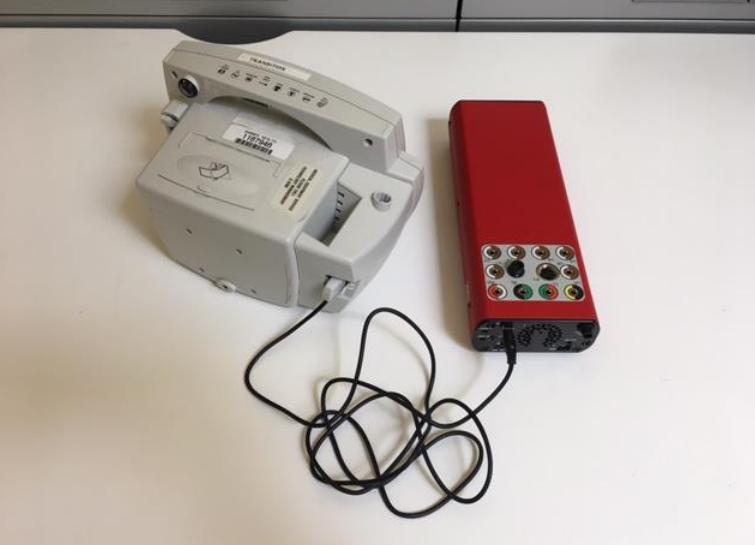

- 1. [AccuSim] Press "Escape" three times to return to the starting screen
- 2. [AccuSim] Connect the "SureTemp Plus Cable" to simulator to "Temp 2" located back of the AccuSim Simulator
- 3. [VSM] Remove the "Probe Key" attached to VSM if there is one
- 4. [VSM] Connect the "SureTemp Plus Cable" to VSM
- 5. [VSM] Remove the "Probe" from the well on VSM
- 6. [VSM] Verify that the displayed temperature is  $97.3 \pm 0.2$  °F ( $36.3 \pm 0.1$  °C) [Pass/Fail]
- 7. [VSM] Replace the "Probe" and the "Probe Key"
- 8. Disconnect all cables and power down all devices

| Document Description:                                                                                               | CSB – Clinical Dynamics AccuSim Patient<br>Simulator | Document Number:<br>Version:      | 80022216<br>B         |
|----------------------------------------------------------------------------------------------------|------------------------------------------------------|-----------------------------------|-----------------------|
|                                                                                                    | Welch Allyn™                                         |                                   |                       |
| Printed or electronic versions of this document not accessed directly from the designated Welch Allyn Controlled Qu |                                                      | led Quality Information System ar | e For Reference Only. |

# 10. Micropaq

# • Required Tools

- Micropaq
  - ECG 5 Lead cable
- AccuSim Simulator
  - ECG banana plug
  - SPO2 Cable Kit (Nellcor, Masimo)
    - SPO2 Adapter
    - SPO2 Simulator cable

| Document Description:          | CSB – Clinical Dynamics AccuSim Patient<br>Simulator                           | Document Number:<br>Version:      | 80022216<br>B        |
|--------------------------------|--------------------------------------------------------------------------------|-----------------------------------|----------------------|
|                                | Welch Allyn™                                                                   |                                   |                      |
| Printed or electronic versions | of this document not accessed directly from the designated Welch Allyn Control | led Quality Information System ar | e For Reference Only |

# • ECG Functional Verification

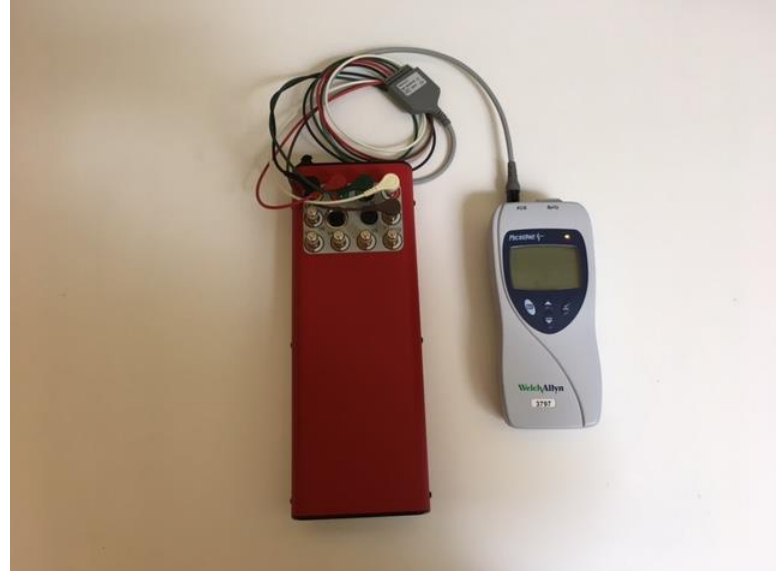

#### HR/PR

- 1. [AccuSim] Connect all ECG banana plug to AccuSim
- 2. [AccuSim] Connect the 5 lead ECG cable to each banana plug
  - a. Brown = V1
  - b. Green = RL
  - c. Red = LL
  - d. Black = LA
  - e. White = RA
- 3. [Micropaq] Connect the ECG cable to Micropaq
- 4. [AccuSim] Turn on the Simulator
- \*\* Power button is located on the back

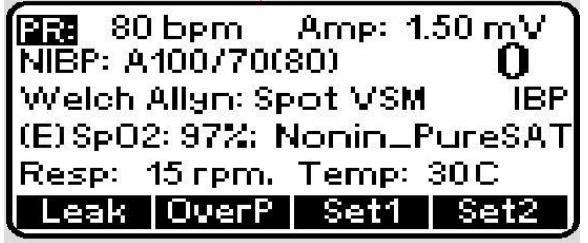

5. [AccuSim] Press "Menu" button

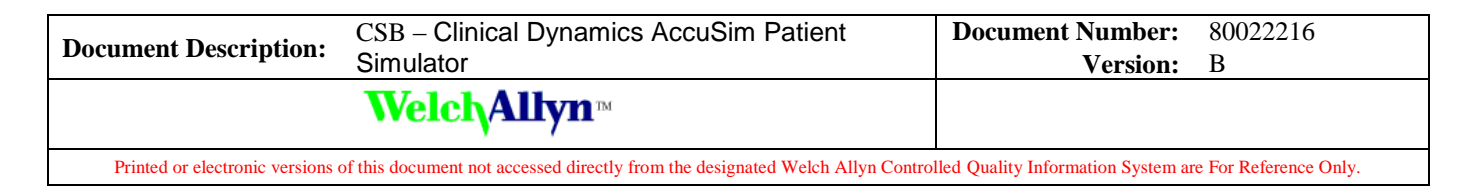

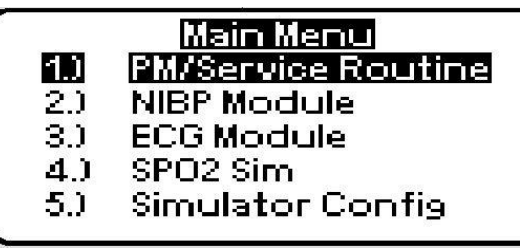

6. [AccuSim] Using the "Scroll Up/Down" buttons navigate to "ECG Module" and press "Enter"

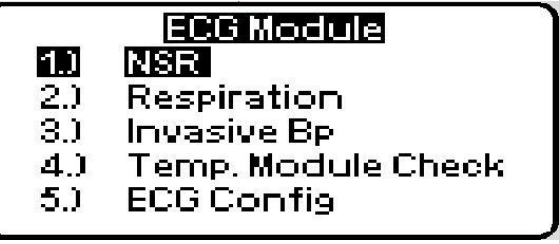

7. [AccuSim] Press "Enter" to launch NSR

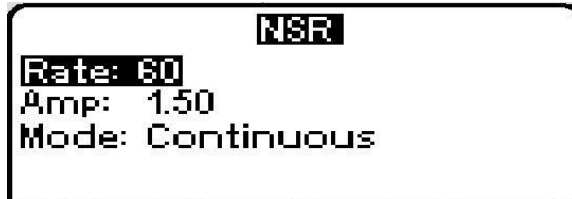

#### Rate Amp Mode Step:1

- 8. [AccuSim] Make sure the values for each option follows accordingly:
  - a. Rate = 80
  - b. Amp = 1.00
  - c. Mode = Continuous
- 9. [AccuSim] Using the "Up/Down/Left/Right Arrow" buttons adjust to previously mentioned values
- 10. [Micropaq] Insert the battery into the Micropaq
- 11. [Micropaq] Press the "Down" button to launch menu options
- 12. [Micropaq] Using the "Up/Down" buttons to navigate to "ECG LEAD" and press the "Select" button
- 13. [Micropaq] Using the "Up/Down" buttons to navigate to ECG 1
- \*\* ECG have multiple options: I, II, III, V, aVR, aVL, and aVF
- 14. [Micropaq] Press the "Select" button to change the ECG lead
- 15. Repeat previous step for ECG Lead I, II, III, and V and verify waveform is present and the heart rate is 80 bpm  $\pm$  3 bpm [Pass/Fail]
- 16. [Micropaq] Press the "Up" button and press "Select" button
- 17. [Micropaq] Press the "Select" button again to exit menu options

THIS INFORMATION IS THE PROPERTY OF WELCH ALLYN, INC. AND AS SUCH SHALL NOT BE REPRODUCED, COPIED, OR USED AS A BASIS FOR THE MANUFACTURE OR SALE OF EQUIPMENT OR DEVICES WITHOUT THE EXPRESS WRITTEN PERMISSION OF WELCH ALLYN, INC.

FCD-1482 Rev K

| Document Description:                                                                                                    | CSB – Clinical Dynamics AccuSim Patient<br>Simulator | Document Number:<br>Version: | 80022216<br>B |
|----------------------------------------------------------------------------------------------------|------------------------------------------------------|------------------------------|---------------|
|                                                                                                    | Welch Allyn™                                         |                              |               |
| Printed or electronic versions of this document not accessed directly from the designated Welch Allyn Controlled Quality Information System are For Reference Or |                                                      | e For Reference Only.        |               |

#### Lead Off Alarm

- 1. [AccuSim] Remove one lead from the simulator and verify that the monitor displays an equipment alert identifying the failed lead. A picture is displayed[Pass/Fail]
- 2. [AccuSim] Replace the lead and wait for the waveform to stabilize again.
- 3. Repeat steps 1-2 for each lead.

| Document Description:                                                                                                    | CSB – Clinical Dynamics AccuSim Patient<br>Simulator | Document Number:<br>Version: | 80022216<br>B |
|----------------------------------------------------------------------------------------------------|------------------------------------------------------|------------------------------|---------------|
|                                                                                                    | Welch Allyn™                                         |                              |               |
| Printed or electronic versions of this document not accessed directly from the designated Welch Allyn Controlled Quality Information System are For Reference Only |                                                      |                              |               |

#### Pacer Test

- 1. [AccuSim] Press "Escape" button
  - ECG Module NSR
  - 1.) 2.)
  - Respiration 3.) Invasive Bp
  - 4.1
  - Temp. Module Check ECG Config
  - 5.)
- 2. [AccuSim] Using the "Scroll Up/Down" buttons navigate to "ECG Config" and Press "Enter"

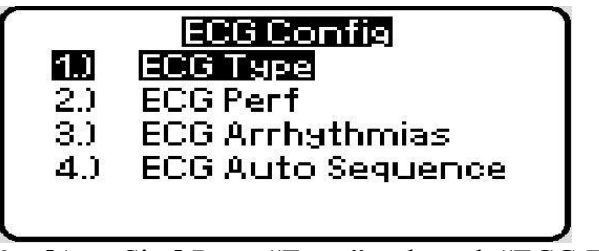

3. [AccuSim] Press "Enter" to launch "ECG Type"

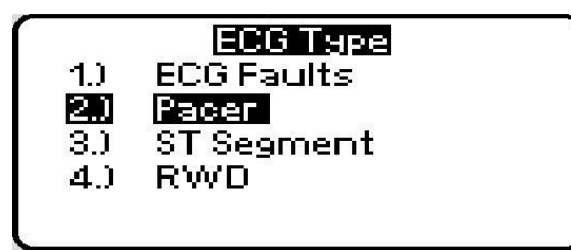

4. [AccuSim] Using the "Scroll Up/Down" buttons navigate to "Pacer" and Press "Enter"

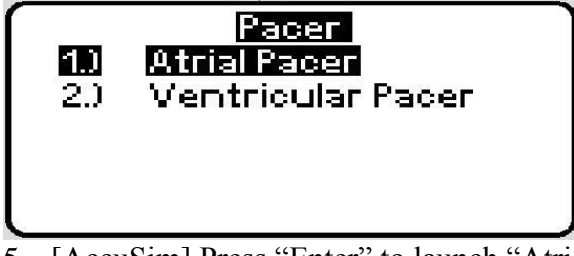

5. [AccuSim] Press "Enter" to launch "Atrial Pacer"

| Document Description: | CSB – Clinical Dynamics AccuSim Patient | Document Number: | 80022216 |
|-----------------------|-----------------------------------------|------------------|----------|
|                       | Simulator                               | Version:         | B        |
|                       | Welch Allyn™                            |                  |          |

Printed or electronic versions of this document not accessed directly from the designated Welch Allyn Controlled Quality Information System are For Reference Only.

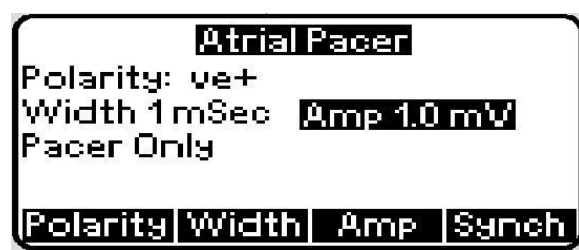

- 6. [AccuSim] Using the "Up/Down/Left/Right Arrow" buttons, navigate to each value and set the values accordingly:
  - a. Polarity: ve+
  - b. Width: 5mSec
  - c. Amp: 2.0 mV
- 7. [AccuSim] Press the "F4" button until "Pacer and Ecg Synched" is displayed on the third row

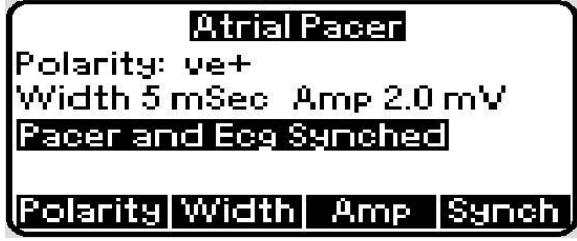

- 8. [Micropaq] Verify that the monitor ECG waveform is displayed and the pacer is present in the form of vertical dashed markers [Pass/Fail]
- 9. Disconnect all ECG cables and wires

| Document Description:                                                                                                    | CSB – Clinical Dynamics AccuSim Patient<br>Simulator | Document Number:<br>Version: | 80022216<br>B |
|----------------------------------------------------------------------------------------------------|------------------------------------------------------|------------------------------|---------------|
|                                                                                                    | <mark>Welch</mark> Allyn™                            |                              |               |
| Printed or electronic versions of this document not accessed directly from the designated Welch Allyn Controlled Quality Information System are For Reference Only. |                                                      |                              |               |

## Spo2 Functional Verification

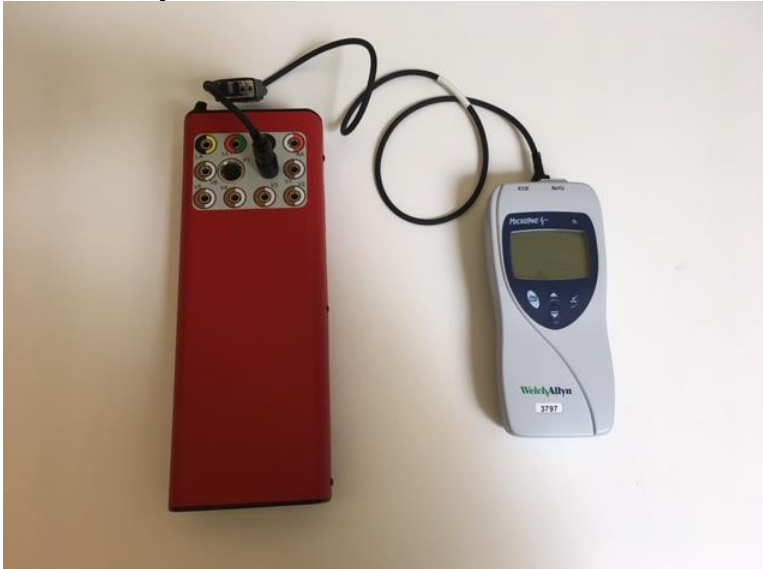

\*\* Use the compatible Spo2 cable

- 1. [AccuSim] Connect the "SPO2 Adapter" to Simulator
- 2. Connect the "SPO2 Adapter" to "SPO2 Simulator cable" (Simulator cable is labeled per the type of Spo2 system being used)
- \*\* Do not connect the "SPO2 Simulator cable" to Micropaq yet
- 3. [AccuSim] Press "Escape" button five times

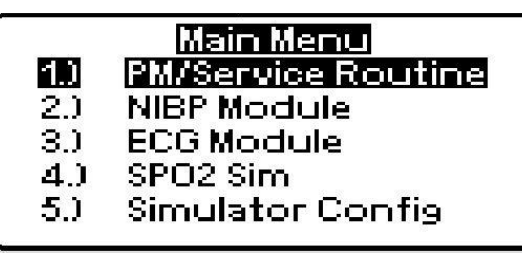

4. [AccuSim] Using the "Scroll Up/Down" buttons navigate to "PM/Service Routine" and Press "Enter"

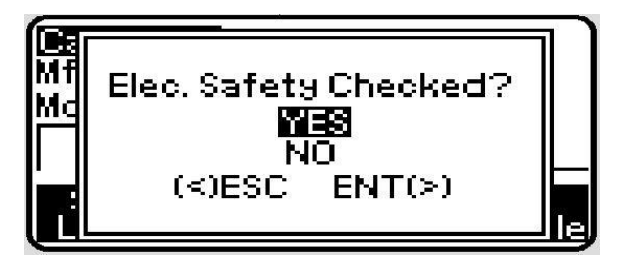
| Document Description:          | CSB – Clinical Dynamics AccuSim Patient<br>Simulator                           | Document Number:<br>Version:       | 80022216<br>B         |
|--------------------------------|--------------------------------------------------------------------------------|------------------------------------|-----------------------|
|                                | Welch Allyn™                                                                   |                                    |                       |
| Printed or electronic versions | of this document not accessed directly from the designated Welch Allyn Control | lled Ouality Information System ar | e For Reference Only. |

5. [AccuSim] Press "Enter" to message

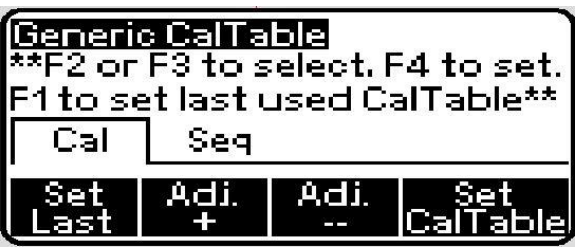

- 6. [AccuSim] Press "F4"
- \*\* Micropaq does not have a designate CalTable
- 7. [AccuSim] Using the "Scroll Up/Down" buttons navigate to "SPO2 Sim" and Press "Enter"

| SPO2(Elec.) |        | Masimo |         |
|-------------|--------|--------|---------|
| Sat         | 100    | PR     | 80      |
| Pul         | se Mod | 5.0    | 0 %     |
|             |        | Adv    | AutoSeg |

8. [AccuSim] Using the "Left/Right Arrow" buttons to navigate to top right of the screen

| SPO2(Elec.) |        | Masimo       |  |
|-------------|--------|--------------|--|
| Sat         | 100    | PR <b>80</b> |  |
| Pul         | se Mod | 5.00 %       |  |
|             |        | Adv AutoSe   |  |

- 9. [AccuSim] Using the "Up/Down Arrow" buttons to change the value to the Spo2 type being used
- 10. [Micropaq] Open the Spo2 latch on top of the Micropaq
- 11. [Micropaq] Connect the "SPO2 Simulator cable" to Micropaq and close the Spo2 latch

\*\*There may be alarms due to low Sat, you may silence the alarm or move on. The steps after will correct the alarm

- 12. Follow steps 13-14 for Masimo and steps 15-16 for Nellcor
- 13. [AccuSim] Using the "Up/Down/Left/Right Arrow" buttons to navigate to "Sat" and "PR" and set the values accordingly:
  - a. Sat = 94
  - b. PR = 60

THIS INFORMATION IS THE PROPERTY OF WELCH ALLYN, INC. AND AS SUCH SHALL NOT BE REPRODUCED, COPIED, OR USED AS A BASIS FOR THE MANUFACTURE OR SALE OF EQUIPMENT OR DEVICES WITHOUT THE EXPRESS WRITTEN PERMISSION OF WELCH ALLYN, INC.

FCD-1482 Rev K

Parent: WI-17206803

| Document Description:                                                                                                    | CSB – Clinical Dynamics AccuSim Patient<br>Simulator | Document Number:<br>Version: | 80022216<br>B |
|----------------------------------------------------------------------------------------------------|------------------------------------------------------|------------------------------|---------------|
|                                                                                                    | Welch Allyn™                                         |                              |               |
| Printed or electronic versions of this document not accessed directly from the designated Welch Allyn Controlled Quality Information System are For Reference Only. |                                                      | e For Reference Only.        |               |

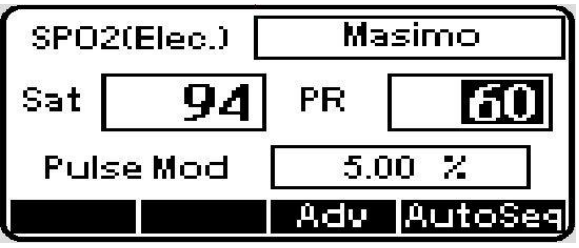

14. [Micropaq] Verify that the following results are accurate [Pass/Fail]

- a. Pulse Rate:  $60 \pm 3$  bpm \* With motion  $\pm 5$  bpm
- b. Saturation:  $94 \pm 2\%$  \* With motion  $\pm 3\%$

 $\ast\ast$  Motion is defined as rubbing and tapping motions at 2 to 4 Hz at an amplitude of 1 to 2 cm

- 15. [AccuSim] Using the "Up/Down/Left/Right Arrow" buttons to navigate to "Sat" and "PR" and set the values accordingly:
  - a. Sat = 90b. PR = 60

| SP02  | (Elec.) | Nellco | r_Oximax |
|-------|---------|--------|----------|
| Sat [ | 90      | PR     | 60       |
| Puls  | e Mod   | 5.0    | 0 %      |
|       |         | Adv    | AutoSeg  |

16. [Micropaq] Verify that the following results are accurate [Pass/Fail]

- a. Pulse Rate:  $60 \pm 3$  bpm
- b. Saturation:  $90 \pm 2\%$

17. Disconnect all cables and power down all devices

 $\ast\ast$  SPO2 adapter is spring loaded, grab the bottom end of the cable connected to the simulator and pull up

| Document Description:                                                                                                    | CSB – Clinical Dynamics AccuSim Patient<br>Simulator | Document Number:<br>Version: | 80022216<br>B |
|----------------------------------------------------------------------------------------------------|------------------------------------------------------|------------------------------|---------------|
|                                                                                                    | Welch Allyn™                                         |                              |               |
| Printed or electronic versions of this document not accessed directly from the designated Welch Allyn Controlled Quality Information System are For Reference Only. |                                                      | e For Reference Only.        |               |

# *11. CP50*

# • Required Tools

- AccuSim Simulator
- CP 50
  - 12 Lead ECG cable

| Document Description:          | CSB – Clinical Dynamics AccuSim Patient<br>Simulator                          | Document Number:<br>Version:       | 80022216<br>B         |
|--------------------------------|-------------------------------------------------------------------------------|------------------------------------|-----------------------|
|                                | Welch Allyn™                                                                  |                                    |                       |
| Printed or electronic versions | of this document not accessed directly from the designated Welch Allyn Contro | lled Ouality Information System ar | e For Reference Only. |

# • ECG Functional Verification

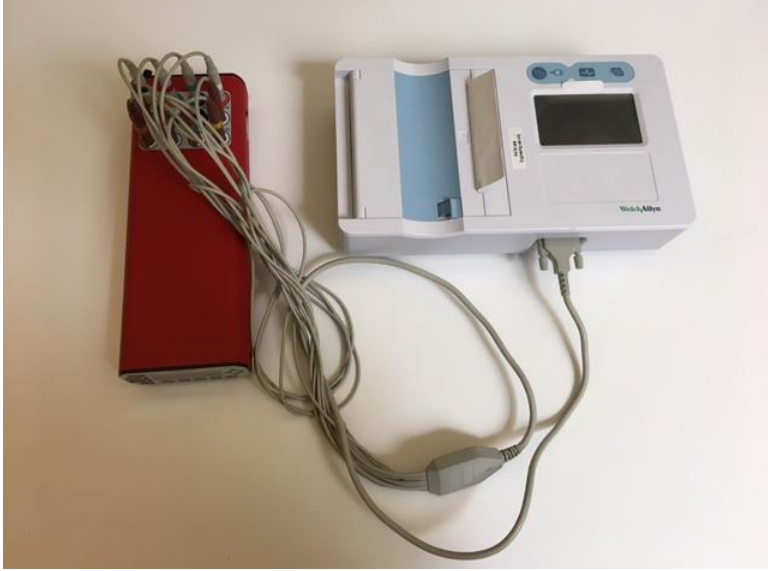

#### **ECG Communication**

- 1. [CP50] Connect the 12 Lead ECG cable to CP50
- 2. [AccuSim] Connect the 12 Lead ECG cable to AccuSim simulator (Each lead is labeled)
- 3. [AccuSim] Turn on the simulator

\*\* Power button is located on the back

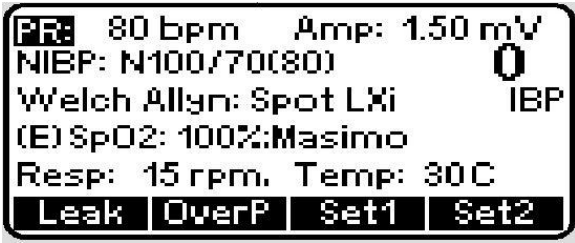

4. [AccuSim] Press the "Menu" button

|     | Main Menu          |
|-----|--------------------|
| 1.) | PM/Service Routine |
| 2.) | NIBP Module        |
| 3.) | ECG Module         |
| 4.) | SPO2 Sim           |
| 5.) | Simulator Config   |

| Document Description:          | CSB – Clinical Dynamics AccuSim Patient<br>Simulator                           | Document Number:<br>Version:      | 80022216<br>B        |
|--------------------------------|--------------------------------------------------------------------------------|-----------------------------------|----------------------|
|                                | Welch Allyn™                                                                   |                                   |                      |
| Printed or electronic versions | of this document not accessed directly from the designated Welch Allyn Control | lad Quality Information System at | a For Bafaranaa Only |

5. [AccuSim] Press the "Scroll up/down" button to select the "ECG Module" and press "Enter" to launch

|     | ECG Module         |
|-----|--------------------|
| 1.) | NSR                |
| 2.) | Respiration        |
| 3.) | Invasive Bp        |
| 4.) | Temp. Module Check |
| 5.) | ECG Config         |

6. [AccuSim] Press the "Scroll up/down" button to select the "NSR" and press "Enter" to launch

| NSR                  |  |  |
|----------------------|--|--|
| Rate: 80             |  |  |
| Mode: Continuous     |  |  |
|                      |  |  |
| Rate Amp Mode Step:1 |  |  |

- 7. [CP50] Turn on the device
- 8. [CP50] Touch the "Menu" tab located bottom left of the touchscreen
- 9. [CP50] Touch the "Service" tab
- 10. [CP50] Type in the User ID and the Password
  - a. Default User ID is 7378423
  - b. Default User Password is 6676737
- 11. [CP50] Touch the "CP 50" tab
- 12. [CP50] Touch the "Right Arrow" button to skip the test until "ECG"

\*\* This step should have a picture with the placements of each ECG lead

- 13. [CP50] Verify that all lead indicators are green on CP50 [Pass/Fail]
- 14. [CP50] Touch the "Right Arrow" button to skip the rest of the test

| Document Description:          | CSB – Clinical Dynamics AccuSim Patient<br>Simulator                           | Document Number:<br>Version:       | 80022216<br>B        |
|--------------------------------|--------------------------------------------------------------------------------|------------------------------------|----------------------|
|                                | Welch Allyn™                                                                   |                                    |                      |
| Printed or electronic versions | of this document not accessed directly from the designated Welch Allyn Control | lled Quality Information System ar | e For Reference Only |

## ECG HR/Waveform

- 1. [CP50] Touch the "Exit" tab located bottom right of the touchscreen twice
- 2. [CP50] Verify that the normal sinus rhythm ECG waveform is displayed [Pass/Fail]

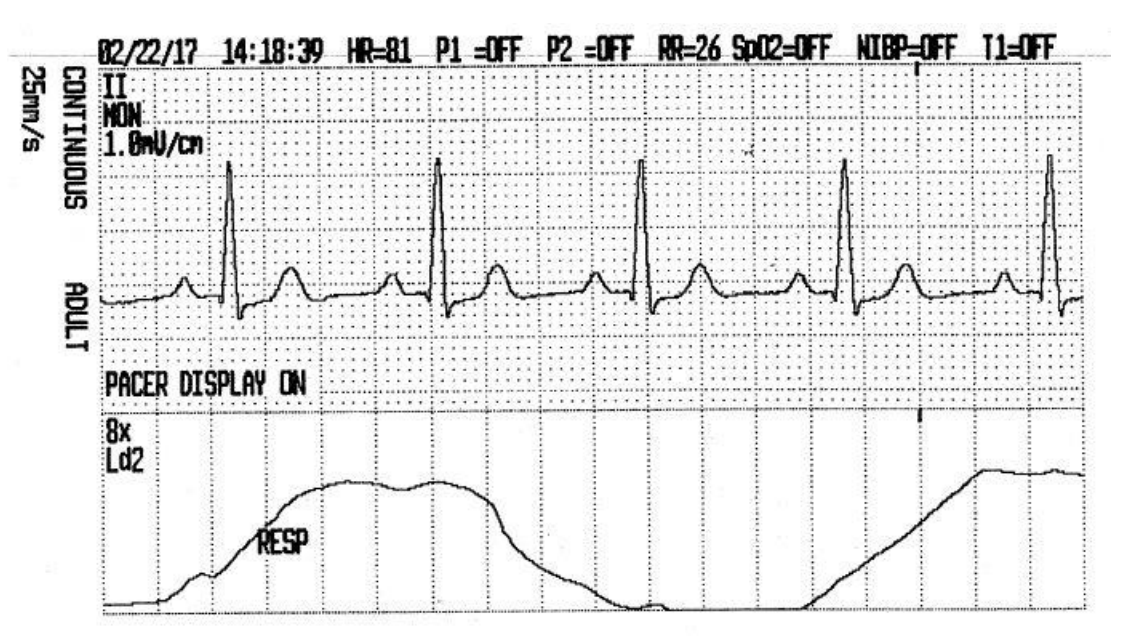

\*\* The graph displayed should be like the top half of the shown picture

3. [CP50] Verify that the heartrate displayed is  $80 \pm 1$  bpm [Pass/Fail]

\*\* This device is made for monitoring purpose, there is not accuracy requirement for the heartrate. The  $\pm 1$  is simply for the verification of functionality

#### Lead Off Alarm

- 1. [AccuSim] Remove one lead from the simulator and verify that the monitor displays an equipment alert identifying the failed lead [Pass/Fail]
- 2. [AccuSim] Replace the lead and wait for the waveform to stabilize again.
  - a. The alert may have different identification than the leads

- ii. RA = R
- iii. RL = N
- iv. LL = F

v. 
$$LA = I$$

3. Repeat steps 1-2 for all 10 leads.

| Document Description:                                                                                                    | CSB – Clinical Dynamics AccuSim Patient<br>Simulator | Document Number:<br>Version: | 80022216<br>B |
|----------------------------------------------------------------------------------------------------|------------------------------------------------------|------------------------------|---------------|
|                                                                                                    | Welch Allyn™                                         |                              |               |
| Printed or electronic versions of this document not accessed directly from the designated Welch Allyn Controlled Quality Information System are For Reference Only |                                                      | e For Reference Only.        |               |

THIS INFORMATION IS THE PROPERTY OF WELCH ALLYN, INC. AND AS SUCH SHALL NOT BE REPRODUCED, COPIED, OR USED AS A BASIS FOR THE MANUFACTURE OR SALE OF EQUIPMENT OR DEVICES WITHOUT THE EXPRESS WRITTEN PERMISSION OF WELCH ALLYN, INC.

FCD-1482 Rev K

Parent: WI-17206803

| Document Description:                                                                                                    | CSB – Clinical Dynamics AccuSim Patient<br>Simulator | Document Number:<br>Version: | 80022216<br>B |
|----------------------------------------------------------------------------------------------------|------------------------------------------------------|------------------------------|---------------|
|                                                                                                    | Welch Allyn™                                         |                              |               |
| Printed or electronic versions of this document not accessed directly from the designated Welch Allyn Controlled Quality Information System are For Reference Onl |                                                      | e For Reference Only.        |               |

# *12. CP150*

# • Required Tools

- AccuSim Simulator
- CP 150
  - 12 lead ECG cable

| Document Description:          | CSB – Clinical Dynamics AccuSim Patient<br>Simulator                          | Document Number:<br>Version:       | 80022216<br>B         |
|--------------------------------|-------------------------------------------------------------------------------|------------------------------------|-----------------------|
|                                | Welch Allyn™                                                                  |                                    |                       |
| Printed or electronic versions | of this document not accessed directly from the designated Welch Allyn Contro | lled Ouality Information System ar | e For Reference Only. |

# • ECG Functional Verification

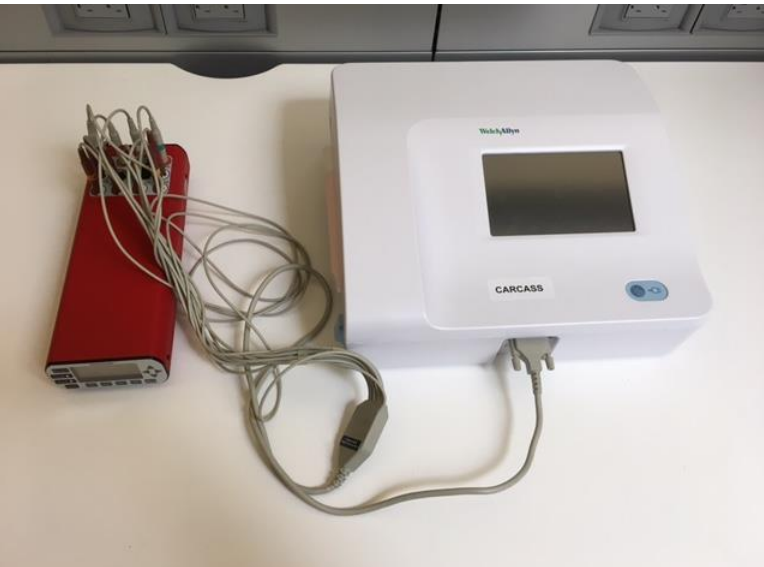

### **ECG Communication**

- 1. [CP150] Connect the 12 Lead ECG cable to CP150
- 2. [AccuSim] Connect all the leads to AccuSim simulator
- 3. [CP150] Power on the device
- 4. [CP150] Touch the "Settings" tab
- 5. [CP150] Touch the "Advanced" tab
- 6. [CP150] Touch the "Advanced settings code" and type in "6345" on the touch screen
- 7. [CP150] Touch the "Service" tab
- 8. [CP150] Touch the "Self-tests" tab
- 9. [CP150] Touch the "CP 150" to test the hardware
- 10. [CP150] Touch the "Right Arrow" button to skip the test until "ECG signal"

\*\* This should be the 6/9 page

11. [AccuSim] Turn on the simulator

\*\* Power button is located on the back

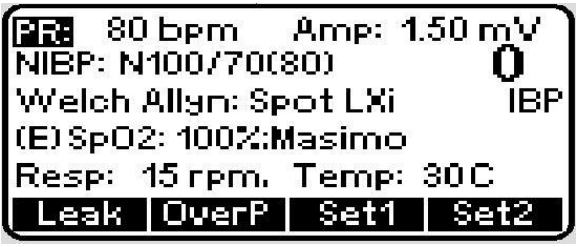

12. [AccuSim] Press the "Menu" button

| Document Description:          | CSB – Clinical Dynamics AccuSim Patient<br>Simulator                          | Document Number:<br>Version:       | 80022216<br>B         |
|--------------------------------|-------------------------------------------------------------------------------|------------------------------------|-----------------------|
|                                | <mark>Welch</mark> Allyn™                                                     |                                    |                       |
| Printed or electronic versions | of this document not accessed directly from the designated Welch Allyn Contro | lled Ouality Information System ar | e For Reference Only. |

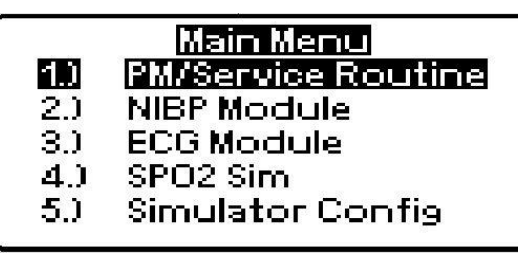

13. [AccuSim] Press the "Scroll up/down" button to select the "ECG Module" and press "Enter" to launch

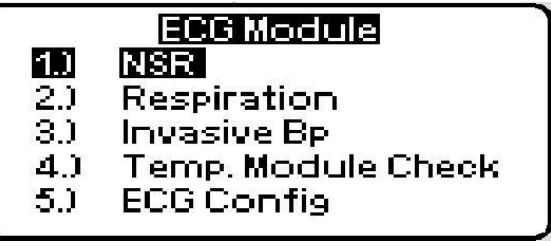

14. [AccuSim] Press the "Scroll up/down" button to select the "NSR" and press "Enter" to launch

|                  |          | SR   | Ì      |
|------------------|----------|------|--------|
| Rate: 8          | 0        |      |        |
| Amp: 1.50        |          |      |        |
| mode: Continuous |          |      |        |
| Data             | <u> </u> | Mada | Q4ap.4 |
| ( nate           | SUIP     |      | BIEP.I |

- 15. Verify that all lead indicators are green on CP150
- 16. [CP150] Touch the "Right Arrow" button to skip the rest of the test
- 17. Verify that ECG test passed on CP150 [Pass/Fail]

## ECG HR/Waveform

- 1. [CP150] Touch the "Exit" option
- 2. [CP150] Touch the "Stat" option
- 3. [CP150] Touch the "View" option until 6 leads are displayed
- 4. [CP150] Touch the "Leads" button on bottom left of the touchscreen to change the leads displayed
- 5. [CP150] Verify that the normal sinus rhythm ECG waveform is displayed [Pass/Fail]

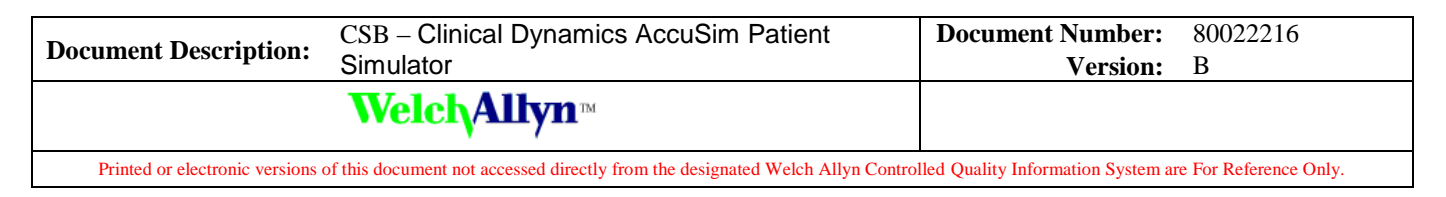

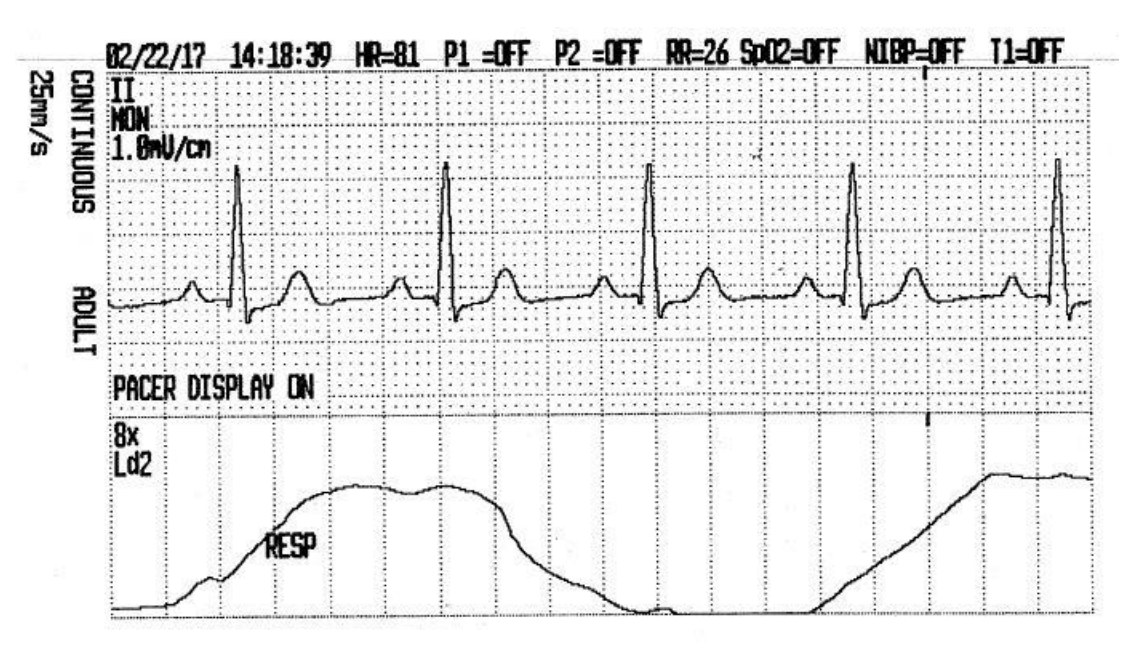

\*\* The graph displayed should be like the top half of the shown picture

6. [CP150] Verify that the heartrate displayed is  $80 \pm 1$  bpm [Pass/Fail]

\*\* This device is made for monitoring purpose, there is not accuracy requirement for the heartrate. The  $\pm 1$  is simply for the verification of functionality

#### Lead Off Alarm

- 1. [AccuSim] Remove one lead from the simulator and verify that the monitor displays an equipment alert identifying the failed lead [Pass/Fail]
- 2. [AccuSim] Replace the lead and wait for the waveform to stabilize again.
- 3. Repeat steps 1-2 for all 10 leads.
- 4. [CP150] Disconnect all leads from the device and [AccuSim]

| Document Description:                                                                                                    | CSB – Clinical Dynamics AccuSim Patient<br>Simulator | Document Number:<br>Version: | 80022216<br>B |
|----------------------------------------------------------------------------------------------------|------------------------------------------------------|------------------------------|---------------|
|                                                                                                    | Welch Allyn™                                         |                              |               |
| Printed or electronic versions of this document not accessed directly from the designated Welch Allyn Controlled Quality Information System are For Reference Only |                                                      | e For Reference Only.        |               |

## *13. CP100/200* • Required Tools

## AccuSim simulator

- CP200
  - \*CP200 may be replaced by CP100
  - 12 Lead ECG cable

| Document Description:          | CSB – Clinical Dynamics AccuSim Patient<br>Simulator                          | Document Number:<br>Version:       | 80022216<br>B         |
|--------------------------------|-------------------------------------------------------------------------------|------------------------------------|-----------------------|
|                                | Welch Allyn™                                                                  |                                    |                       |
| Printed or electronic versions | of this document not accessed directly from the designated Welch Allyn Contro | lled Ouality Information System ar | e For Reference Only. |

# ECG Functional Verification

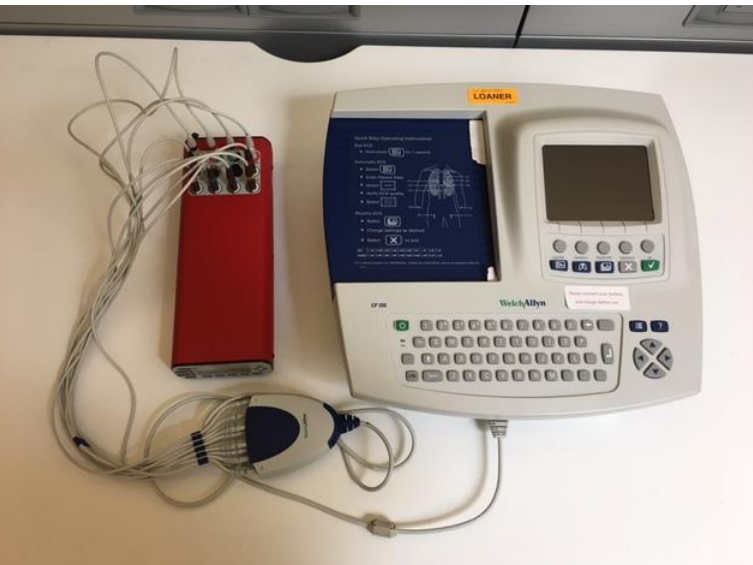

### **ECG Communication**

- 1. [CP100/200] Connect the 12 Lead ECG cable to CP100/200
- 2. [AccuSim] Connect the 12 Lead ECG cable to AccuSim simulator (Each lead is labeled)
- 3. [AccuSim] Turn on the simulator

\*\* Power button is located on the back

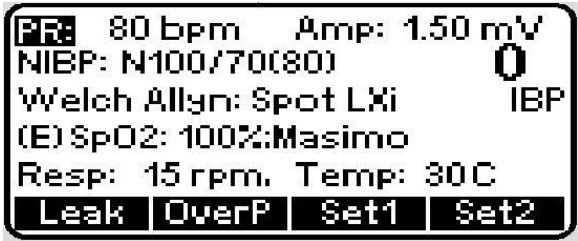

4. [AccuSim] Press the "Menu" button

|     | Main Menu          |
|-----|--------------------|
| 1.) | PM/Service Routine |
| 2.) | NIBP Module        |
| 3.) | ECG Module         |
| 4.) | SPO2 Sim           |
| 5.) | Simulator Config   |

| Document Description:          | CSB – Clinical Dynamics AccuSim Patient<br>Simulator                           | Document Number:<br>Version:       | 80022216<br>B         |
|--------------------------------|--------------------------------------------------------------------------------|------------------------------------|-----------------------|
|                                | Welch Allyn™                                                                   |                                    |                       |
| Printed or electronic versions | of this document not accessed directly from the designated Welch Allyn Control | lled Quality Information System ar | e For Reference Only. |

5. [AccuSim] Press the "Scroll up/down" button to select the "ECG Module" and press "Enter" to launch

| -        | ECG Module         |  |  |
|----------|--------------------|--|--|
| 1.)      | NSR                |  |  |
| 2.)      | Respiration        |  |  |
| 3.)      | Invasive Bp        |  |  |
| 4.)      | Temp. Module Check |  |  |
| 5.)      | ECG Config         |  |  |
| <u> </u> | 194                |  |  |

6. [AccuSim] Press the "Scroll up/down" button to select the "NSR" and press "Enter" to launch

|                 | N               | SR   | Ì      |
|-----------------|-----------------|------|--------|
| Rate: 8         |                 |      |        |
| Amp:<br>Mode: I | i.au<br>Continu | IOUS |        |
| mode: .         |                 | 1045 |        |
| Rate            | Amp             | Mode | Step:1 |

- 7. [CP100/200] Turn on the device
- 8. Verify that all lead indicators are green on CP200 [Pass/Fail]

## ECG HR/Waveform

1. [CP100/200] Verify that the normal sinus rhythm ECG waveform is displayed [Pass/Fail]

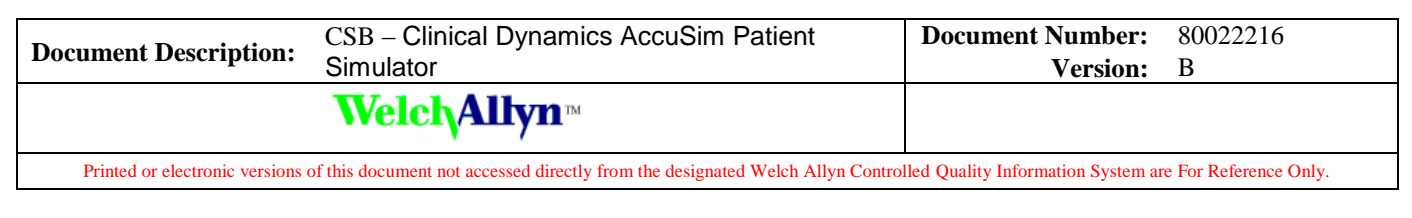

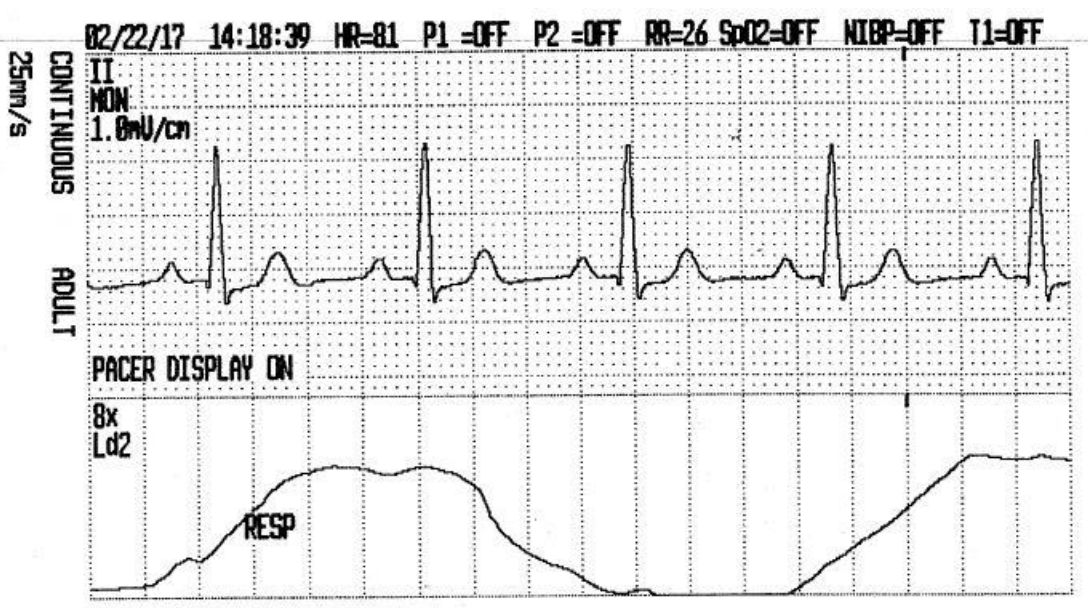

\*\* The graph displayed should be like the top half of the shown picture

2. Verify that the heartrate displayed is  $80 \pm 1$  bpm [Pass/Fail]

\*\* This device is made for monitoring purpose, there is not accuracy requirement for the heartrate. The  $\pm 1$  is simply for the verification of functionality

| Document Description:          | CSB – Clinical Dynamics AccuSim Patient<br>Simulator                           | Document Number:<br>Version:      | 80022216<br>B        |
|--------------------------------|--------------------------------------------------------------------------------|-----------------------------------|----------------------|
|                                | Welch Allyn™                                                                   |                                   |                      |
| Printed or electronic versions | of this document not accessed directly from the designated Welch Allyn Control | led Quality Information System ar | e For Reference Only |

## Lead Off Alarm

- 1. [AccuSim] Remove one lead from the simulator and verify that the monitor displays an equipment alert identifying the failed lead [Pass/Fail]
- 2. [AccuSim] Replace the lead and wait for the waveform to stabilize again.
- 3. Repeat steps 1-2 for all 10 leads.
- 4. [CP100/200] Disconnect all leads from the device and [AccuSim]

| Document Description:          | CSB – Clinical Dynamics AccuSim Patient<br>Simulator                           | Document Number:<br>Version:      | 80022216<br>B        |
|--------------------------------|--------------------------------------------------------------------------------|-----------------------------------|----------------------|
|                                | Welch Allyn™                                                                   |                                   |                      |
| Printed or electronic versions | of this document not accessed directly from the designated Welch Allyn Control | led Quality Information System ar | e For Reference Only |

# 14. ABPM 6100

# Required Tools

- ABPM 6100
- AccuSim Simulator
  - NIBP Tubing Kit
    - NIBP Tube
    - NIBP Adapters
      - male to male
      - PROPAQ female
    - $\circ$  NIBP Barb to Hose (x6)
- Test Volume

| Document Description:          | CSB – Clinical Dynamics AccuSim Patient<br>Simulator                          | Document Number:<br>Version:       | 80022216<br>B        |
|--------------------------------|-------------------------------------------------------------------------------|------------------------------------|----------------------|
|                                | Welch Allyn™                                                                  |                                    |                      |
| Printed or electronic versions | of this document not accessed directly from the designated Welch Allyn Contro | lled Quality Information System at | e For Reference Only |

# NIBP Functional Verification

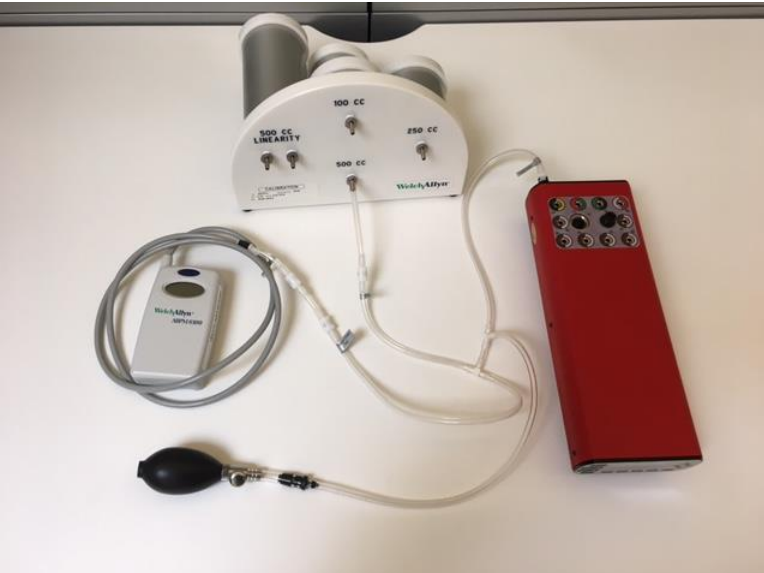

### Leak Test

- 1. Connect the "NIBP Barb to Hose" hose to 500 cc cylinder on the Test Volume
- 2. [AccuSim] Connect the "AccuSim" outlet of "NIBP Tube" to "Pressure Port" located at the back of the AccuSim Simulator
- 3. Connect the "NIBP Adapter" (male to male) to "Device Under Test" on "NIBP Tube"
- 4. Connect the "NIBP Adapter" (PROPAQ female) to "NIBP Adapter" (male to male)
- 5. [ABPM] Connect the ABPM to "NIBP Adapter" (PROPAQ female)
- 6. [AccuSim] Turn on the Simulator

\*\* Power button is located on the back

80 bpmAmp: 1.50 mVNIBP: A100/70(80)0Welch Allyn: Spot VSMIBP(E) Sp02: 97%: Nonin\_PureSATResp:15 rpm. Temp: 30CLeakOverPSet1Set2

7. [AccuSim] Press the "Menu" button to launch the main menu options

|     | Main Menu          |
|-----|--------------------|
| 1.) | PM/Service Routine |
| 2.) | NIBP Module        |
| 3.) | ECG Module         |
| 4.) | SPO2 Sim           |
| 5.) | Simulator Config   |

| Document Description:                                                                                                    | CSB – Clinical Dynamics AccuSim Patient<br>Simulator | Document Number:<br>Version: | 80022216<br>B |
|----------------------------------------------------------------------------------------------------|------------------------------------------------------|------------------------------|---------------|
|                                                                                                    | Welch Allyn™                                         |                              |               |
| Printed or electronic versions of this document not accessed directly from the designated Welch Allyn Controlled Quality Information System are For Reference On |                                                      | e For Reference Only.        |               |

- 8. [AccuSim] Using the "Scroll up/down" button to select the "PM/Service Routine" and press "Enter"
- 9. [AccuSim] Press "Enter" button to the message
- 10. [AccuSim] Press "F4"

\*\* ABPM does not have a designated CalTable

- 11. [ABPM] Insert the AA battery, while the LCD display shows dashes, press and hold the "Start/Stop" button
- 12. [AccuSim] Press the "Scroll up/down" button to navigate to "Leak Test" and press "Enter" button
- 13. [AccuSim] Press the "Enter" button to the message

| Leak: 150 mmHg 60 s              | 0.0 |
|----------------------------------|-----|
| Leak Rate: ==mmHg/<br>Start:mmHg | s   |
| Zero Reset Start A               | uto |

- 14. [AccuSim] Press the "Menu" button to set the leak test
- 15. [AccuSim] Press the "Up/Down/Right/Left Arrow" buttons to adjust the values
  - a. 150 mmHg
  - b. 60 seconds

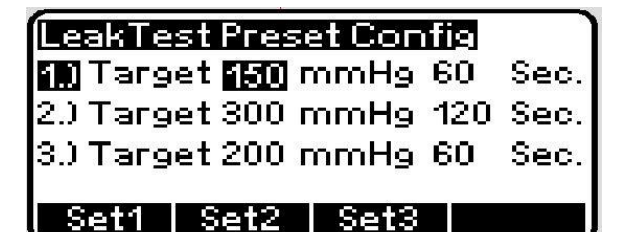

- 16. [AccuSim] Press "Escape" button
- 17. [AccuSim] Press "F2" and then "F1" to reset and zero the simulator
- 18. [AccuSim] Press "F3" to start the Leak test
- 19. [AccuSim] Verify that the leak rate is less than 4 mmHg [Pass/Fail]
- 20. [ABPM] Remove one AA battery

#### **Overpressure Test**

- 1. [ABPM] Insert the AA battery, while the LCD display shows dashes, press and hold the "Start/Stop" button
- 2. [AccuSim] Press "Escape" button
- 3. [AccuSim] Press the "Scroll up/down" button to navigate to "OverP Test" and press "Enter" button

THIS INFORMATION IS THE PROPERTY OF WELCH ALLYN, INC. AND AS SUCH SHALL NOT BE REPRODUCED, COPIED, OR USED AS A BASIS FOR THE MANUFACTURE OR SALE OF EQUIPMENT OR DEVICES WITHOUT THE EXPRESS WRITTEN PERMISSION OF WELCH ALLYN, INC.

FCD-1482 Rev K

| Document Description:          | CSB – Clinical Dynamics AccuSim Patient<br>Simulator                           | Document Number:<br>Version:       | 80022216<br>B         |
|--------------------------------|--------------------------------------------------------------------------------|------------------------------------|-----------------------|
|                                | Welch Allyn™                                                                   |                                    |                       |
| Printed or electronic versions | of this document not accessed directly from the designated Welch Allyn Control | lled Quality Information System ar | e For Reference Only. |

4. [AccuSim] Press "Enter" to the message

| Ove | rP 1 | ſest |      |       |     |            |
|-----|------|------|------|-------|-----|------------|
| 200 |      |      | 199  | 1.0   | -   | 7 <b>4</b> |
| 160 | 82   |      | 200  | 821   | -   | 2          |
| 120 | 82   |      | -    |       | -   | 2 <b>4</b> |
| 80  | ò    | 5    | 10   | 15    | 20  | 25         |
| Tog | gle  | Res  | et S | Start | AL. | ito        |

- 5. [AccuSim] Press "F2" button to reset
- 6. [AccuSim] Press "F3" button to start the test, pay attention to the ABPM and note the final pressure reading
- 7. [ABPM] Verify that the final pressure is 300 mmHg + 10 mmHg [Pass/Fail]

\*\* Pressure should deflate between 300 to 330 mmHg

8. [ABPM] Remove one AA battery.

## **BP Accuracy Test**

- 1. [AccuSim] Press "Escape" button
- 2. [AccuSim] Press the "Scroll up/down" button to select the "BP Accuracy" and press "Enter"
- 3. [AccuSim] Press "Enter" to the message

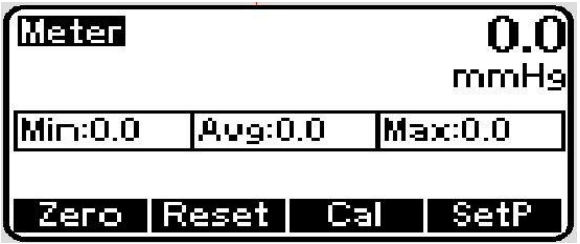

- 4. [ABPM] Insert the battery, while the LCD display shows dashes, press and hold the "Start/Stop" button
- 5. [AccuSim] Press "F4" button
- 6. [AccuSim] Press "Up/Down Arrow" buttons to adjust the pressure to 250 mmHg
- 7. AccuSim] Press "F3" to start the test
- 8. [AccuSim] Press "F3" to disable the pump once the pressure is 250 mmHg ± 1 mmHg
- 9. Verify that the pressure difference between the simulator and ABPM 6100 is no larger than 4 mmHg [Pass/Fail]
- 10. [Inflation Bulb] Open the screw valve slightly to bleed the pressure down no faster than 10 mmHg, stopping to check the pressure at 200, 150, 100, and 50 mmHg
  - a. Verify the pressure difference between the simulator and ABPM 6100 is no larger than 4 mmHg at each step [Pass/Fail]

THIS INFORMATION IS THE PROPERTY OF WELCH ALLYN, INC. AND AS SUCH SHALL NOT BE REPRODUCED, COPIED, OR USED AS A BASIS FOR THE MANUFACTURE OR SALE OF EQUIPMENT OR DEVICES WITHOUT THE EXPRESS WRITTEN PERMISSION OF WELCH ALLYN, INC.

FCD-1482 Rev K

| Document Description:                                                                                                    | CSB – Clinical Dynamics AccuSim Patient<br>Simulator | Document Number:<br>Version: | 80022216<br>B |
|----------------------------------------------------------------------------------------------------|------------------------------------------------------|------------------------------|---------------|
|                                                                                                    | <mark>Welch</mark> Allyn™                            |                              |               |
| Printed or electronic versions of this document not accessed directly from the designated Welch Allyn Controlled Quality Information System are For Reference Or |                                                      | e For Reference Only.        |               |

11. [AccuSim] Press "F4" to quit

### **Pressure Release Test**

- 1. [ABPM] Insert the battery, while the LCD display shows dashes, press and hold the "Start/Stop" button
- 2. [AccuSim] Press "Up/Down Arrow" buttons to adjust the pressure to 150 mmHg
- 3. [AccuSim] Once the pressure reaches 150 mmHg, Press "F3" to disable the pump
- 4. Verify that after approximately 3 minutes that the pressure deflates to 0 mmHg [Pass/Fail]
- 5. [AccuSim] Press "F4" to quit
- 6. Disconnect the "NIBP Tube" from the simulator and adapters
- 7. [AccuSim] Power down the simulator
- 8. [ABPM] Remove both AA batteries and replace the back cover

| Document Description:                                                                                                    | CSB – Clinical Dynamics AccuSim Patient<br>Simulator | Document Number:<br>Version: | 80022216<br>B |
|----------------------------------------------------------------------------------------------------|------------------------------------------------------|------------------------------|---------------|
|                                                                                                    | Welch Allyn™                                         |                              |               |
| Printed or electronic versions of this document not accessed directly from the designated Welch Allyn Controlled Quality Information System are For Reference Only |                                                      |                              |               |

## 15. ABPM 7100 • Required Tools

- ABPM 7100
- AccuSim Simulator
  - NIBP Tubing Kit
    - NIBP Tube
    - NIBP Adapters
      - male to male
        - HP female
    - $\circ$  NIBP Barb to Hose (x6)
- Test Volume

| Document Description:          | CSB – Clinical Dynamics AccuSim Patient<br>Simulator                          | Document Number:<br>Version:       | 80022216<br>B        |
|--------------------------------|-------------------------------------------------------------------------------|------------------------------------|----------------------|
|                                | Welch Allyn™                                                                  |                                    |                      |
| Printed or electronic versions | of this document not accessed directly from the designated Welch Allyn Contro | lled Quality Information System at | e For Reference Only |

# NIBP Functional Verification

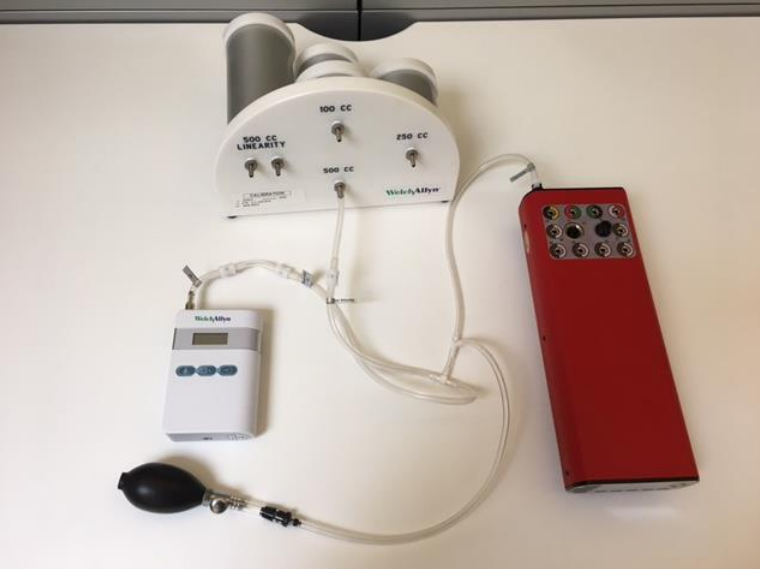

## Leak Test

- 1. Connect the "NIBP Barb to Hose" hose to 500 cc cylinder on the Test Volume
- 2. [AccuSim] Connect the "AccuSim" outlet of "NIBP Tube" to "Pressure Port" located at the back of the AccuSim Simulator
- 3. Connect the "NIBP Adapter" (male to male) to "Device Under Test" on "NIBP Tube"
- 4. Connect the "NIBP Adapter" (HP female) to "NIBP Adapter" (male to male)
- 5. [ABPM] Connect the ABPM to "NIBP Adapter" (HP female)
- 6. [AccuSim] Turn on the Simulator
- \*\* Power button is located on the back

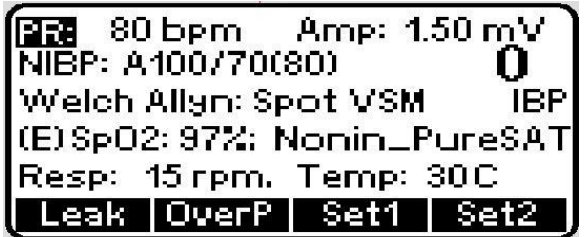

- 7. [AccuSim] Press "Menu" button
- 8. [AccuSim] Press the "Scroll up/down" button to navigate to "PM/Service Routine" and press "Enter" button
- 9. [AccuSim] Press "Enter" button
- 10. [AccuSim] Press "F4"
- \*\* ABPM does not have a designated CalTable
- 11. [AccuSim] Press the "Scroll up/down" button to navigate to "Leak Test" and press "Enter" button

THIS INFORMATION IS THE PROPERTY OF WELCH ALLYN, INC. AND AS SUCH SHALL NOT BE REPRODUCED, COPIED, OR USED AS A BASIS FOR THE MANUFACTURE OR SALE OF EQUIPMENT OR DEVICES WITHOUT THE EXPRESS WRITTEN PERMISSION OF WELCH ALLYN, INC.

FCD-1482 Rev K

Parent: WI-17206803

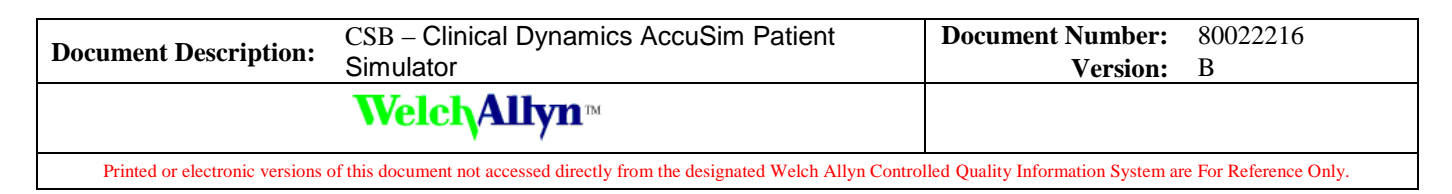

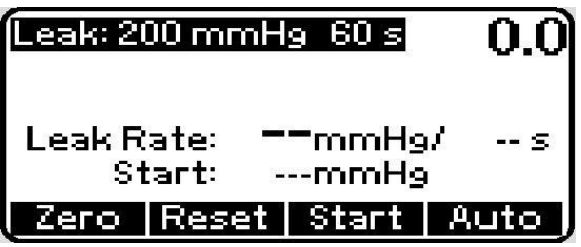

12. [AccuSim] Press the "Menu" button to navigate

- 13. [AccuSim] Press the "Up/Down/Right/Left Arrow" buttons to adjust the values
  - a. 200 mmHg
  - b. 60 seconds

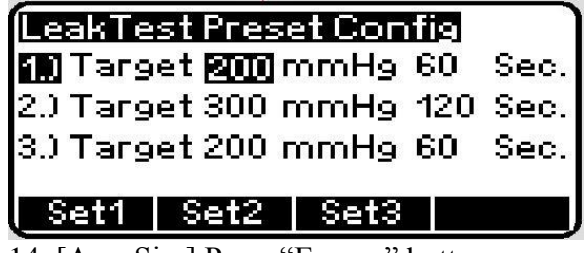

14. [AccuSim] Press "Escape" button

| Leak: 21     | 00 mmH           | 9 60 s        | 0.0  |
|--------------|------------------|---------------|------|
| Leak R<br>Si | ate: =<br>art: - | −mmHg<br>mmHg | /s   |
| Zero         | Reset            | Start         | Auto |

15. [ABPM] While holding the "ON/OFF" button, insert the battery back in

- 16. [AccuSim] Press "F2" and then "F1" to reset and zero the simulator
- 17. [AccuSim] Press "F3" to start the Leak test
- 18. [AccuSim] Verify that the leak rate is less than 6 mmHg [Pass/Fail]
- 19. [ABPM] Remove one AA battery

#### **Overpressure Test**

- 1. [ABPM] While holding the "ON/OFF" button, insert the battery back in
- 2. [AccuSim] Press "Escape" button
- 3. [AccuSim] Press the "Scroll up/down" button to navigate to "OverP Test" and press "Enter" button
- 4. [AccuSim] Press "Enter" to the message

| Document Description:          | CSB – Clinical Dynamics AccuSim Patient<br>Simulator                          | Document Number:<br>Version:       | 80022216<br>B         |
|--------------------------------|-------------------------------------------------------------------------------|------------------------------------|-----------------------|
|                                | <mark>Welch</mark> Allyn™                                                     |                                    |                       |
| Printed or electronic versions | of this document not accessed directly from the designated Welch Allyn Contro | lled Quality Information System at | e For Reference Only. |

| Ove                     | гΡ           | Fest | ÷    |               |    | ,<br>,     |
|-------------------------|--------------|------|------|---------------|----|------------|
| 200                     | -            | -    | 190  | 1.0           | -  | <b>1</b>   |
| 160                     | 3 <b>-</b> 2 | ¥    | 1.0  | 826           | -  | 2          |
| 120                     | 3 <b>.</b>   | ¥    | 1997 | 19 <b>4</b> 1 | -  | 7 <b>-</b> |
| 80                      | Ò            | Ş    | 10   | 15            | 20 | 25         |
| Toggle Reset Start Auto |              |      |      |               |    |            |

- 5. [AccuSim] Press "F2" button to reset
- 6. [AccuSim] Press "F3" button to start the test, pay attention to the ABPM and note the final pressure reading
- 7. [ABPM] Verify that the final pressure is  $320 \pm 5 \text{ mmHg}$  [Pass/Fail]
- 8. [ABPM] Remove one AA battery.

## **BP Accuracy Test**

- 1. [AccuSim] Press the "Escape" button
- 2. [AccuSim] Press the "Scroll up/down" button to select the "BP Accuracy" and press "Enter"

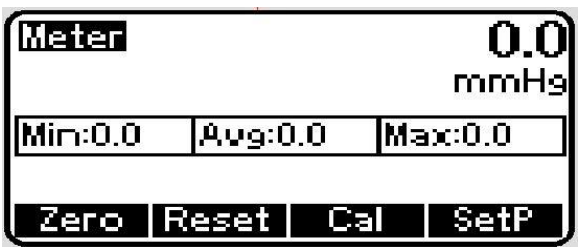

- 3. [AccuSim] Press "F4" button
- 4. [AccuSim] Press "Up/Down Arrow" buttons to adjust the pressure to 250 mmHg
- 5. [ABPM] While holding the "ON/OFF" button, insert the batteries
- 6. [AccuSim] Press "F3" to Start the test
- 7. [AccuSim] Press "F3" to disable the pump once the pressure is 250 mmHg ± 1 mmHg
- 8. Verify that the pressure difference between the simulator and ABPM 7100 is no larger than 4 mmHg [Pass/Fail]
- 9. [Inflation Bulb] Open the screw valve slightly to bleed the pressure down no faster than 10 mmHg, stopping to check the pressure at 200, 150, 100, and 50 mmHg
  - a. Verify the pressure difference between the simulator and ABPM 7100 is no larger than 4 mmHg at each step [Pass/Fail]
- 10. [AccuSim] Press "F4" to quit

#### **Pressure Release Test**

1. [ABPM] Insert the battery, while the LCD display shows dashes, press and hold the "Start/Stop" button

THIS INFORMATION IS THE PROPERTY OF WELCH ALLYN, INC. AND AS SUCH SHALL NOT BE REPRODUCED, COPIED, OR USED AS A BASIS FOR THE MANUFACTURE OR SALE OF EQUIPMENT OR DEVICES WITHOUT THE EXPRESS WRITTEN PERMISSION OF WELCH ALLYN, INC.

FCD-1482 Rev K

Parent: WI-17206803

| Document Description:                                                                                                    | CSB – Clinical Dynamics AccuSim Patient<br>Simulator | Document Number:<br>Version: | 80022216<br>B |
|----------------------------------------------------------------------------------------------------|------------------------------------------------------|------------------------------|---------------|
|                                                                                                    | Welch Allyn™                                         |                              |               |
| Printed or electronic versions of this document not accessed directly from the designated Welch Allyn Controlled Quality Information System are For Reference Only |                                                      |                              |               |

- 2. [AccuSim] Press "Up/Down Arrow" buttons to adjust the pressure to 150 mmHg
- 3. [AccuSim] Press "F3" to enable the pump
- 4. [AccuSim] Once the pressure reaches 150 mmHg, Press "F3" to disable the pump
- 5. Verify that after approximately 2 minutes and 20 seconds that the pressure deflates to 0 mmHg [Pass/Fail]
- 6. [AccuSim] Press "F4" to quit
- 7. Disconnect the "NIBP Tube" from the simulator and adapters
- 8. [ABPM] Remove both AA batteries
- 9. [AccuSim] Power down the simulator

| Document Description: | CSB – Clinical Dynamics AccuSim Patient | Document Number: | 80022216 |
|-----------------------|-----------------------------------------|------------------|----------|
|                       | Simulator                               | Version:         | B        |
| Welch Allyn™          |                                         |                  |          |

Printed or electronic versions of this document not accessed directly from the designated Welch Allyn Controlled Quality Information System are For Reference Only.

| Version | Sec, Pg, Para Changed                                                               | Change Made                                                          | Date Version<br>Created | Version<br>Created By<br>(initials) |
|---------|-------------------------------------------------------------------------------------|----------------------------------------------------------------------|-------------------------|-------------------------------------|
| А       | N/A                                                                                 | Initial Release                                                      | 2017-06-24              | KMG                                 |
| В       | Section 3 Connex Spot<br>Monitor – CSM – Spo2<br>Functional Verification<br>Step 13 | had typo for the Saturation<br>level at +/-1% and actual is<br>+/-3% | 2019-12-05              | KMG                                 |

THIS INFORMATION IS THE PROPERTY OF WELCH ALLYN, INC. AND AS SUCH SHALL NOT BE REPRODUCED, COPIED, OR USED AS A BASIS FOR THE MANUFACTURE OR SALE OF EQUIPMENT OR DEVICES WITHOUT THE EXPRESS WRITTEN PERMISSION OF WELCH ALLYN, INC.

Parent: WI-17206803